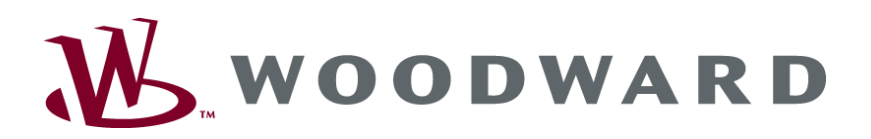

## LS 4 Circuit Breaker Control

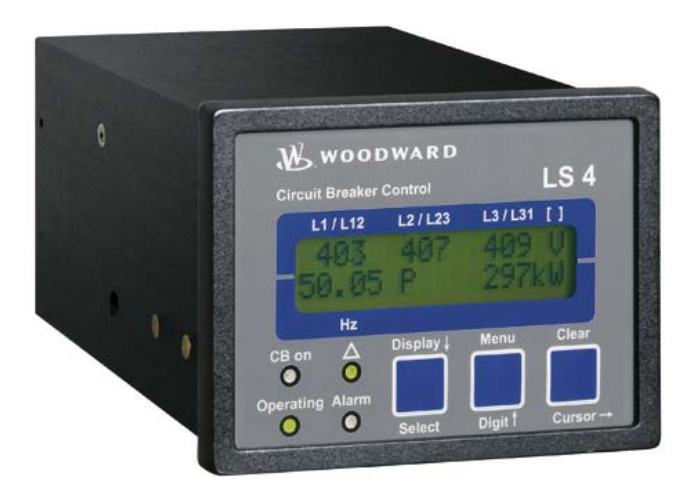

Manual Software Version 3.2xxx

Manual 37105C

### WARNING

Read this entire manual and all other publications pertaining to the work to be performed before installing, operating, or servicing this equipment. Practice all plant and safety instructions and precautions. Failure to follow instructions can cause personal injury and/or property damage.

The engine, turbine, or other type of prime mover should be equipped with an overspeed (overtemperature, or overpressure, where applicable) shutdown device(s), that operates totally independently of the prime mover control device(s) to protect against runaway or damage to the engine, turbine, or other type of prime mover with possible personal injury or loss of life should the mechanical-hydraulic governor(s) or electric control(s), the actuator(s), fuel control(s), the driving mechanism(s), the linkage(s), or the controlled device(s) fail.

Any unauthorized modifications to or use of this equipment outside its specified mechanical, electrical, or other operating limits may cause personal injury and/or property damage, including damage to the equipment. Any such unauthorized modifications: (i) constitute "misuse" and/or "negligence" within the meaning of the product warranty thereby excluding warranty coverage for any resulting damage, and (ii) invalidate product certifications or listings.

## CAUTION

To prevent damage to a control system that uses an alternator or battery-charging device, make sure the charging device is turned off before disconnecting the battery from the system.

Electronic controls contain static-sensitive parts. Observe the following precautions to prevent damage to these parts.

- Discharge body static before handling the control (with power to the control turned off, contact a
  grounded surface and maintain contact while handling the control).
- Avoid all plastic, vinyl, and Styrofoam (except antistatic versions) around printed circuit boards.
- Do not touch the components or conductors on a printed circuit board with your hands or with conductive devices.

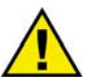

## **OUT-OF-DATE PUBLICATION**

This publication may have been revised or updated since this copy was produced. To verify that you have the latest revision, be sure to check the Woodward website:

http://www.woodward.com/pubs/current.pdf

The revision level is shown at the bottom of the front cover after the publication number. The latest version of most publications is available at:

http://www.woodward.com/publications

If your publication is not there, please contact your customer service representative to get the latest copy.

### Important definitions

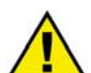

### WARNING

Indicates a potentially hazardous situation that, if not avoided, could result in death or serious injury.

### CAUTION

Indicates a potentially hazardous situation that, if not avoided, could result in damage to equipment.

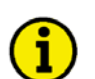

### NOTE

Provides other helpful information that does not fall under the warning or caution categories.

Woodward reserves the right to update any portion of this publication at any time. Information provided by Woodward is believed to be correct and reliable. However, Woodward assumes no responsibility unless otherwise expressly undertaken.

© Woodward All Rights Reserved.

## **Revision History**

| Rev. | Date     | Editor | Changes           |
|------|----------|--------|-------------------|
| NEW  | 04-01-01 | Tr     | Release           |
| А    | 04-05-14 | ТР     | Minor corrections |
| В    | 06-04-19 | TP     | Technical review  |
| С    | 08-11-26 | TE     | Minor corrections |

## Contents

| CHAPTER 1. GENERAL INFORMATION               | 7        |
|----------------------------------------------|----------|
| CHAPTER 2. ELECTROSTATIC DISCHARGE AWARENESS | 8        |
| CHAPTER 3. INSTALLATION                      | <u>9</u> |
| Wiring Diagram                               | .10      |
| Power Supply                                 | .11      |
| Measuring Inputs                             | .11      |
| Voltage - System [A]                         | .11      |
| Voltage - System [B]                         | . 12     |
| Current - System [A]                         | .13      |
| Discrete Inputs                              | . 14     |
| Positive Logic                               | .14      |
| Negative Logic                               | .14      |
| Relay Outputs                                | .15      |
| Interface                                    | .16      |
| Interface Connection                         | .16      |
| CAN Bus Shielding                            | .16      |
| CAN Bus Topology                             | .17      |
| DPC - Direct Configuration Interface         | . 18     |
| CHAPTER 4. FUNCTIONAL DESCRIPTION            | .19      |
| Introduction                                 | . 19     |
| Measuring Values                             | .19      |
| General Functions                            | .19      |
| Protection Functions                         | .20      |
| Control/Synchronization Functions            | .20      |
| Direction of Power                           | .21      |
| Power Factor Definition                      | .21      |
| Function                                     | .23      |
| Synchronizing                                | .23      |
| Dead Bus Start                               | .24      |
| Configuration Methods                        | .24      |

| CHAPTER 5. DISPLAY AND OPERATION COMPONENTS                  | <u>25</u>  |
|--------------------------------------------------------------|------------|
| Short Description of LED and Push Buttons                    | 25         |
| LEDs                                                         | 25         |
| Push Buttons                                                 | 25         |
| Miscellaneous                                                | 25         |
| LEDs                                                         | 26         |
| Push Buttons                                                 | 27         |
| Display                                                      | 28         |
| Automatic Mode (Upper Line of the Display: Measured Values)  | 28         |
| Automatic Mode (Bottom Line of the Display: Measured Values) | 28         |
| Automatic Mode (Bottom Line of the Display: Alarm Messages)  | 29         |
| Interfaces                                                   | 29         |
| Direct Configuration (DPC)                                   | 29         |
|                                                              |            |
| CHAPTER 6. CONFIGURATION                                     | <u> 30</u> |
| Basic Data                                                   | 31         |
| Entering the Configuration                                   | 32         |
| Password                                                     | 32         |
| Basic Settings                                               | 33         |
| Direct Configuration                                         | 33         |
| Voltage Measuring                                            | 34         |
| Potential Transformer Configuration                          | 34         |
| Current Transformer                                          | 35         |
| LS 4 Functions                                               | 36         |
| Function                                                     | 36         |
| Segment Number                                               | 36         |
| CAN Bus Number (Control Number)                              | 37         |
| Data Communication via the CAN Bus                           | 37         |
| Priority During Breaker Closure                              | 37         |
| Preparation                                                  | 38         |
| Configuration Screens in the LS 4                            | 38         |
| Configuration Screens in the GCP Control Unit                | 41         |
| Examples for Configuration                                   | 43         |
| Control Functions                                            | 49         |
| Synchronizing Functions                                      | 49         |
| Phase Angle Deviation (Phase Shift)                          | 51         |
| Blocking of Synchronization at Alarms                        | 52         |
| Synchronous Networks                                         | 53         |
| Dead Rus Start Functions                                     | 54         |
| Switching Time Monitoring                                    | 55         |
| Monitoring Functions                                         | 56         |
| Monitoring Tunctoria                                         | 56         |
|                                                              | 57         |
| Undervoltage Monitoring                                      | 58         |
| Voltage Asymmetry Monitoring                                 | 50         |
| Overfrequency Menitering                                     | 60         |
| Underfrequency Monitoring                                    | 61         |
| Dhase//ceter Shift Manitoring                                | 60         |
| df/dt (DOCOE) Monitoring                                     | 62         |
| Cl/Cl (ROCOF) Monitoring                                     | 03         |
| Auto Asknowledgement of the Delaye                           | 04         |
| Auto Acknowledgement of the Relays                           | ю4<br>СГ   |
| Auto Acknowledgement of Messages                             | 60         |
|                                                              | 00         |
|                                                              | 69         |
| General Parameters                                           | 69         |
| CAN Bus Parameter                                            | 70         |
| Change Passwords                                             | 71         |

| CHAPTER 7. COMMISSIONING                     | 72 |
|----------------------------------------------|----|
| APPENDIX A. DIMENSIONS                       | 74 |
| APPENDIX B. TECHNICAL DATA                   | 75 |
| APPENDIX C. MEASURED QUANTITIES AND ACCURACY | 77 |
| APPENDIX D. INTERFACE                        | 78 |
| Transmission Telegram                        | 78 |
| Receiving Telegram                           | 82 |
| Format                                       | 82 |
| Example                                      | 82 |
| CAN Ids on the Bus                           | 83 |
| APPENDIX E. LIST OF PARAMETERS               | 84 |
| APPENDIX F. SERVICE OPTIONS                  | 87 |
| Product Service Options                      | 87 |
| Returning Equipment For Repair               | 87 |
| Packing a Control                            | 88 |
| Return Authorization Number RAN              | 88 |
| Replacement Parts                            | 88 |
| How To Contact Woodward                      | 89 |
| Engineering Services                         | 90 |
| Technical Assistance                         | 91 |

## **Illustrations and Tables**

### Illustrations

| Figure 3-1: Wiring diagram                                                                                   |
|----------------------------------------------------------------------------------------------------|
| Figure 3-2: Power supply                                                                                     |
| Figure 3-3: Measuring inputs - voltage - system [A]                                                          |
| Figure 3-4: Measuring inputs - voltage - system [B]                                                          |
| Figure 3-5: Measuring inputs - current - system [A]                                                          |
| Figure 3-6: Discrete inputs - positive logic                                                                 |
| Figure 3-7: Discrete input - negative logic                                                                  |
| Figure 3-8: Relay outputs                                                                                    |
| Figure 3-9: Interface - terminals                                                                            |
| Figure 3-10: Interface - CAN bus shielding                                                                   |
| Figure 3-11: Interfaces - CAN bus topology                                                                   |
| Figure 4-1: Direction of power                                                                               |
| Figure 5-1: Front panel                                                                                      |
| Figure 6-1: LS 4 principle                                                                                   |
| Figure 6-2: Example A - H-Connection with two gensets per bus bar                                            |
| Figure 6-3: Example B - Double-H-connection with two gensets per bus bar                                     |
| Figure 6-4: Example C - Emergency power application with 1× generator and 1× feeder bus bar                  |
| Figure 6-5: Example D - Emergency power application with $1 \times$ generator and $2 \times$ feeder bus bars |
| Figure 6-6: Example E - Multiple mains incomings to one common bus bar (no emergency power)                  |
| Figure 6-7: Example F - Multiple mains/generator application                                                 |
| Figure 7-1: Dimensions                                                                                       |

### Tables

| Table 1-1: Reading LS 4 part numbers                                                        | 7  |
|---------------------------------------------------------------------------------------------|----|
| Table 3-1: Conversion chart - wire size                                                     | 9  |
| Table 3-2: Maximum CAN bus length                                                           | 17 |
| Table 4-1: Permissible range for synchronization                                            |    |
| Table 5-1: Messages and alarms in the LC display                                            |    |
| Table 6-1: Power reduction                                                                  | 40 |
| Table 6-2: Example A - H-Connection with two gensets per bus bar                            | 43 |
| Table 6-3: Example B - Double-H-connection with two gensets per bus bar                     | 44 |
| Table 6-4: Example C - Emergency power application with 1× generator and 1× feeder bus bar  | 45 |
| Table 6-5: Example D - Emergency power application with 1× generator and 2× feeder bus bars | 46 |
| Table 6-6: Example E - Multiple mains incomings to one common bus bar (no emergency power)  |    |
| Table 6-7: Example F - Multiple mains/generator application                                 |    |
| Table 6-8: Calculation of the phase angle deviation                                         |    |
| Table 6-9: Auto-acknowledgment of the relay messages                                        | 65 |
| Table 6-10: Relay manager                                                                   | 67 |

## Chapter 1. General Information

The LS 4 is an intelligent synchronizer and protection device capable of measuring voltage and current though integrated measuring inputs. It can calculate set point values using internal software routines (i.e. for synchronization) and can transfer these set point values to a lower level GCP control unit using the integrated CAN bus (Guidance Level). The LS 4 is also capable of closing the connected breaker at the synchronous point. Additionally the measured/calculated values may be monitored for exceeding/falling below a predefined set point resulting in an automatic opening of the connected circuit breaker.

The detailed model description for the LS 4 reads as follows:

| LS415B |                                |
|--------|--------------------------------|
|        | Mounting                       |
|        | [B]=Flush-mounting             |
|        | Current transformer, secondary |
|        | [1] =/1  A                     |
|        | [5] =/5 A                      |
|        | Voltage transformer, secondary |
|        | [1] = 100  Vac                 |
|        | [4] = 400  Vac                 |
|        | Туре                           |

Table 1-1: Reading LS 4 part numbers

Example:

LS 415B (flush mounted, standard unit with 100 Vac PT and ../5 A CT inputs)

**Intended Use:** This control must only be operated for the uses described in this manual. The prerequisite for a proper and safe operation of the product is correct transportation, storage, and installation as well as careful operation and maintenance.

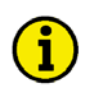

## NOTE

This manual has been developed for an item fitted with all available options. Inputs/outputs, functions, configuration screens and other details described which do not exist on your item may be ignored.

The present manual has been prepared to enable the installation and commissioning of the item. Due to the large variety of parameter settings it is not possible to cover every possible combination. This manual is therefore only a guide. In case of incorrect entries or a total loss of functions, the default settings can be taken from the enclosed list of parameters.

## Chapter 2. Electrostatic Discharge Awareness

All electronic equipment is static-sensitive, some components more than others. To protect these components from static damage, you must take special precautions to minimize or eliminate electrostatic discharges.

Follow these precautions when working with or near the control.

- 1.) Before doing maintenance on the electronic control, discharge the static electricity on your body to ground by touching and holding a grounded metal object (pipes, cabinets, equipment, etc.).
- 2.) Avoid the build-up of static electricity on your body by not wearing clothing made of synthetic materials. Wear cotton or cotton-blend materials as much as possible because these do not store static electric charges as easily as synthetics.
- 3.) Keep plastic, vinyl, and Styrofoam materials (such as plastic or Styrofoam cups, cigarette packages, cellophane wrappers, vinyl books or folders, plastic bottles, etc.) away from the control, modules, and work area as much as possible.

## 4.) Opening the control cover may void the unit warranty. Do not remove the printed circuit board (PCB) from the control cabinet unless absolutely necessary. If you must remove the PCB from the control cabinet, follow these precautions:

- Ensure that the device is completely voltage-free (all connectors have to be disconnected).
- Do not touch any part of the PCB except the edges.
- Do not touch the electrical conductors, connectors, or components with conductive devices or with bare hands.
- When replacing a PCB, keep the new PCB in the plastic antistatic protective bag it comes in until you are ready to install it. Immediately after removing the old PCB from the control cabinet, place it in the antistatic protective bag.

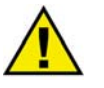

### CAUTION

To prevent damage to electronic components caused by improper handling, read and observe the precautions in Woodward manual 82715, *Guide for Handling and Protection of Electronic Controls, Printed Circuit Boards, and Modules.* 

# Chapter 3. Installation

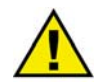

## CAUTION

A circuit breaker must be located near to the unit and in a position easily accessible to the operator. This must also bear a sign identifying it as an isolating switch for the unit.

|   | _ |   |
|---|---|---|
| 1 | 2 |   |
|   | т | ) |
|   | ۲ | / |

## NOTE

Inductive devices connected to the system (such as operating current coils, undervoltage tripping units, or auxiliary/power contacts) must be connected to a suitable interference suppressor.

The following chart may be used to convert square millimeters [mm<sup>2</sup>] to AWG and vice versa:

| AWG | mm <sup>2</sup> | AWG | mm <sup>2</sup> | AWG | mm <sup>2</sup> | AWG | mm <sup>2</sup> | AWG    | mm <sup>2</sup> | AWG     | mm <sup>2</sup> |
|-----|-----------------|-----|-----------------|-----|-----------------|-----|-----------------|--------|-----------------|---------|-----------------|
| 30  | 0.05            | 21  | 0.38            | 14  | 2.5             | 4   | 25              | 3/0    | 95              | 600MCM  | 300             |
| 28  | 0.08            | 20  | 0.5             | 12  | 4               | 2   | 35              | 4/0    | 120             | 750MCM  | 400             |
| 26  | 0.14            | 18  | 0.75            | 10  | 6               | 1   | 50              | 300MCM | 150             | 1000MCM | 500             |
| 24  | 0.25            | 17  | 1.0             | 8   | 10              | 1/0 | 55              | 350MCM | 185             |         |                 |
| 22  | 0.34            | 16  | 1.5             | 6   | 16              | 2/0 | 70              | 500MCM | 240             |         |                 |

Table 3-1: Conversion chart - wire size

## Wiring Diagram

### 

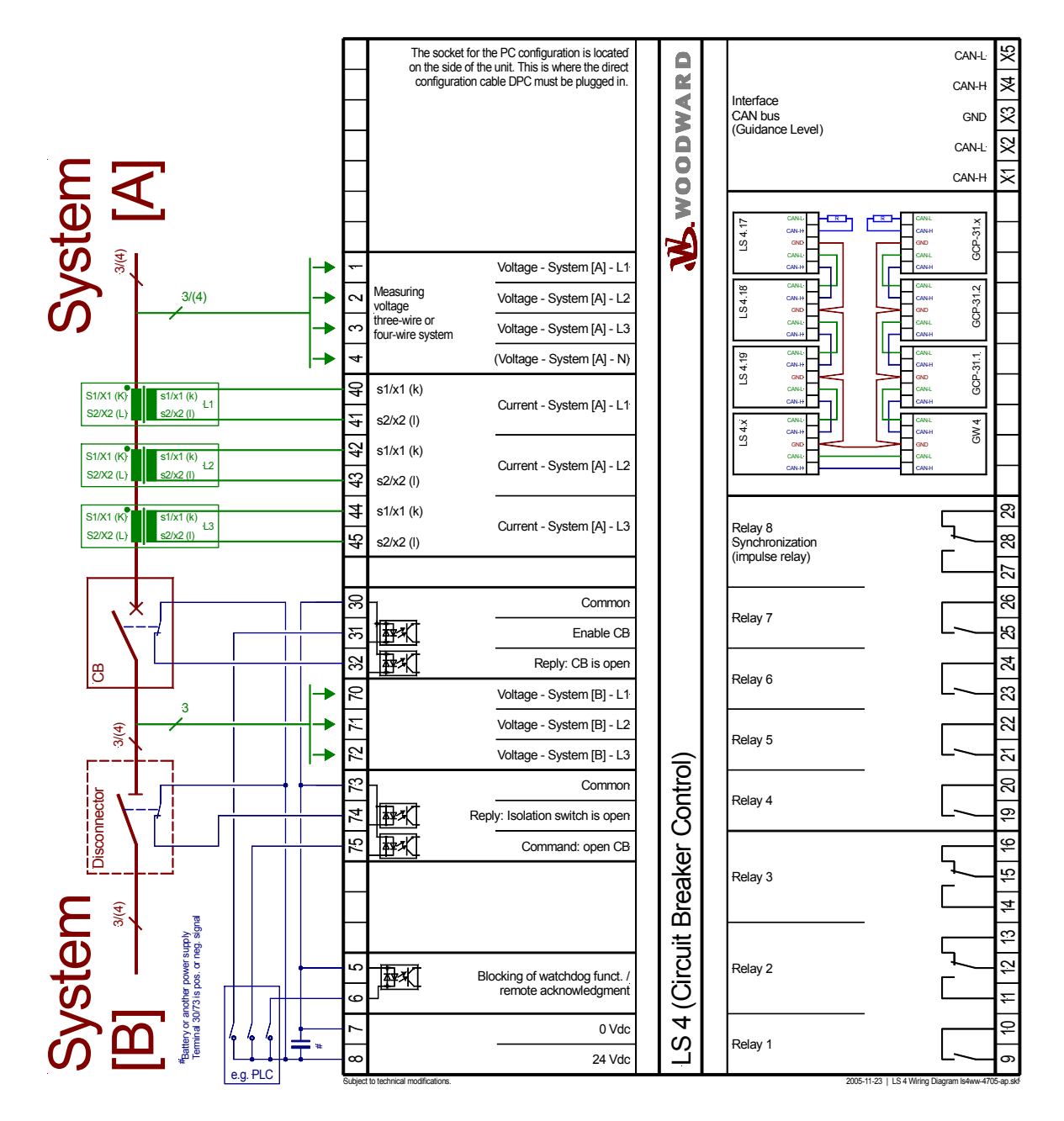

Figure 3-1: Wiring diagram

## **Power Supply**

### 

| • 18 to 30 Vdc |         |               |               |
|----------------|---------|---------------|---------------|
|                | <u></u> | 18 to 30 V/dc |               |
|                |         | 10 10 30 900  | Power supply  |
| ⊥ ⊶            | ~       | 0 V           | r ower suppry |

Figure 3-2: Power supply

| Terminal | Description             |                     |  |  |  |
|----------|-------------------------|---------------------|--|--|--|
| Standard |                         |                     |  |  |  |
| 8        | 18 to 30 Vdc, max. 10 W | 2.5 mm <sup>2</sup> |  |  |  |
| 7        | 0 Vdc reference point   | 2.5 mm <sup>2</sup> |  |  |  |

## **Measuring Inputs**

## Voltage - System [A]

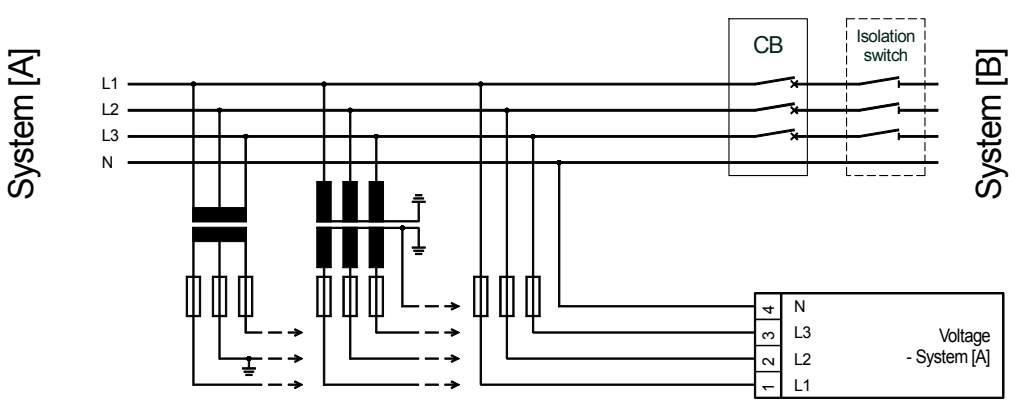

Figure 3-3: Measuring inputs - voltage - system [A]

| Terminal | Measuring     | Description                                     | A <sub>max</sub>    |
|----------|---------------|-------------------------------------------------|---------------------|
| 1        | 400 Vac       | Voltage - system [A] - L1                       | 2.5 mm <sup>2</sup> |
| 2        | direct or via | Voltage - system [A] - L2                       | 2.5 mm <sup>2</sup> |
| 3        | 100 Vac       | Voltage - system [A] - L3                       | 2.5 mm <sup>2</sup> |
| 4        | transformer   | Neutral point of the 3-phase system/transformer | 2.5 mm <sup>2</sup> |

## Voltage - System [B]

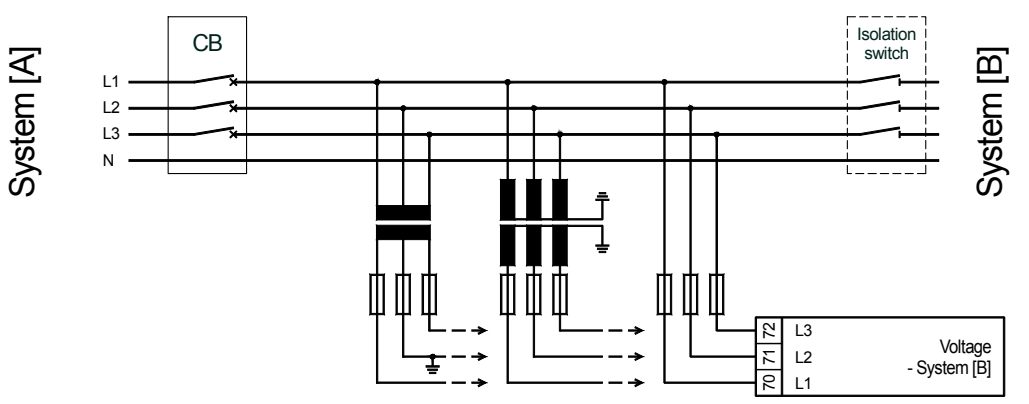

Figure 3-4: Measuring inputs - voltage - system [B]

| Terminal | Measuring     | Description               | A <sub>max</sub>    |
|----------|---------------|---------------------------|---------------------|
| 70       | 400 Vac       | Voltage - system [B] - L1 | 2.5 mm <sup>2</sup> |
| 71       | direct or via | Voltage - system [B] - L2 | 2.5 mm <sup>2</sup> |
| 72       | transformer   | Voltage - system [B] - L3 | 2.5 mm <sup>2</sup> |

## Current - System [A]

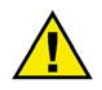

### CAUTION

Before disconnecting the secondary current transformer connections or the connections of the current transformer at the device, ensure that the current transformer is short-circuited.

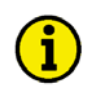

## NOTE

Grounding of the secondary of a current transformer must always be single-sided.

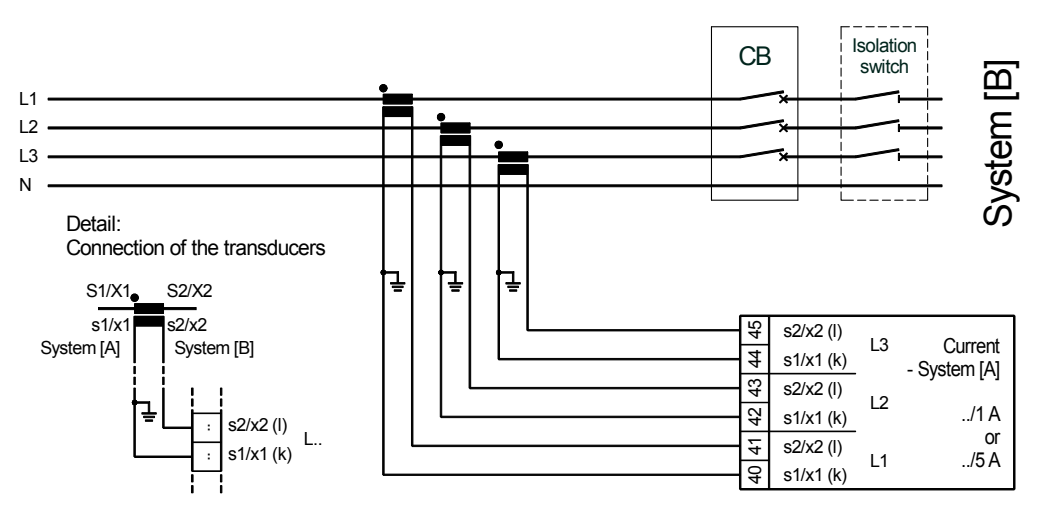

Figure 3-5: Measuring inputs - current - system [A]

| Terminal | Measuring   | Description                                            | A <sub>max</sub>    |
|----------|-------------|--------------------------------------------------------|---------------------|
| 40       |             | Current - System [A] - L1, transformer term. s1/x1 (k) | 4.0 mm <sup>2</sup> |
| 41       | Transformer | Current - System [A] - L1, transformer term. s2/x2 (l) | 4.0 mm <sup>2</sup> |
| 42       | /1 A        | Current - System [A] - L2, transformer term. s1/x1 (k) | 4.0 mm <sup>2</sup> |
| 43       | or          | Current - System [A] - L2, transformer term. s2/x2 (l) | 4.0 mm <sup>2</sup> |
| 44       | /5 A        | Current - System [A] - L3, transformer term. s1/x1 (k) | 4.0 mm <sup>2</sup> |
| 45       |             | Current - System [A] - L3, transformer term. s2/x2 (l) | 4.0 mm <sup>2</sup> |

## **Discrete Inputs**

### 

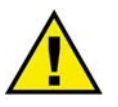

### CAUTION

Please note that the maximum voltages, which may be applied at the discrete inputs, are defined as follows. Voltages higher than those specified will destroy the hardware!

• Maximum input range: +/-18 to 250 Vac.

The discrete inputs may be either connected in a positive or a negative logic circuit:

- positive logic The discrete input is connected with +/-18 to 250 Vac.
- negative logic The discrete input is connected with GND.

### **Positive Logic**

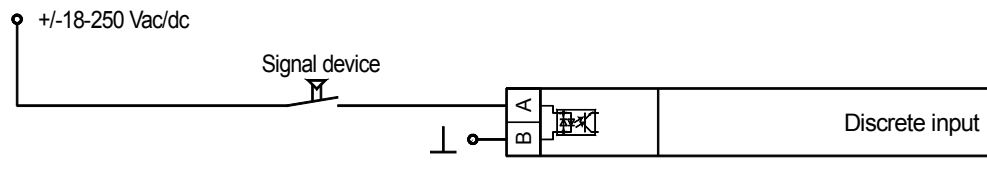

Figure 3-6: Discrete inputs - positive logic

| Associated | Description                                           | A <sub>max</sub>                                                |
|------------|-------------------------------------------------------|-----------------------------------------------------------------|
| common     | (according to DIN 40 719, part 3, 5.8.3)              |                                                                 |
| В          |                                                       |                                                                 |
| 6          | Blocking of protective functions / remote acknowledg- | $2.5 \text{ mm}^2$                                              |
| 0          | ment                                                  | 2.3 mm <sup>-</sup>                                             |
| 20         | Enable CB                                             | 2.5 mm <sup>2</sup>                                             |
| 30         | Reply: CB is open                                     | 2.5 mm <sup>2</sup>                                             |
| 72         | Reply: Isolation switch is open                       | 2.5 mm <sup>2</sup>                                             |
| 75         | Command: open CB                                      | 2.5 mm <sup>2</sup>                                             |
| 1          | B         6           30         73                   | common       (according to DIN 40 719, part 3, 5.8.3)         B |

### **Negative Logic**

+/-18-250 Vac/dc

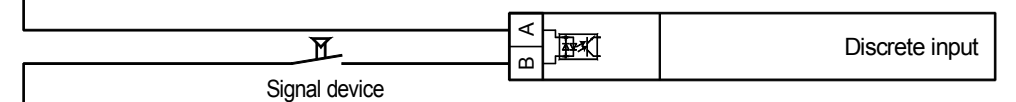

Figure 3-7: Discrete input - negative logic

| Associated | Terminal | Description                                                   | A <sub>max</sub>    |
|------------|----------|---------------------------------------------------------------|---------------------|
| common     |          | (according to DIN 40 719, part 3, 5.8.3)                      |                     |
| A          | В        |                                                               |                     |
| 6          | 5        | Blocking of protective functions / remote acknowledg-<br>ment | 2.5 mm <sup>2</sup> |
| 20         | 31       | Enable CB                                                     | 2.5 mm <sup>2</sup> |
| 50         | 32       | Reply: CB is open                                             | 2.5 mm <sup>2</sup> |
| 72         | 74       | Reply: Isolation switch is open                               | 2.5 mm <sup>2</sup> |
| 75         | 75       | Command: open CB                                              | 2.5 mm <sup>2</sup> |

## **Relay Outputs**

### 

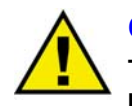

## CAUTION

The function "Command: open CB" must be assigned to one of the freely configurable relays using the relay manager (see Parameter 98).

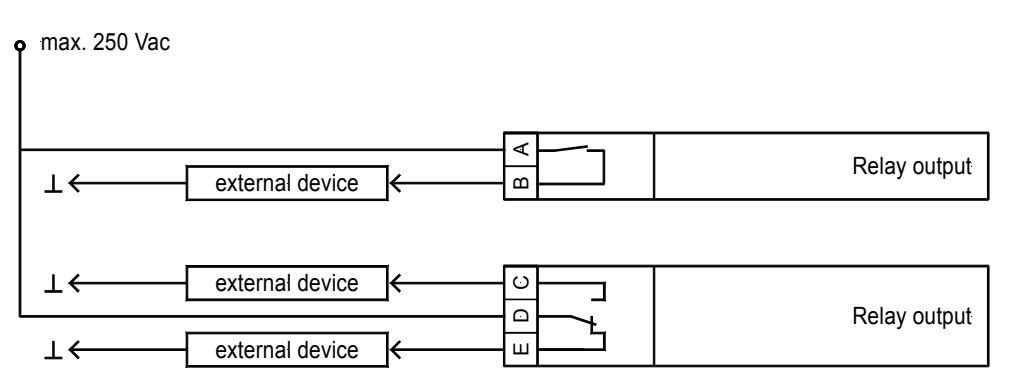

Figure 3-8: Relay outputs

|              |         |          | Description                       | A <sub>max</sub>    |
|--------------|---------|----------|-----------------------------------|---------------------|
| Make contact |         | ntact    |                                   |                     |
| Root         |         | Switched |                                   |                     |
| A            |         | B [NO]   |                                   |                     |
| 9            |         | 10       | Relay 1 (ready for operation; NC) | 2.5 mm <sup>2</sup> |
| 19           |         | 20       | Relay 4                           | 2.5 mm <sup>2</sup> |
| 21           |         | 22       | Relay 5                           | 2.5 mm <sup>2</sup> |
| 23           |         | 24       | Relay 6                           | 2.5 mm <sup>2</sup> |
| 25           |         | 26       | Relay 7                           | 2.5 mm <sup>2</sup> |
| Chan         | ge-over | contact  |                                   |                     |
| Swtchd       | Root    | Opened   |                                   |                     |
| C [NO]       | D       | E [NC]   |                                   |                     |
| 11           | 12      | 13       | Relay 2                           | 2.5 mm <sup>2</sup> |
| 14           | 15      | 16       | Relay 3                           | 2.5 mm <sup>2</sup> |
| 27           | 28      | 29       | Synchronization (pulse relays)    | 2.5 mm <sup>2</sup> |

## Interface

### 

## Interface Connection

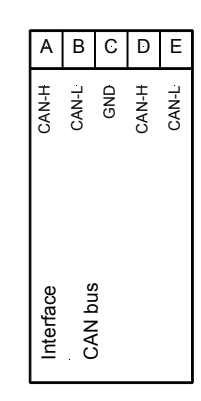

Figure 3-9: Interface - terminals

| Terminal |        |        |        |         | Description |
|----------|--------|--------|--------|---------|-------------|
| A (X1)   | B (X2) | C (X3) | D (X4) | E (X5)  |             |
| [1]      | [1]    | GND    | CAN-H  | CAN-L   | CAN bus     |
| F13 1    | 1. 1   | 1 1/ / | · .    | · · · . |             |

[1] may be used to loop CAN bus and/or to connect termination resistance.

## **CAN Bus Shielding**

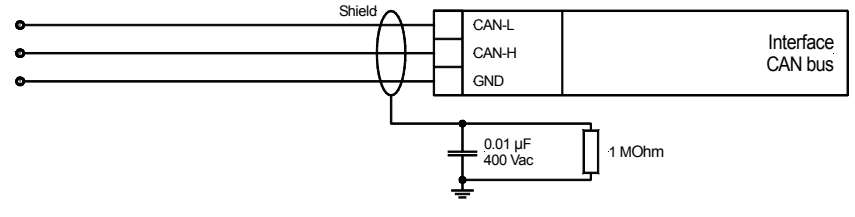

Figure 3-10: Interface - CAN bus shielding

## **CAN Bus Topology**

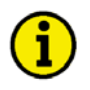

## NOTE

Please note that the CAN bus must be terminated with an impedance which corresponds to the wave impedance of the cable (e.g. 120  $\Omega$ ). The CAN bus is terminated between CAN-H and CAN-L.

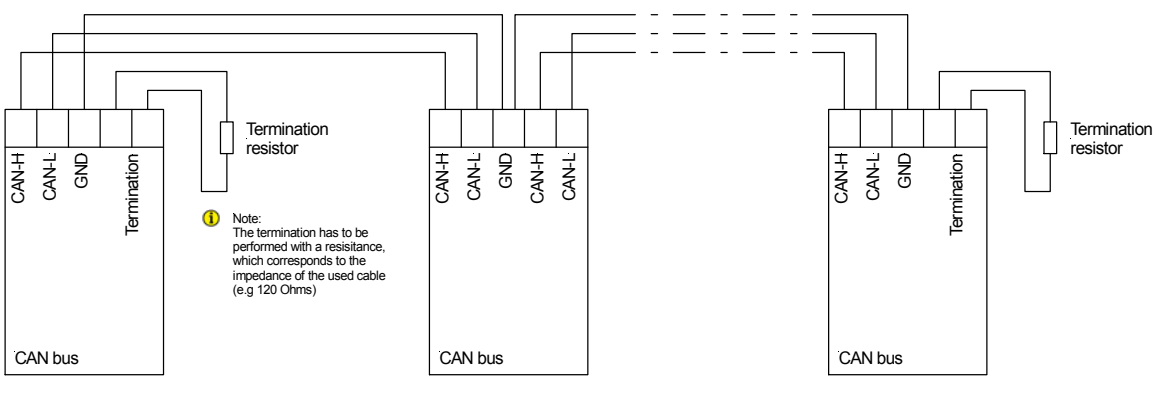

Figure 3-11: Interfaces - CAN bus topology

#### **Possible CAN Bus Problems**

If no data is transmitted on the CAN bus, check the following for common CAN bus communication problems:

- T structure bus is utilized (stub-end feeders or branch lines are not recommended)
- CAN-L and CAN-H are interchanged
- Not all devices on the bus are using identical Baud rates
- Terminating resistor(s) is/are missing
- Incorrect baud rate (too high) for length of CAN bus

#### Maximum CAN Bus Length

The maximum length of the communication bus wiring is dependent on the configured Baud rate. Refer to Table 3-2 for the maximum bus length (Source: CANopen; Holger Zeltwanger (Hrsg.); 2001 VDE VERLAG GMBH, Berlin und Offenbach; ISBN 3-8007-2448-0).

| Baud rate   | Max. length |
|-------------|-------------|
| 1000 kbit/s | 25 m        |
| 800 kbit/s  | 50 m        |
| 500 kbit/s  | 100 m       |
| 125 kbit/s  | 250 m       |
| 50 kbits/s  | 1000 m      |
| 20 kbit/s   | 2500 m      |

Table 3-2: Maximum CAN bus length

The maximum specified length for the communication bus wiring might not be achieved if poor quality wire is utilized, there is high contact resistance, or other conditions exist. Reducing the baud rate may overcome these issues.

## **DPC - Direct Configuration Interface**

## i

## NOTE

To configure via the configuration interface (direct configuration), you need the configuration cable (part number 5417-557), the program LeoPC1 (delivered with the cable), and the corresponding configuration files. Please consult the online help installed when the program is installed for a description of the LeoPC1 program and its setup.

If Parameter 5 "Direct para" is enabled on the control, communication via the CAN bus interface on terminals X1/X5 is disabled.

## Chapter 4. Functional Description

## Introduction

### 

## **Measuring Values**

• Voltage

Three-phase measurement of the rms values of the phase-to-neutral and phase-to-phase voltages of two systems (system [A] and [B]; system [B] only phase-to-phase). This unit can be delivered with the following measuring voltage ranges (rated values). Selection of type during ordering (see page 75 "Technical Data"): - 66/115 Vac

- 230/400 Vac
- Frequency

Time measurement from the digitally filtered measuring voltages. The measurement of the frequency is threephased if all voltages are greater than 15 % of the rated value (100 Vac or 400 Vac). This guarantees a fast and precise measurement of the frequency. However the frequency is still measured correctly even if voltage is only applied to one phase.

• Current

Three-phase rms values.

- Real power Single-phase measuring calculated from apparent power and power factor cosphi (power factor).
- **Re-active power** Single-phase measurement calculated from apparent power and power factor sinphi.

#### **Power factor cosphi** Time measurement between the filtered measuring values of the voltage $V_{L12}$ and the conductor current $I_{L1}$ .

## **General Functions**

- 1 freely configurable relay output (NO) as ready for operation relay
- 4 freely configurable relay outputs (NO)
- 2 freely configurable relay outputs (change-over)
- 1 relay output (change-over) for synchronization (pulse relay)
- Discrete input for alarm blocking or acknowledgment
- Password system
- CAN bus interface
- 4 discrete control inputs

## **Protection Functions**

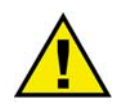

## CAUTION

The function "Command: open CB" must be assigned to one of the freely configurable relays using the relay manager (see Parameter 98).

| Function                                    | Monitoring | System monitored |
|---------------------------------------------|------------|------------------|
| • Three-phase over-/undervoltage (2 levels) | V>/V<      | only system [A]  |
| Over-/underfrequency                        | f>/f<      | only system [A]  |
| Voltage asymmetry                           | Vas>       | only system [A]  |
| <ul> <li>dφ/dt phase/vector jump</li> </ul> | dφ/dt      | only system [A]  |
| • df/dt (ROCOF)                             | df/dt      | only system [A]  |

## **Control/Synchronization Functions**

- Transmission of set point values via CAN bus to a lower level control unit (i.e. GCP-31) for synchronization of one circuit breaker with voltage and frequency adjustment
- Transmission of actual values via the CAN bus to a control unit (i.e. GCP-31) for real power control
- Closing of the CB onto a dead (de-energized) bus bar

## **Direction of Power**

### 

If the unit's current transformers are wired according to the pin diagram shown below, the following values are indicated:

Positive real power Inductive cos φ System [A] supplies real power.

System [A] is over-excited and supplies inductive re-active power. It works like an over-excited generator/alternator.

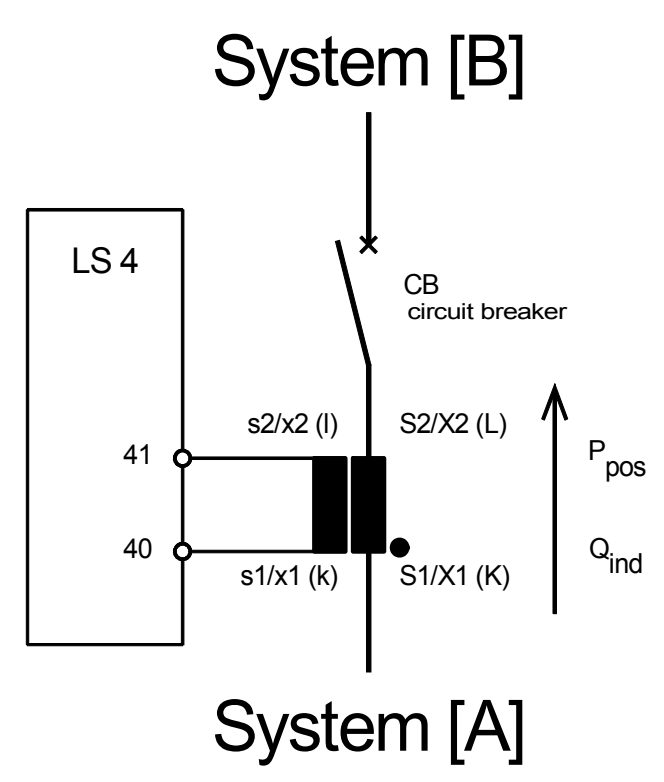

Figure 4-1: Direction of power

## **Power Factor Definition**

The phasor diagram is used from the generator's view. This defines the following definitions.

Power Factor is defined as a ratio of the real power to apparent power. In a purely resistive circuit, the voltage and current waveforms are instep resulting in a ratio or power factor of 1.00 (often referred to as unity). In an inductive circuit the current lags behind the voltage waveform resulting in usable power (real power) and unusable power (reactive power). This results in a positive ratio or lagging power factor (i.e. 0.85lagging). In a capacitive circuit the current waveform leads the voltage waveform resulting in usable power (real power) and unusable power (reactive power). This results in a negative ratio or a leading power factor (i.e. 0.85lagging).

| Inductive: Electrical load whose current waveform lags   | Capacitive: Electrical load whose current waveform     |
|----------------------------------------------------------|--------------------------------------------------------|
| the voltage waveform thus having a lagging power fac-    | leads the voltage waveform thus having a leading pow-  |
| tor. Some inductive loads such as electric motors have   | er factor. Some capacitive loads such as capacitor     |
| a large startup current requirement resulting in lagging | banks or buried cable result in leading power factors. |
| power factors                                            |                                                        |

Different power factor displays at the unit:

| i0.91 (inductive) | c0.93 (capacitive) |
|-------------------|--------------------|
| lg.91 (lagging)   | ld.93 (leading)    |

Reactive power display at the unit:

| 70 kvar (positive) | -60 kvar (negative) |
|--------------------|---------------------|

Output at the interface:

+ (positive)

- (negative)

In relation to the voltage, the current is

| lagging | leading |
|---------|---------|
|         |         |

The generator is

| over excited | under excited |
|--------------|---------------|
|              |               |

Control: If the control unit is equipped with a power factor controller

| A voltage lower "-" signal is output as long as the | A voltage raise "+" signal is output as long as the |
|-----------------------------------------------------|-----------------------------------------------------|
| set point                                           | set point                                           |
| Example: measured = $i0.91$ ; set point = $i0.95$   | Example: measured = $c0.91$ ; set point = $c0.95$   |

Phasor diagram:

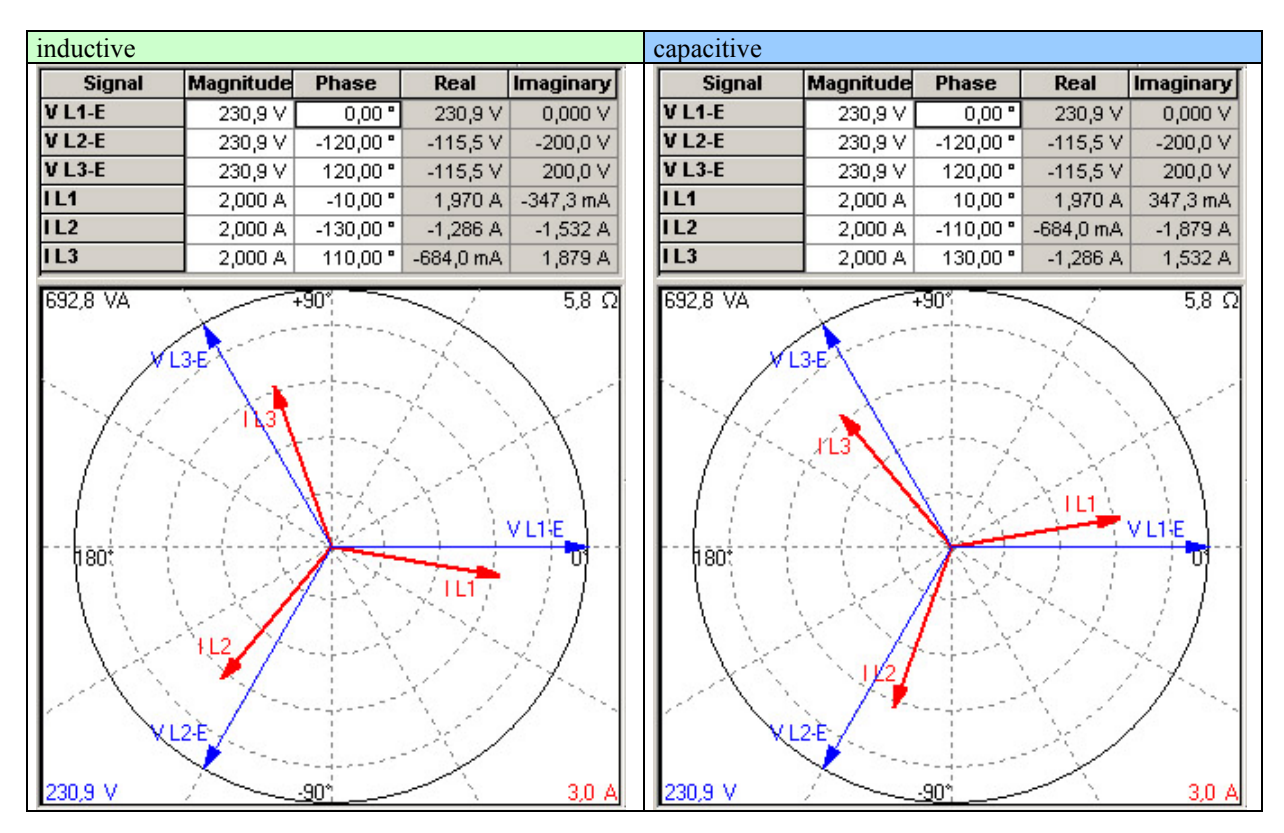

## Function

### 

## Synchronizing

The variable system is synchronized to the fixed system (variable and fixed system can be configured) for voltage and frequency. This is done by sending set point values through the CAN bus to the lower level GCP control that are electrically connected with the configured variable system. The LS 4 calculates the correct synchronous point to issue a CB close command using the switching time of the CB (Parameter 37). Synchronizing/closing of the CB is done if the following conditions are fulfilled simultaneously:

- The unit is in automatic mode.
- The synchronizing function is enabled (Parameter 31).
- Voltage and frequency of both systems [A] and [B] are within the configured range (for both systems this range is adjustable by changing the settings for the voltage monitoring functions of system [A] if this protection is enabled; Parameter 57, Parameter 63, Parameter 73, and Parameter 79):

| Monitoring           | Voltage                                                                            | Frequency                                                                                                    |  |
|----------------------|------------------------------------------------------------------------------------|----------------------------------------------------------------------------------------------------|--|
| ON Watchdog settings |                                                                                    | Watchdog settings                                                                                                    |  |
| OFF                  | $\frac{V_{System [A/B]} < 75 \% V_{Rated}}{V_{System [A/B]} > 112.5 \% V_{Rated}}$ | $\begin{array}{l} f_{System  [A/B]} {<} 88.5 \ \% \ f_{Rated} \\ f_{System  [A/B]} {>} 112.5 \ \% \ f_{Rated} \end{array}$ |  |

Table 4-1: Permissible range for synchronization

- The discrete input "Enable CB" is set.
- The discrete input "Reply: CB is open" is set.
- The synchronizing time monitoring is disabled or is not reached (Parameter 52).
- No alarm is triggered if parameter "Blocking at synchronizing alarm" is configured to ON (Parameter 39).
- No GCP is trying to carry out a dead bus start.
- No higher prioritized LS 4 is trying to close its breaker.

## **Dead Bus Start**

A close CB command without synchronization may be issued if the following conditions are fulfilled simultaneously:

- Dead bus start function is configured to ON (Parameter 43).
- Discrete input "Enable CB" is set.
- Discrete input "Reply: CB is open" is set.
- One of the three possible black start functions is enabled
  - Parameter 46 (V<sub>system A</sub>=V<sub>n</sub>/V<sub>system B</sub>=0)
     V<sub>system A</sub> is equal with V<sub>n</sub> (using the configured rated voltage difference dV |V-V<sub>n</sub>|) and V<sub>system B</sub> is zero (using the configured zero voltage difference dV |V-0|).
  - 2.) Parameter 45 (V<sub>system A</sub>=0/V<sub>system B</sub>=V<sub>n</sub>) V<sub>system A</sub> is zero (using the configured zero voltage difference Vd |V-0|) and V<sub>system B</sub> is equal with V<sub>n</sub> (using the configured rated voltage difference dV |V-V<sub>n</sub>|).
    3.) Parameter 44 (V = -0)
  - 3.) Parameter 44 (V<sub>system A</sub>=0/V<sub>system B</sub>=0) VA is zero and VB is zero (using the configured zero voltage difference dV |V-0|).
- No alarm is triggered if parameter "Blocking at dead start alarm" is configured to ON (Parameter 51).
- No GCP is trying to carry out a dead bus start.
- No higher prioritized LS 4 is trying to close its breaker.

In conditions 1 and 2 the frequency of systems [A] or [B] must be within the configured range.

## **Configuration Methods**

### 

Following configuration methods may be utilized . Configuration may be performed via:

- CAN bus using a CAN bus card in the PC and the PC program LeoPC1,
- The configuration plug using the direct configuration cable DPC and the PC program LeoPC1, or
- Via front touch pad-buttons and the LC display.

## Chapter 5. Display and Operation Components

The pressure-sensitive membrane of the front panel consists of a plastic coating. All keys have been designed as touch-sensitive membrane switch elements. The display is a LC-display, consisting of 2 rows of 16 characters each, with indirect green lighting. The contrast of the display can be infinitely adjusted via a rotary potentiometer positioned on the left side of the control. The configuration plug is located on the left side of the unit as well. Please connect the direct configuration cable there (DPC).

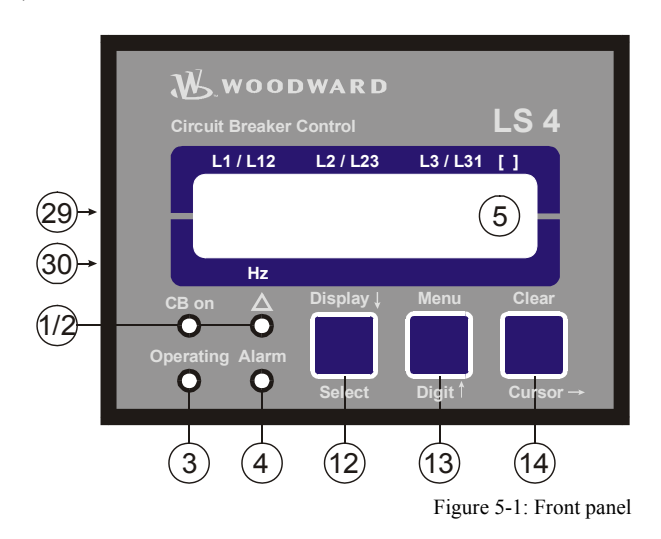

## Short Description of LED and Push Buttons

### 

### LEDs

| No. | Description | Function                                         |
|-----|-------------|--------------------------------------------------|
| 1   | CB on       | Reply: CB is closed                              |
| 2   | Delta       | Display of phase-phase or phase-neutral voltages |
| 3   | Operation   | Automatic mode                                   |
| 4   | Alarm       | Alarm occurred                                   |
|     |             |                                                  |

### **Push Buttons**

| Description | Function                                                            |
|-------------|---------------------------------------------------------------------|
| oisplay↓    | Advance to next screen                                              |
| elect       | Confirm selection                                                   |
| lenu        | Select menu                                                         |
| ligit↑      | Increase the digit                                                  |
| lear        | Acknowledgement of alarm messages                                   |
| ursor→      | Move cursor one position to the right                               |
|             | escription<br>visplay↓<br>elect<br>fenu<br>vigit↑<br>lear<br>vrsor→ |

### **Miscellaneous**

| Description   | Function                                               |
|---------------|--------------------------------------------------------|
| LC display    | Display all text messages and readings                 |
| DPC plug      | Configuration plug                                     |
| Potentiometer | Adjust LCD contrast                                    |
|               | Description<br>LC display<br>DPC plug<br>Potentiometer |

## LEDs

### 

## **i**

### NOTE

If the "Delta" LED not illuminated and an "A" is visible in the field "[]" of the LC display, the conductor currents may be read in the first line of the LC display.

| 1 CB on       |                                                                                                    | CB is closed                                                                                                    |  |
|---------------|----------------------------------------------------------------------------------------------------|----------------------------------------------------------------------------------------------------|--|
|               | Color: Yellow                                                                                                    | If this LED is illuminated the connected CB is closed.                                                                                                    |  |
| 2 Delta       |                                                                                                    | Display of line-to-line/line-neutral voltages                                                                                                    |  |
| Color: Yellov | Color: Yellow                                                                                                    | ON The displayed values are phase-phase (delta) voltages.<br>OFF The displayed values are phase-neutral (wye) voltages.                                                                                                    |  |
| 3 Operation   |                                                                                                    | Operation                                                                                                    |  |
| Color: Green  | This LED is illuminated constantly when the LS 4 is in the Automatic mode.<br>If this LED is flashing, the LS 4 is in the configuration mode. |                                                                                                    |  |
| 4 Alarm       |                                                                                                    | Alarm                                                                                                    |  |
|               | Color: Red                                                                                                    | This LED flashes as long as a set point limit is exceeded. When all measur-<br>ing values are below the configured set point limit again and "Auto clearing<br>display" is configured "OFF", this LED will change to steady illumination. |  |

## **Push Buttons**

### 

In order to facilitate the setting of the parameters the buttons are equipped with an "AUTOSCROLL" function while the controller is in the configuration mode. It permits the user to rapidly advance to the next setting and configuration screens, the digits, or the cursor position. The "AUTOSCROLL" function will only be enabled when the user presses and holds the corresponding buttons.

| 12 | Display↓ / Select            | Display↓ / Select                                                                                                    |
|----|------------------------------|----------------------------------------------------------------------------------------------------|
|    | Color: Blue                  | Automatic mode: Display $\downarrow$ - By pressing this button, the user advances through the display of operating (wye voltages, delta voltages, wire currents) and alarm messages. The "Delta" LED is illuminated accordingly. Configuration: Select - By pressing this button, the user advances to the next configuration screen. If the value originally displayed has been changed via the "Digit^" or "Cursor-" push buttons, the newly set value is saved by pressing the "Select" push button once. By pressing the button again, the user causes the system to advance to the next configuration screen.      |
| 13 | Menu / DigitŤ                | Menu / Digit↑                                                                                                    |
|    | Color: Blue                  | <ul> <li>Automatic mode: Menu - By pressing this button, the user advances through the messages displayed on the second line of the display. (Various measured values and any alarm messages that have not been cleared are indicated.)</li> <li>Configuration: Digit↑ - By pressing this button, the digit at which the cursor is presently located is increased by one digit. The increase is restricted by the permissible limits (see list of parameters included in Appendix A). If the highest permissible number has been reached, the number automatically returns to the lowest permissible number.</li> </ul> |
| 14 | Clear / Cursor $\rightarrow$ | Clear / Cursor→                                                                                                    |
|    | Color: Blue                  | Automatic mode: <u>Clear</u> - Individual alarm messages are deleted by pressing this button provided the fault is no longer present.<br>Configuration: <u>Cursor</u> - This button moves the cursor one position to the right. When the cursor reaches the extreme right position it may be returned to the extreme left position by pressing the Cursor $\rightarrow$ button again.                                                                                                    |

## Display

### 

5

LC display LC display

Performance values can be monitored from the two-line display, provided that the control is in automatic mode. In configuration mode, the individual parameters are displayed.

## Automatic Mode (Upper Line of the Display: Measured Values)

## 

The user can scroll through the upper display line with the "Display  $\downarrow$ " button.

ff Upper line of display when in automatic mode: measured values System [A]

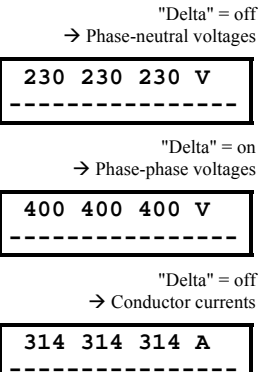

The following measured values of <u>system [A]</u> are displayed (depending if the "Delta" LED is or is not illuminated):

• The "Delta" LED is not illuminated (Delta=off) and the letter "V" is displayed to the right of the numerical values.

The line-neutral voltages of system [A] ( $V_{L1-N}$ ,  $V_{L2-N}$ , and  $V_{L3-N}$ ) of the wye or four-conductor system will be displayed. If the available system is a Delta or three-conductor system, the Parameter 6 "Volt. measuring" must be set to "Phase-to-phase". As a result the line-neutral display does not appear.

• The "Delta" LED is illuminated (Delta=on) and the "V" is displayed to the right of the numerical values.

The line-to-line voltages of system [A] ( $V_{L1-L2}$ ,  $V_{L2-L3}$ , and  $V_{L3-L1}$ ) of the three/four conductor system are displayed.

• The "Delta" LED is not illuminated (Delta=off) and the letter "A" is displayed to the right of the numerical values. The conductor currents ( $I_{L1}$ ,  $I_{L2}$ , and  $I_{L3}$ ) of system [A] are visible.

## Automatic Mode (Bottom Line of the Display: Measured Values)

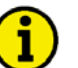

## **NOTE** The "Menu" button may be used to scroll through the messages shown on the bottom line of the display.

-----

Display in automatic mode, bottom line: measured values

The frequency is always indicated in [Hz]. Instead of "**xxxxxxxx**" the following measuring values are indicated:

| System [A]                            | Engineering unit of measure |  |  |
|---------------------------------------|-----------------------------|--|--|
| • Real power P                        | kW / MW                     |  |  |
| • cosphi                              | no units                    |  |  |
| • Re-active power Q                   | kvar / Mvar                 |  |  |
| • Apparent power S                    | kVA / MVA                   |  |  |
| • Synchronizing angle                 | degrees [°]                 |  |  |
| System [B]                            | Engineering unit of measure |  |  |
| • Synchr. voltage VB <sub>L1-L2</sub> | V / kV                      |  |  |
| • Synchr. voltage VB <sub>L2-L3</sub> | V / kV                      |  |  |
| • Synchr. voltage VB <sub>L3-L1</sub> | V / kV                      |  |  |
| • Synchr. frequency fB                | Hz                          |  |  |

## Automatic Mode (Bottom Line of the Display: Alarm Messages)

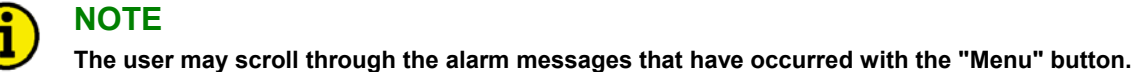

-----00.00 уууууууууу

#### Display in automatic mode, bottom line: alarm messages

Alarm messages are shown on the bottom line of the unit display. Table contains a list of all alarm messages that the control may monitor for depending on how the unit is configured.

| Type of alarm                     | ууууууууу      |
|-----------------------------------|----------------|
| System [A]                        | ·              |
| Overvoltage, level 1 / level 2    | Overvolt.1 / 2 |
| Undervoltage, level 1 / level 2   | Undervlt.1 / 2 |
| Asymmetry                         | Asymmetry      |
| Overfrequency, level 1 / level 2  | Overfreq.1 / 2 |
| Underfrequency, level 1 / level 2 | Underfrq.1 / 2 |
| Phase/vector jump                 | Phase shift    |
| df/dt                             | Fault df       |
| Phase rotation alarm              | Rot.field      |
| Connecting time exceeded          | Connect t.     |
| Interface fault                   | Interface      |

Table 5-1: Messages and alarms in the LC display

### Interfaces

#### 

The LS 4 is equipped with two interfaces that work at the following baud rates:

- Direct configuration
- 9,600 Baud (8 Bit, no parity, 1 Stop bit)
- CAN bus (CiA) 125, 250 or 500 kBaud configurable via serial interface.

### **Direct Configuration (DPC)**

The unit may be directly configured utilizing a DPC configuration cable, the configuration interface port, and a PC/laptop computer with the LeoPC1 program. The proper configuration file must be opened using LeoPC1 (file name: "xxxx-xxxx-yyy-zz.asm" ["xxxx-xxxx" is the product number or P/N, "yyy" is the revision number, and "zz" is the language code]). The parameters in the "Configuration" chapter may be modified using this file.

## Chapter 6. Configuration

Configuration may be performed by manually inputting the desired set points utilizing the touch pad buttons and the LC display. Alternately, the unit may also be configured using a PC/laptop computer and the program LeoPC1 via the serial interface or through the CAN bus. The following baud rates are usable if the unit is configured through Leo PC1:

- Configuration via direct configuration plug = 9,600 Baud
- CAN bus configuration: The Baud rate is equal to the Baud rate of transmitting and receiving Baud rates. This Baud rate may be configured using the direct configuration cable (125, 250, 500 kBaud according to CiA; standard setting = 125 kBaud).

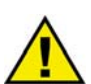

### CAUTION

NOTE

Please note that configuration only should be done while the system is not in operation.

## i

A list of all parameters may be found in Appendix B of this manual.

You can advance through the individual parameter screens if you are in configuration mode (simultaneously pressing of "Digit<sup>1</sup>" and "Cursor<sup>3</sup>" push buttons permits access to the configuration mode) by using the "Select" button. If you press and hold the "Select" push button, the scroll function will be activated, allowing for the parameter screens to be advanced through more rapidly. The control unit will permit the operator to reverse up to four previous screens (exception: it is not possible to reverse from the first parameter to the last parameter or to backup through the service screens). To perform the reverse function through the parameter screens, the "Select" and "Cursor<sup>3</sup>" push buttons must be pressed and released simultaneously. The control unit will revert to automatic mode if an entry isn't performed, a change made, or any other action performed for 120 seconds.

NOTE

There are two different hardware versions described in this operating manual: A 100 V-version [1] and a 400 V-version [4]. The versions vary as far as the configuration screens and the parameter input ranges are concerned. The two types are differentiated by indicating the voltage: ([1] ... or [4] ...).

| Adjust | Settings: |
|--------|-----------|
| SELECT | (ANWAHL)  |

**Configuration mode** 

Button "Select"

After the configuration mode is enabled, the subsequent screens can be viewed and modified within the preset limits. Please note, that by depressing the "Select" button, the following screens are advanced by one screen each. If a parameter is configured "OFF", the related screens are not displayed or monitored by the control. Pressing the "Select" button will advance the displayed screen to the next parameter.

## **Basic Data**

### 

### Parameter 1

#### Software version

Software version This screen displays the software version loaded into the control (the last two xx are for software revisions which do not affect the function of the unit).

Parameter 2

#### Language selection

Deutsch/English

SPRACHE/LANGUAGE ------

X.xxxx

The desired language for the controller to operate in is set by this parameter. The screens (configuration and display screens) can be displayed either in German or English.

Factory password = none

Factory password = "0 0 0 1"

Factory password = "0 0 0 2"

## Entering the Configuration

### 

### Password

The unit is equipped with a three-level code and configuration hierarchy, which allows different user access to the control. A distinction is made between:

#### Code level CS0 (User Level)

This code level allows for monitoring of the system and does not permit access to the parameters. Configuration is blocked

#### Code level CS1 (Basic Service Level)

This code level entitles the user to change selected parameters, like setting Bar/PSI, °C/°F, and clock adjustment. Changing a password is not permitted at this level. This password expires two hours after entering the password and the user is returned to the CS0 level.

#### Code level CS2 (Commissioning Level)

Allows direct access to all parameters (displaying and changing). In addition, the user may also set the password for levels CS1 and CS2. This password expires two hours after entering the password and the user is returned to the CS0 level.

## NOTE

Once the code level is entered, access to the configuration menus will be allowed for two hours or until another password is entered into the control. If a user needs to exit a code level, then code level CS0 should be entered. This will block any configuration of the control. A user may return to CS0 by allowing the entered password to expire after two hours or by changing any one digit on the random number generated on the password screen and entering it into the unit.

## NOTE

The following configuration screen "Enter code number" only appears if the parameter "Password Protection" is configured "ON" (see below).

| Parameter 3            |      | Enter code number                                                                                                    | 0000 to 9999                                                                                                    |
|------------------------|------|----------------------------------------------------------------------------------------------------|----------------------------------------------------------------------------------------------------|
| Enter code<br>number   | 0000 | Upon enabling the configuration mode, the user is required to en<br>number, which identifies the various users. The displayed number<br>domly generated number. If the random number is confirmed by<br>lect" button without being changed, the current level of access m<br>entering either a level 1 or level 2 access code, the corresponding<br>granted. If an incorrect access code is entered the control unit ch<br>0 and all access is blocked until a code level 1 or 2 access code i | ter an access code<br>er XXXX is a ran-<br>pressing the "Se-<br>naintained. Upon<br>g level of access is<br>anges to code level<br>s entered. |
| Parameter 4            |      | Password protection                                                                                                    | ON/OFF                                                                                                    |
| Password<br>Protection | ON   | <ul> <li>ONPassword protection is enabled. Configuration acc<br/>entering the appropriate password (Code level 1/2)<br/>code number has been entered, configuration is blo</li> <li>OFFPassword protection is disabled. Access to configure<br/>permanently set to code level 2 and the code number<br/>This parameter can only be changed if the code number</li> </ul>                                                                                                    | ess is enabled by<br>). If an incorrect<br>ocked.<br>Iration screens is<br>per is not queried.<br>Imber of code lev-                          |

el 2 has been entered.

## **Basic Settings**

#### 

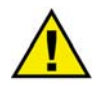

### WARNING

The incorrect configuration of the unit may lead to faulty measurement of the system and cause damage to the generator or switchgear systems!

### **Direct Configuration**

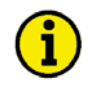

### NOTE

For configuration via the direct configuration plug, a direct configuration cable DPC (P/N 5417-557), the program LeoPC1 (supplied with the cable), and the corresponding configuration files are required. After installing LeoPC1 consult the online help feature for a description of the program and its setup.

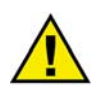

## CAUTION

If the subsequent parameter "Direct Config." (Parameter 5) is configured to "YES", the communication with the terminals X1 to X5 via the interface is blocked. This setting can lead to malfunctions during operation because there is no connection to the other LS 4/GCP. If the communication via the interface X1 to X5 is to be re-established after the configuration of the unit ( i.e. CAN bus link to a GCP or via a Gateway GW 4), the parameter must be set to "NO" (Parameter 5).

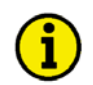

## NOTE

The following conditions must be fulfilled to enable configuration via DPC:

- Parameter 5 "Direct parametr." is configured to "YES"
- A reply is present that signals that the circuit breaker is open (LED "CB ON" is off, DI at terminal 32 is energized)
- A reply is present that signals that the disconnector is open (only if Parameter 17 "Segement number Disconnector" ≠ "0", DI at terminal 74 is energized)

| Parameter 5             | Direct configuration                                                                                                    | YES/NO                                                                                                    |  |
|-------------------------|----------------------------------------------------------------------------------------------------|----------------------------------------------------------------------------------------------------|--|
| Direct parametr.<br>YES | YESConfiguration via the direct c<br>bus link that may be establish<br>abled . The following conditio<br>- a connection must be establi-<br>the direct configuration cabli-<br>- the Baud rate of the program<br>- the correct configuration file | ation via the direct configuration port is possible if the CAN<br>that may be established via the terminals X1 to X5 is dis-<br>the following conditions must exist for direct configuration:<br>extion must be established between the unit and the PC via<br>ext configuration cable DPC<br>and rate of the program LeoPC1 must be set to 9,600 Baud<br>rect configuration file must be used (file name: "xxxx-xxxx- |  |
|                         | yyy-zz.asm").<br>NOConfiguration via the direct c<br>CAN bus link which may be e<br>activated.                                                                                                    | onfiguration port is not possible. The established via the terminals X1 to X5 is                                                                                                    |  |

## **Voltage Measuring**

| Parameter 6                                                                                | Voltage measuring                                                                                                    | Phase to phase/Phase-neutral      |  |
|--------------------------------------------------------------------------------------------|----------------------------------------------------------------------------------------------------|-----------------------------------|--|
| This parameter only affects the display. The monitoring screens are defined further below. | This parameter is used to distinguish how the voltage is to be measured. If this parameter is set to "Phase to phase", the configuration screen "Volt<br>monitoring" (Parameter 56) does not appear.                                                                  |                                   |  |
| Potential Transfor                                                                         | mer Configuration                                                                                                    |                                   |  |
| Parameter 7                                                                                | Potential transformer secondary, system [A]                                                                                                    | [1] 50 to 120 V; [4] 50 to 480 V  |  |
| Volt.transformer<br>sec.[A] 000V                                                           | The potential transformer secondary voltage is set here in V. This parameter is uti-<br>lized to calculate the system voltage in the display. For voltages measured without<br>a potential transformer, secondary and primary voltage must be configured the<br>same. |                                   |  |
| Parameter 8                                                                                | Potential transformer primary, system [A]                                                                                                    | 0.1 to 65.0 kV                    |  |
| Volt.transformer<br>prim[A] 00.000kV                                                       | The potential transformer primary voltage is set here in kV. This entry is used to show the system voltage in the display.                                                                                                    |                                   |  |
| Parameter 9                                                                                | Potential transformer secondary, system [B]                                                                                                    | [1] 50 to 120 V; [4] 50 to 480 V  |  |
| Volt.transformer<br>sec.[B] 000V                                                           | The potential transformer secondary voltage is set here in V. This parameter is uti-<br>lized to calculate the system voltage in the display. For voltages measured without<br>a potential transformer, secondary and primary voltage must be configured the<br>same. |                                   |  |
| Parameter 10                                                                               | Potential transformer primary, system [B]                                                                                                    | 0.1 to 65.0 kV                    |  |
| Volt.transformer<br>prim[B] 00.000kV                                                       | The potential transformer primary voltage is set l show the system voltage in the display.                                                                                                    | here in kV. This entry is used to |  |

**Example:** If a voltage of 400 V is measured without a potential transformer, the secondary transformer voltage must be configured to **400V** and the primary transformer voltage must be configured to **00.400V**.

### **Current Transformer**

| Parameter 11              | Current transformer, system [A]                                                                                                    | 1 to 9,990/{X} A            |
|---------------------------|----------------------------------------------------------------------------------------------------|-----------------------------|
| Current transf.<br>0000/x | The input of the current transformer ratio is necessary for the indication and control of the actual monitored value. The current transformers ratio should be selected so at least 60% of the secondary current rating can be measured when the monitored system is at 100% of operating capacity (i.e. at 100% of system capacity a 5A CT should output 3A). If the current transformers are sized so that the percentage of the output is lower, the loss of resolution may cause inaccuracies in the monitoring and control functions and may affect the functionality of the control. The control may be ordered with either/1 A or/5 A current transformer inputs. The CT inputs will dictate how this parameter is displayed on the control. Information about the current transformers inputs may be found on the unit data plate. |                             |
|                           | ${x} = 1$ LS4x1B/xxx = Current transformer with/1 A<br>${x} = 5$ LS4x5B/xxx = Current transformer with/5 A                                                                                                    | rated current rated current |

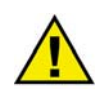

## CAUTION

The settings of the rated voltage in the system must to be equal to the settings in the lower level control unit GCP since the LS 4 only transmits a percentage [%] value via the CAN bus.

| Parameter 12              | Rated voltage                                                                                                    | [1] 50 to 120 V; [4] 50 to 480 V |
|---------------------------|----------------------------------------------------------------------------------------------------|----------------------------------|
| Rated voltage<br>000V     | Using this parameter the rated value for voltage is defined (percentage parameters of protective functions relate to this value only). |                                  |
| Parameter 13              | Rated frequency                                                                                                    | 40.0 to 70.0 Hz                  |
| Rated frequency<br>00.0Hz | Rated frequency in the system (of the generator or public grid).                                                                       |                                  |

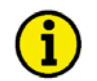

## NOTE

With a positive real power, a positive real current flows in the "k-I" direction in the current transformer. Positive re-active power means that with a positive effective direction, inductive re-active (lagging) current flow in the effective direction. If the circuit of the current transformer facing the system [A] are connected to "k", the unit shows a positive real power when system [A] supplies real power. This is explained in the section "Direction of Power" on page 21.

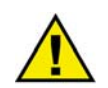

## CAUTION

The settings of the rated power in the system (Parameter 14) must be equal to the settings in the lower level GCP control unit because the LS 4 only transmits a percentage [%] value via the CAN bus. If the lower level GCP control unit is connected to more than one incoming mains no control of the mains interchange power is possible. The total power evaluated in all LS 4 is displayed in the GCP.

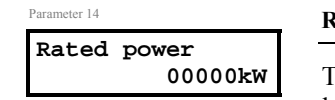

**Rated** power

The rated power is configured here. The exact value of the rated power is absolutely vital. Many measurement, control, and monitoring functions refer to this value.

5 to 16,000 kW

## **LS 4 Functions**

### 

## Function

The voltage measuring of the LS 4 is connected three phase. Current measuring is connected three-phase to system [A] if this function is required. The possible functions are:

- Measuring conversion of both systems three-phase measured voltages as well as the three-phase measured current of system [A] (if connected).
- Protection of the measured primary values via comparison of the configured set point values with the true RMS values for over-/under voltage, over-/under frequency, phase/vector jump, df/dt (ROCOF), and voltage asymmetry.
- Calculation of set point values for synchronization that are transmitted via the CAN bus to the lower level GCP control unit). Frequency/voltage are controlled according to these set point values for synchronization in the GCP.
- Operation of the connected breaker.

### Segment Number

A segment is defined as a section of the bus, feeder, or interconnection, which cannot electrically be isolated to a smaller section and is connected to a circuit breaker or an isolation switch with is operated or supervised by an LS 4. A transformer is not to be considered as a segment or a point of isolation. Each segment, feeder, or interconnection must be assigned a number that is unique to that segment. The following restrictions apply when assigning segment numbers:

- A busbar must be assigned a number same number as the lowest numbered generator on that bus bar segment.
- The numbers assigned to other generators on the same busbar cannot be used to identify busbar segments.

Example: A system with six generators and two bus bars with a tiebreaker must be numbered in the following manner. Generators 1, 2, and 3 are on busbar one and generators 4, 5, and 6 are on busbar 2. Busbar one is assigned segment number 1 and busbar 2 is assigned segment number 4. The numbers 2, 3, 5, and 6 cannot be used to identify segments of the system.

Otherwise the segment numbers can be assigned freely (see examples A to F).
Each LS 4 may be assigned up to three segment numbers.

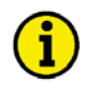

#### NOTE

It is not permissible to connect a load between the breaker and the isolation switch (segment no. [B]).

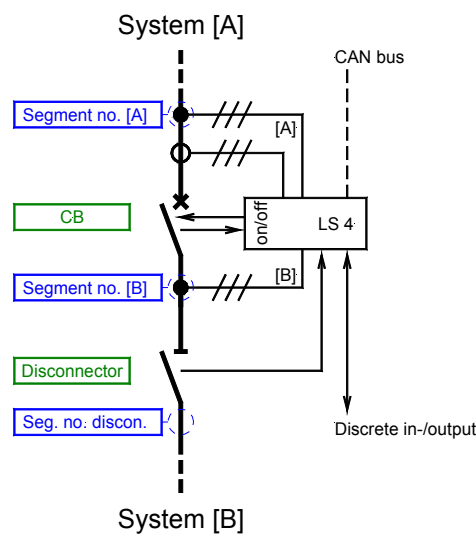

- Voltage measuring input segment no. [A]
- Voltage measuring input segment no. [B]
- Disconnector/isolation switch segment no.

Figure 6-1: LS 4 principle

#### CAN Bus Number (Control Number)

To communicate via the CAN bus it is necessary to configure all connected controls with a unique control number. The numbers 1 to 14 are reserved for the GCP (GCP parameter "generator number"), the numbers 17 to 24 are reserved for the LS 4 (Parameter 108: "Device number CAN bus"). The segment number for the generator busbar must be identical to the lowest generator number directly connected to that bus.

#### Data Communication via the CAN Bus

#### from the LS 4 to a higher level control system

- Status of the CB (open/closed) •
- Status of the disconnector / isolation switch
- Set point value f/V +/-
- Alarms •

#### to the LS 4 from a higher level control system

- Enable closing of the CB
- Open the CB •

#### Priority During Breaker Closure

In an emergency application the simultaneous closing of two circuit breakers is blocked via communications between the LS4 and the GCB. Once a GCP is enabled to for a dead bus connection it has priority over all LS 4s (any CB controlled by an LS 4 cannot be closed).

If multiple LS 4s are enabled to close a circuit breaker at the same time the LS 4 with the lowest CAN identification number receives the master status and transmits the set point signals to the genset control (all other LS 4s are inactive)

#### Preparation

Please prepare the LS 4 for configuration as follows:

- Draw a one-line diagram that only contains essential equipment. The schematic should consist of a minimum: all used GCPs, all transformers, all breaker elements (such as circuit breakers and isolation switches), all elements to be controlled, and all LS 4s. Assign numbered addresses for each component of the system in accordance with the methods described below.
- Number all GCP control units from 1-14 (order is user-defined and depends on your application). DO NOT CHANGE this number after configuration of the LS 4 has begun. If this number is changed all LS 4s must be reconfigured.
- Number all system LS 4s from 17-24 (order is user-defined and depends on your application). DO NOT • CHANGE this number after configuration of the LS 4 has begun. If this number is changed all LS 4s must be reconfigured.
- Number all segments, generators, and mains/feeders in the system. DO NOT CHANGE this number after configuration of the LS 4 has begun. If this number is changed all LS 4s must be reconfigured.
- Define which GCPs are connected to a common busbar.
- Configure all GCPs.

The LS 4s are now ready to be configured via the touch pad buttons or Leo PC.

#### **Configuration Screens in the LS 4**

| Parameter 15                      | Segment number of systems A                                                                                                    | 1 to 28                   |
|-----------------------------------|----------------------------------------------------------------------------------------------------|---------------------------|
| Segment number<br>System [A] 00   | Enter the pre-assigned segment number for system [A] of this LS 4.                                                                                                    |                           |
| Parameter 16                      | Segment number of system B                                                                                                    | 1 to 28                   |
| Segment number<br>System [B] 00   | Enter the pre-assigned segment number for system B of this LS 4.                                                                                                    |                           |
| Parameter 17                      | Segment number of the disconnector/isolation switch                                                                                                    | 0 to 28                   |
| Segment number<br>Disconnector 00 | If a disconnector/isolation switch is connected to one of the two system<br>enter the segment number opposite of the disconnector/isolation switch<br>connector/isolation switch is utilized enter 00. | s A or B,<br>. If no dis- |

## NOTE

Do not configure the following system (A or B) as mains connection.

| Parameter 18    |
|-----------------|
| Disconnector at |
|                 |

Voltage system of the disconnector/isolation switch

Voltage A / Voltage B

Enter which system a disconnector/isolation switch is connected to. If you entered "Segment number Disconnector" 00 in the prior screen this screen is irrelevant and should be ignored.

| Parameter 19                                      | Validity of power measurem                                                                                                    | ient in                                                                                                    | valid / valid                                                           |
|---------------------------------------------------|----------------------------------------------------------------------------------------------------|----------------------------------------------------------------------------------------------------|-------------------------------------------------------------------------|
| Mains power meas                                  | invalid If the measur<br>"invalid".<br>valid If the measur<br>control confi                                                                                                    | red power is not to be used for control configured power is to be used for mains interchange gure as "valid".                                                                                                    | ure as                                                                  |
| Parameter 20                                      | Mains connection                                                                                                    | Voltage A / Voltage B / Disconne                                                                                                    | ector / none                                                            |
| Mains connection                                  | Fixed networks in the syste<br>to transfer mains parallel at<br>the lower level GCP.<br>Voltage ASystem [A]<br>Voltage BSystem [B]<br>Disconnector On the opp<br>connected.<br>noneNone of the<br>mains failu           | m must be defined as a mains connection. The<br>nd mains failures for Automatic Mains Failur<br>is a fixed mains incoming.<br>is a fixed mains incoming.<br>osite side of the disconnector a fixed mains in<br>e systems is a fixed mains incoming and is no<br>re detection.                                                            | nis is used<br>e (AMF) to<br>ncoming is<br>ot used for                  |
| Parameter 21                                      | Select variable system                                                                                                    | Voltage A                                                                                                    | / Voltage B                                                             |
| Variable system                                   | One of the systems must be<br>fined as a system that can c<br>quency and voltage of the C<br>quency/voltage that is situa<br>opposite side of the CB is t<br>stable (bus coupler) system<br>nection the other system is | e defined as a variable system. A variable system<br>change in frequency and voltage due to chang<br>GCP control unit. In normal applications this<br>ted opposite the mains voltage of the MCB. Therefore either constant (mains voltage) or a<br>therefore of the systems is configured as mains<br>automatically assumed as variable. | tem is de-<br>ses in fre-<br>is the fre-<br>The<br>controlled<br>s con- |
| Parameter 22<br>Rushar generator 1-8              | Select bus bars                                                                                                    |                                                                                                    | Y/N                                                                     |
| Busb. y 12345678<br>Gen. 00000000<br>[y = 1 to 3] | With this parameter all gen<br>fined (each generator contr<br>bar. In the upper line the ge<br>(A = 10, B = 11,, E = 14)<br>bar). This parameter is nec                                                                 | erators connected to the same (generator) bus<br>olled through one GCP) as connected to the s<br>enerator (control) number of the GCP are sho<br>). Enter a Y if the generator supplies to the se<br>essary for a correct function ( i.e. for load/var                                                                                   | sbar are de-<br>same bus<br>wn<br>elected bus-<br>r sharing             |

Busbar generator 9-14

| Busb. y | 9ABCDE         |
|---------|----------------|
| Gen.    | 000000         |
|         | [y = 1  to  3] |

fined (each generator controlled through one GCP) as connected to the same bus bar. In the upper line the generator (control) number of the GCP are shown (A = 10, B = 11, ..., E = 14). Enter a Y if the generator supplies to the selected busbar). This parameter is necessary for a correct function (i.e. for load/var sharing used with paralleled generators). Three [y = 1 to 3] bus bars per system are possible. Parameters for three busbars must be configured. The busbar number is represented by "y" in the sample display screen to the left. All generators connected to the same busbar are defined by this parameter. The top line of the display represents the individual generators. For generators 10 and above, hexidecimal is used to represent the individual units (i.e. 10=A, 11=B, etc).

Note: All LS 4s must be configured identically with this parameter.

Example: Generators 1, 2 and 4 are connected to the same bus bar  $\rightarrow$  configure as "**YYNYNNNN**".

| Parameter 24                                                                                    | Measuring system for closing                                                                                                    | g the CB                | one-phase / three-phase |  |  |
|-------------------------------------------------------------------------------------------------|----------------------------------------------------------------------------------------------------|-------------------------|-------------------------|--|--|
| Measuring CB ON                                                                                 | <ul> <li>one-phase For synchronization of the CB only one phase of voltage V<sub>L12</sub> for both systems A and B is used.</li> <li>three-phase For synchronization of the CB all three phases of voltage V<sub>L123</sub> for both systems A and B are used (three-phase synchronization). Additionally the direction of field rotation for both systems is monitored and an alarm is issued if the directions do not match.</li> </ul>                                                                                            |                         |                         |  |  |
| Parameter 25                                                                                    | Command to immediately op                                                                                                    | oen CB                  | YES/NO                  |  |  |
| Command open CB<br>not delayed YES                                                              | <ul> <li>YESThe command to open the CB (DI at terminal 75) is carried out immediately, regardless if there is a request for power reduction, synchronization, or opening of a CB by another LS 4/GCP. The following screens of this function will not be displayed.</li> <li>NOThe command to open the CB (DI at terminal 75) is carried out following the verification that no other LS 4/GCP is requesting a power reduction, synchronization, or opening of a CB. The following screens of this function are displayed.</li> </ul> |                         |                         |  |  |
| Parameter 26                                                                                    | Power reduction prior to "C                                                                                                    | ommand: open CB"        | YES/NO                  |  |  |
| Command open CB<br>Pow. reduct. NO<br>Visible only if Parameter 25 has<br>been configured to NO | <ul> <li>YESThe "Command: open CB" would be issued following a power reduction after reaching the following configured level (see Table ).</li> <li>NOThe "Command: open CB" would be issued after the comparison of other LS 4/GCP with the discrete input "Command: open CB"(terminal 75). A power reduction is not carried out.</li> </ul>                                                                                                    |                         |                         |  |  |
|                                                                                                 | Type of rigid system                                                                                                    | Type of variable system | Open CB                 |  |  |
|                                                                                                 | Mains                                                                                                    | Generator               | with power reduction    |  |  |
|                                                                                                 | Mains                                                                                                    | Mains                   | without power reduction |  |  |

|           | <i>V</i> 1 |                         |
|-----------|------------|-------------------------|
| Mains     | Generator  | with power reduction    |
| Mains     | Mains      | without power reduction |
| Feeder    | Mains      | without power reduction |
| Feeder    | Generator  | without power reduction |
| Generator | Generator  | with power reduction    |
| Generator | Feeder     | without power reduction |
| Feeder    | Feeder     | without power reduction |
| Mains     | Feeder     | without power reduction |

Table 6-1: Power reduction

0 to 100 %

# Parameter 27 Command open CB

Open at 000%

Visible only if Parameter 25 has been configured to NO If the prior screen is configured to YES the "Command: open CB" is issued to the configured relay following a power reduction and reaching or falling below this level.

"Command: open CB" at

## **Configuration Screens in the GCP Control Unit**

**i** 

NOTE

This section describes the configuration screens in the GCP control unit which work together with the LS 4. Please also note the settings for the emergency power and the mains settling time.

| Parameter 28                  | LS 4 mode                                                                                                    | ON/OFF                                                                   |
|-------------------------------|----------------------------------------------------------------------------------------------------|--------------------------------------------------------------------------|
| LS 4 modus<br>ON              | <ul> <li>ON The GCP is operating in LS 4. The control unit CAN bu from the LS 4 and reacts accordingly. Additionally the c transmits messages to the LS 4.</li> <li>OFF The control unit operates without LS 4 functionality as a set control.</li> </ul>                                                                                                    | s messages<br>control unit<br>a normal gen-                              |
| Parameter 29                  | Rated power in the system 0                                                                                                    | to 16,000 kW                                                             |
| Rated power<br>system 00000kW | The LS 4 transmits the actual mains real power in percent related to th in the system to the GCP control unit .                                                                                                    | e rated power                                                            |
|                               | <b>Note</b><br>This configuration is valid only if Parameter 28 is configured to ON.                                                                                                    |                                                                          |
|                               | <b>ATTENTION</b><br>Due to the LS 4 only transmitting a percentage value related to the rate<br>mandatory to configure the rated power in all units (GCPs and LS 4s)<br>value.                                                                                                    | ed value it is<br>to the same                                            |
| Parameter 30                  | Mains decoupling through                                                                                                    | GCB/external                                                             |
| Mains decoupling<br>via       | <ul> <li>GCBIf a mains failure occurs (see mains protection) the GCE opened. (A mains failure would be detected using the mon terminals 50/51/52.)</li> <li>external The GCP control unit reacts as follows to a mains failure decoupling order is issued by closing the relay "Mains fanal" in the GCP. This command must be evaluated externopen the mains circuit breaker).</li> </ul> | B would be<br>ains voltage<br>e: a mains<br>ailure exter-<br>nally (i.e. |
|                               |                                                                                                    |                                                                          |

#### Note

"Mains decouple through external" is valid only if Parameter 28 is configured to ON.

In the LS 4 mode the following is valid:

- The value "Mains current" is not visible.
- The service display "Mains frequency and voltage" is not visible.
- Instead of the display "Mains power factor" and "Mains power" the power measured in the LS 4 would be displayed: "MN LS 4: B/L00000kw". If the unit is not in parallel to the mains, the value "0000" is displayed.
- Instead of the display "Mains voltage" the display "M-decoupl:0000kv" occurs (the displayed voltage is the voltage measured through the terminals 50/51/52).
- Mains voltage: The GCP mains voltage measuring inputs (terminals 50/51/52) must be connected to the busbar together with the busbar voltage inputs (terminals 23/24).
- The "Enable MCB" input (terminal 53) has no function in the LS 4 mode. If this discrete input is set a mains settling time is displayed.
- The "Reply MCB" input (terminal 54) has no function in the LS 4 mode.
- To evaluate and carry out an emergency power operation (i.e. AMF) in the GCP a missing mains voltage message will be issued from the LS 4 to the GCP.
- Emergency power operation is evaluated by the LS 4. Precondition for this is a mains failure or no connection of the generator busbar with the mains. This means that the GCP control unit performs emergency operation if mains voltage is present, but the mains circuit breaker or a possibly existing disconnector is open.
- The voltage connected to the mains measuring inputs (terminals 50/51/52), is only used for mains disconnection in mains parallel operation.

## **Examples for Configuration**

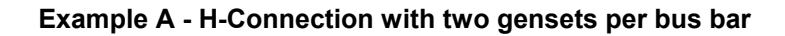

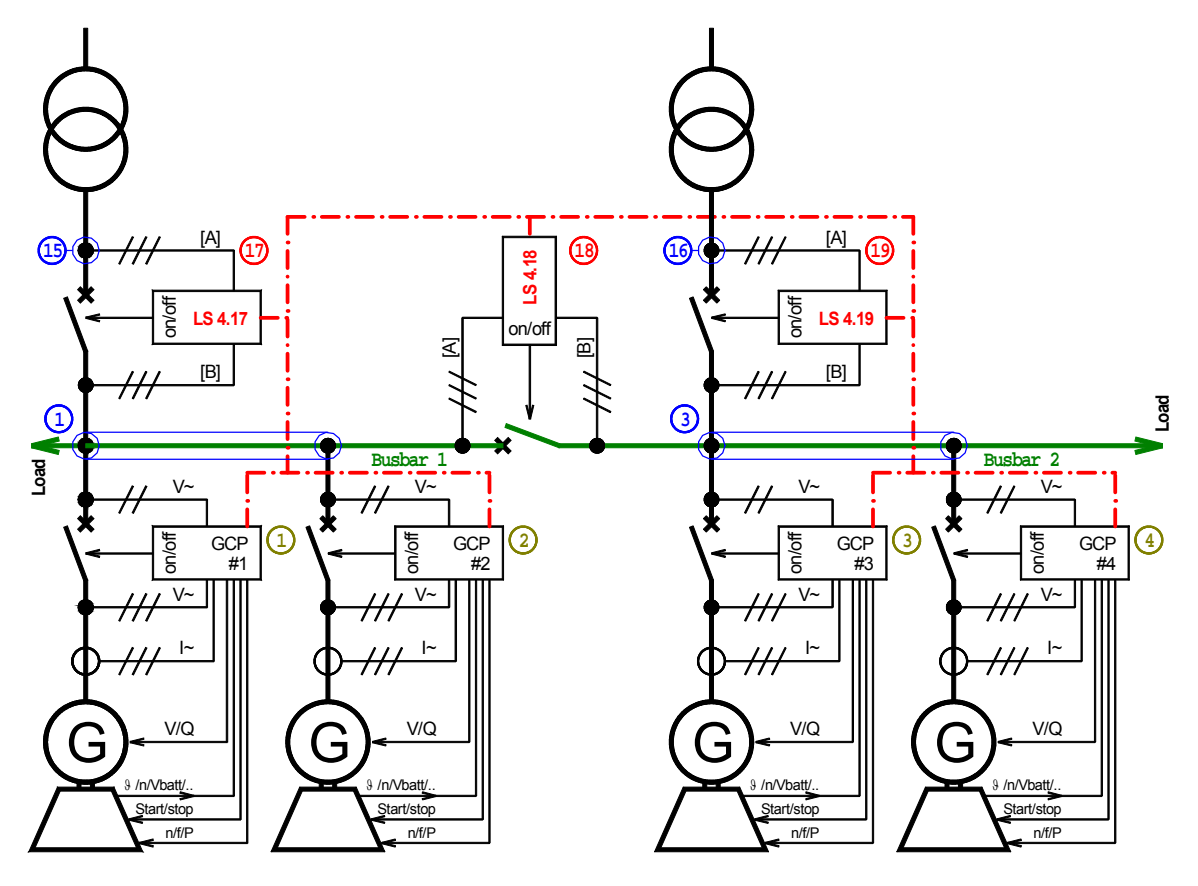

Figure 6-2: Example A - H-Connection with two gensets per bus bar

| Parameter             | LS 4.17    | LS 4.18  | LS 4.19  |  |
|-----------------------|------------|----------|----------|--|
| Segment no. syst.[A]  | 15         | 1        | 16       |  |
| Segment no. syst.[B]  | 1          | 3        | 3        |  |
| Segment no. disconn.  | 0          | 0        | 0        |  |
| Disconnector at       | irrelevant |          |          |  |
| Mains power meas      | invalid    |          |          |  |
| Mains connection      | System A   | none     | System A |  |
| Variable system       | System B   | System A | System B |  |
| Busb. 1 12345678 Gen. | YYNNNNN    |          |          |  |
| Busb. 1 9ABCDE Gen.   | NNNNNN     | NNNNN    |          |  |
| Busb. 2 12345678 Gen. | NNYYNNNN   |          |          |  |
| Busb. 2 9ABCDE Gen.   | NNNNN      |          |          |  |
| Busb. 3 12345678 Gen. | NNNNNN     |          |          |  |
| Busb. 3 9ABCDE Gen.   | NNNNNN     |          |          |  |

Table 6-2: Example A - H-Connection with two gensets per bus bar

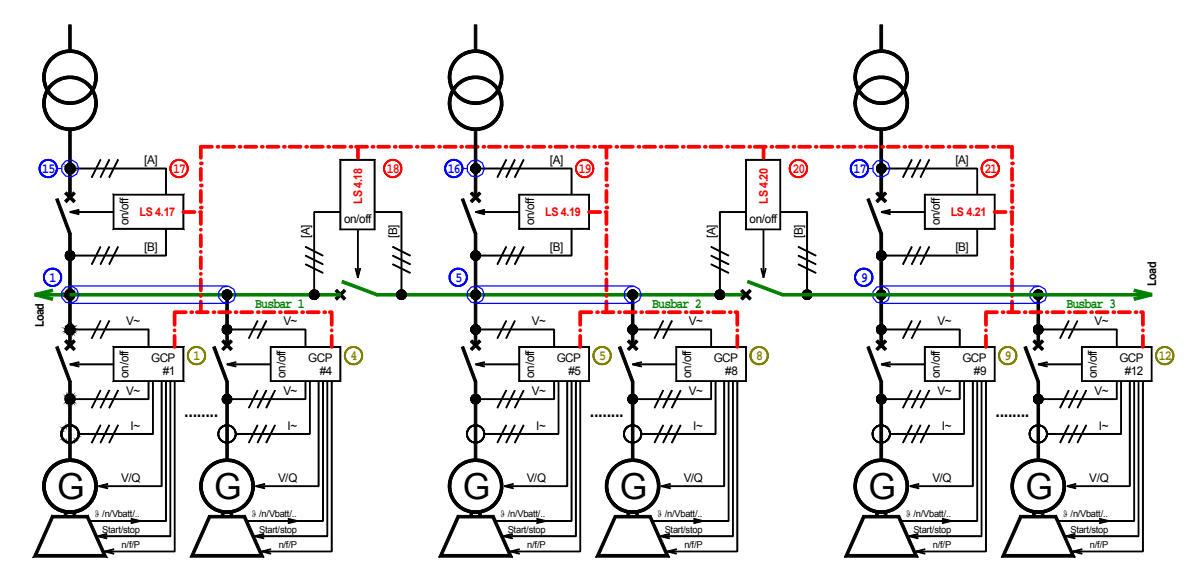

#### Example B - Double-H-connection with two gensets per bus bar

Figure 6-3: Example B - Double-H-connection with two gensets per bus bar

| Parameter             | LS 4.17    | LS 4.18  | LS 4.19  | LS 4.20  | LS 4.21  |
|-----------------------|------------|----------|----------|----------|----------|
| Segment no. syst.[A]  | 15         | 1        | 16       | 5        | 17       |
| Segment no. syst.[B]  | 1          | 5        | 5        | 9        | 9        |
| Segment no. disconn.  | 0          | 0        | 0        | 0        | 0        |
| Disconnector at       | irrelevant |          |          |          |          |
| Mains power meas      | invalid    |          |          |          |          |
| Mains connection      | System A   | none     | System A | none     | System A |
| Variable system       | System B   | System A | System B | System B | System B |
| Busb. 1 12345678 Gen. | YYYYNNNN   |          |          |          |          |
| Busb. 1 9ABCDE Gen.   | NNNNN      |          |          |          |          |
| Busb. 2 12345678 Gen. | NNNYYYY    |          |          |          |          |
| Busb. 2 9ABCDE Gen.   | NNNNN      |          |          |          |          |
| Busb. 3 12345678 Gen. | NNNNNN     |          |          |          |          |
| Busb. 3 9ABCDE Gen.   | YYYYNN     |          |          |          |          |

Table 6-3: Example B - Double-H-connection with two gensets per bus bar

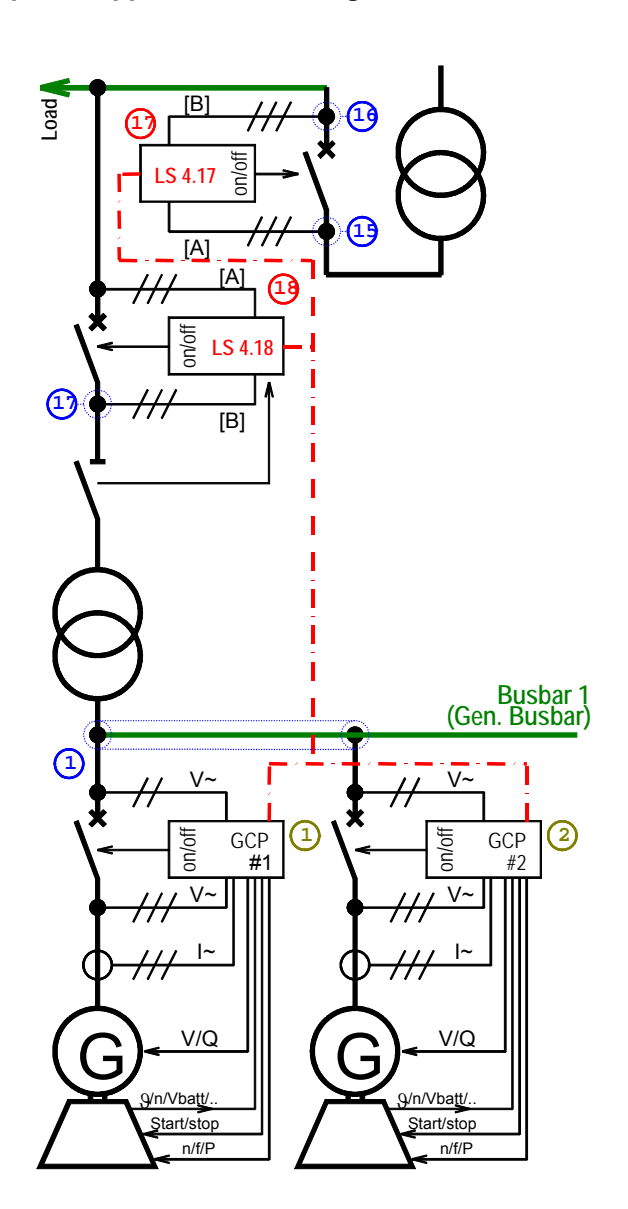

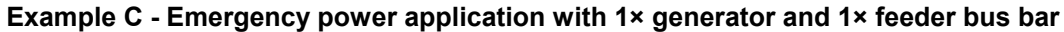

Figure 6-4: Example C - Emergency power application with  $1\times$  generator and  $1\times$  feeder bus bar

| Parameter             | LS 4.17    | LS 4.18  |
|-----------------------|------------|----------|
| Segment no. syst.[A]  | 15         | 16       |
| Segment no. syst.[B]  | 16         | 17       |
| Segment no. disconn.  | 0          | 1        |
| Disconnector at       | irrelevant | System B |
| Mains power meas      | invalid    |          |
| Mains connection      | System A   | none     |
| Variable system       | System B   | System B |
| Busb. 1 12345678 Gen. | YYNNNNN    |          |
| Busb. 1 9ABCDE Gen.   | NNNNNN     |          |
| Busb. 2 12345678 Gen. | NNNNNNN    |          |
| Busb. 2 9ABCDE Gen.   | NNNNNN     |          |
| Busb. 3 12345678 Gen. | NNNNNNN    |          |
| Busb. 3 9ABCDE Gen.   | NNNNN      |          |

Table 6-4: Example C - Emergency power application with  $1\times$  generator and  $1\times$  feeder bus bar

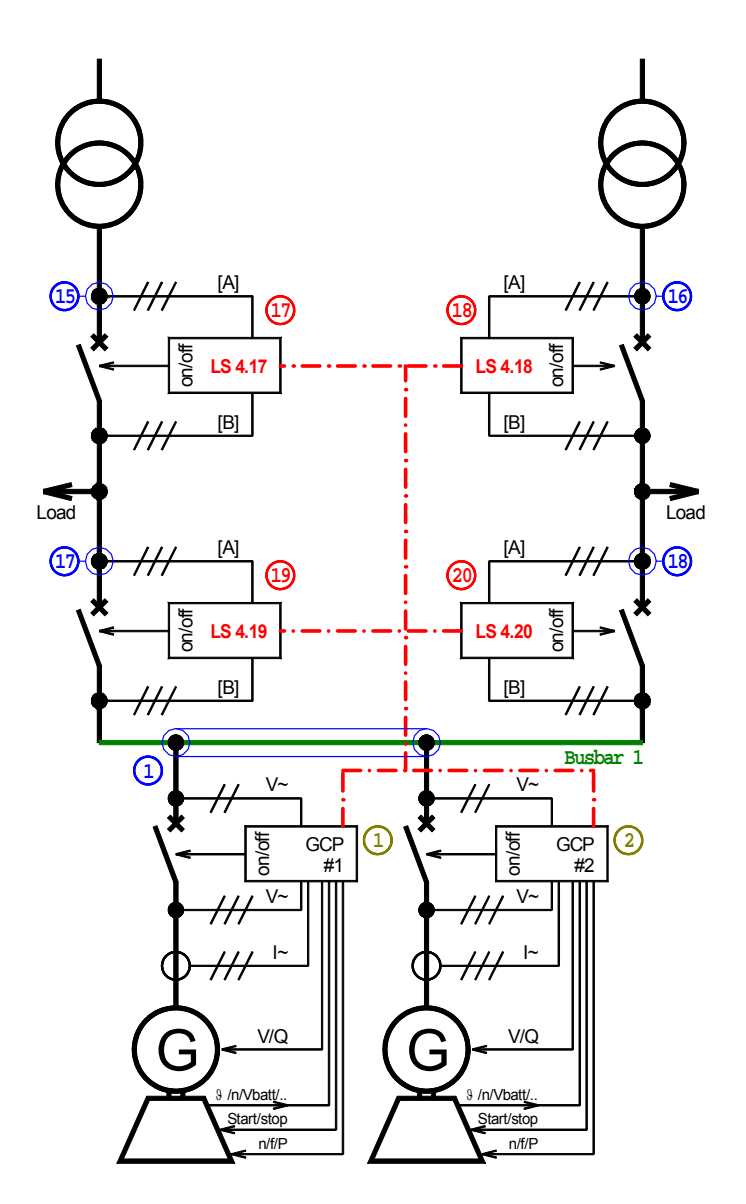

Example D - Emergency power application with 1× generator and 2× feeder bus bars

Figure 6-5: Example D - Emergency power application with 1× generator and 2× feeder bus bars

|                       | 0          |          | 1        |          |
|-----------------------|------------|----------|----------|----------|
| Parameter             | LS 4.17    | LS 4.18  | LS 4.19  | LS 4.20  |
| Segment no. syst.[A]  | 15         | 16       | 17       | 18       |
| Segment no. syst.[B]  | 17         | 18       | 1        | 1        |
| Segment no. disconn.  | 0          | 0        | 0        | 0        |
| Disconnector at       | irrelevant |          |          |          |
| Mains power meas      | invalid    |          |          |          |
| Mains connection      | System A   | System A | none     | none     |
| Variable system       | System B   | System B | System B | System B |
| Busb. 1 12345678 Gen. | YYNNNNN    |          |          |          |
| Busb. 1 9ABCDE Gen.   | NNNNN      |          |          |          |
| Busb. 2 12345678 Gen. | NNNNNNN    |          |          |          |
| Busb. 2 9ABCDE Gen.   | NNNNN      |          |          |          |
| Busb. 3 12345678 Gen. | NNNNNNN    |          |          |          |
| Busb. 3 9ABCDE Gen.   | NNNNN      |          |          |          |

Table 6-5: Example D - Emergency power application with 1× generator and 2× feeder bus bars

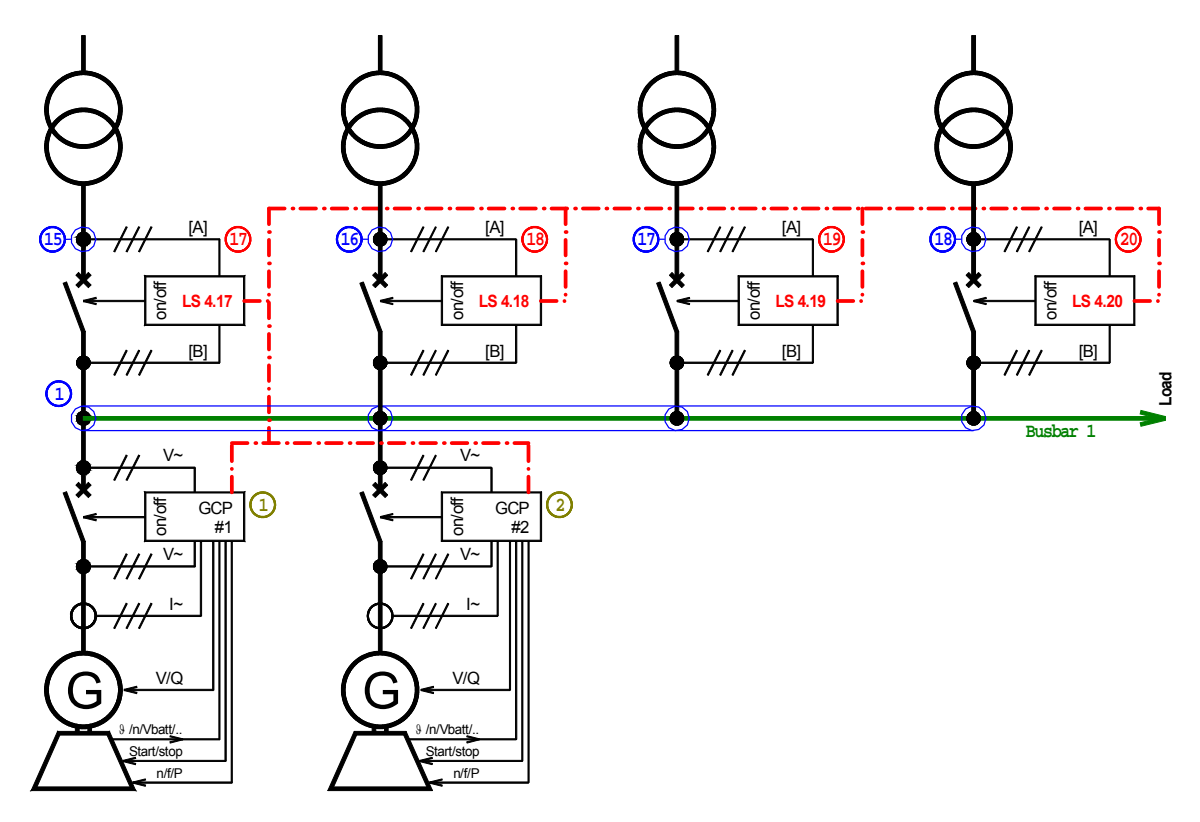

#### Example E - Multiple mains incomings to one common bus bar (no emergency power)

Figure 6-6: Example E - Multiple mains incomings to one common bus bar (no emergency power)

| Parameter             | LS 4.17    | LS 4.18  | LS 4.19  | LS 4.20  |
|-----------------------|------------|----------|----------|----------|
| Segment no. syst.[A]  | 15         | 16       | 17       | 18       |
| Segment no. syst.[B]  | 1          | 1        | 1        | 1        |
| Segment no. disconn.  | 0          | 0        | 0        | 0        |
| Disconnector at       | irrelevant |          |          |          |
| Mains power meas      | invalid    |          |          |          |
| Mains connection      | System A   | System A | System A | System A |
| Variable system       | System B   | System B | System B | System B |
| Busb. 1 12345678 Gen. | YYNNNNN    |          |          |          |
| Busb. 1 9ABCDE Gen.   | NNNNNN     |          |          |          |
| Busb. 2 12345678 Gen. | NNNNNNN    |          |          |          |
| Busb. 2 9ABCDE Gen.   | NNNNNN     |          |          |          |
| Busb. 3 12345678 Gen. | NNNNNNN    |          |          |          |
| Busb. 3 9ABCDE Gen.   | NNNNN      |          |          |          |

Table 6-6: Example E - Multiple mains incomings to one common bus bar (no emergency power)

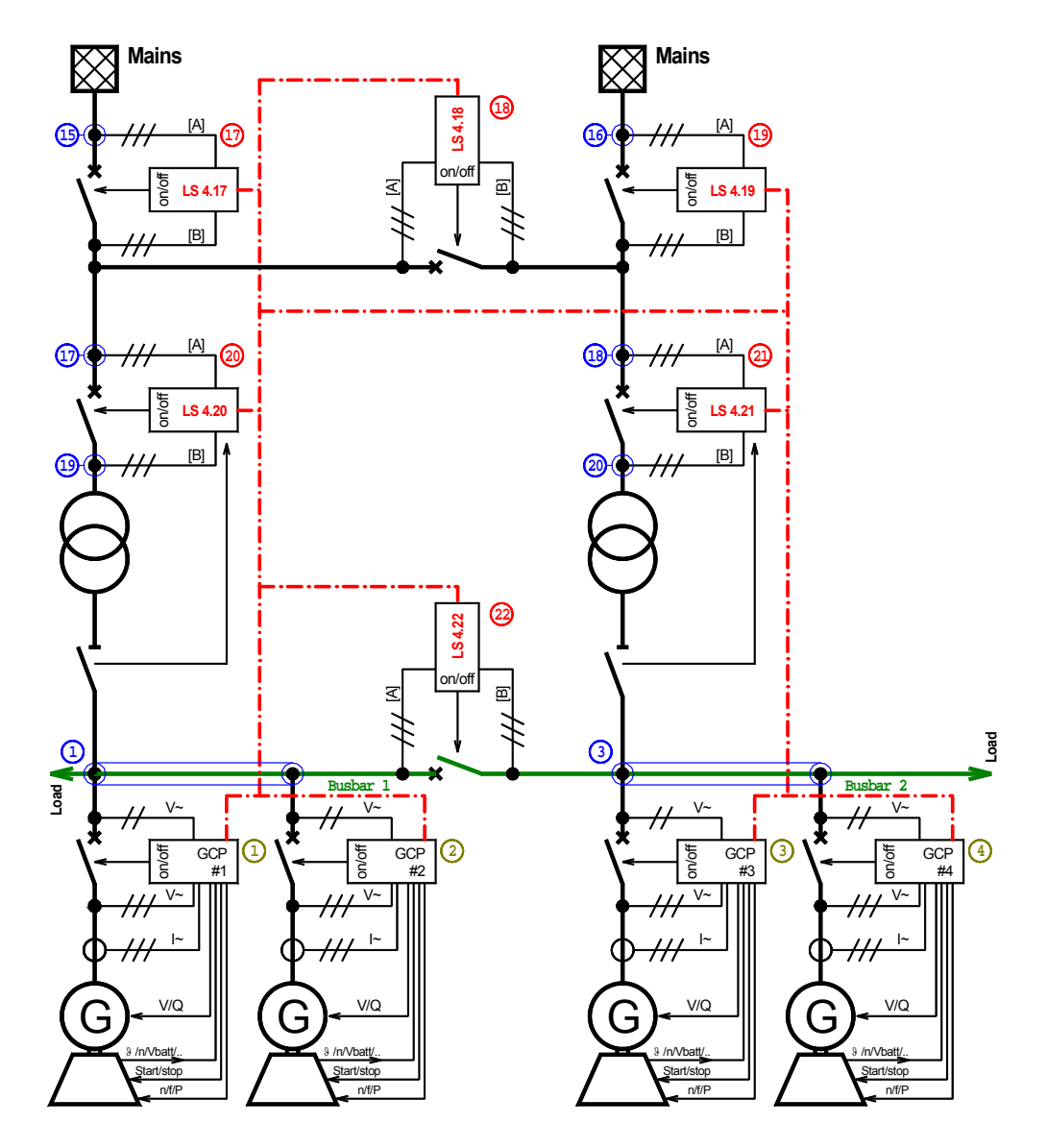

#### Example F - Multiple mains/generator application

Figure 6-7: Example F - Multiple mains/generator application

| Parameter             | LS 4.17  | LS 4.18  | LS 4.19  | LS 4.20  | LS 4.21  | LS 4.22  |
|-----------------------|----------|----------|----------|----------|----------|----------|
| Segment no. syst.[A]  | 15       | 17       | 16       | 17       | 18       | 1        |
| Segment no. syst.[B]  | 17       | 18       | 18       | 19       | 20       | 3        |
| Segment no. disconn.  | 0        | 0        | 0        | 1        | 3        | 0        |
| Disconnector at       | irrelev. | irrelev. | irrelev. | System B | System B | irrelev. |
| Mains power meas      | invalid  |          |          |          |          |          |
| Mains connection      | System A | none     | System A | none     | none     | none     |
| Variable system       | System B | System B | System B | System B | System B | System B |
| Busb. 1 12345678 Gen. | YYNNNNN  |          |          |          |          |          |
| Busb. 1 9ABCDE Gen.   | NNNNN    |          |          |          |          |          |
| Busb. 2 12345678 Gen. | NNYYNNNN |          |          |          |          |          |
| Busb. 2 9ABCDE Gen.   | NNNNN    |          |          |          |          |          |
| Busb. 3 12345678 Gen. | NNNNNNN  |          |          |          |          |          |
| Busb. 3 9ABCDE Gen.   | NNNNN    |          |          |          |          |          |

Table 6-7: Example F - Multiple mains/generator application

## **Control Functions**

#### 

#### **Synchronizing Functions**

#### Function: "Synchronization"

The control unit calculates internally the electrical angle of advance to issue the circuit breaker closure command. The corresponding lead-time remains constant due to the inherent delay of the breaker regardless of the frequency differential of the two systems. If the voltage and frequency differential of the two systems are within permissible limits, the breaker closure command may be issued under the following conditions:

- The momentary voltage effective values of the two systems must each be greater than 75 % and less than 112.5 % of the configured set point voltage. (With activation of the voltage protection these values apply as valid; Parameter 57 and Parameter 63)
- The set point for the maximum permissible differential voltage between the two systems is not exceeded (Parameter 34).
- The set point for the maximum permissible differential frequency between the two systems is not exceeded (Parameter 32 and Parameter 33).
- The electrical angle between two equal phases must be less than the permissible phase-displacement angle (slip-dependent) set point (Parameter 35).

#### **Synchronizing Functions**

| Parameter 31                      | Synchronizing functions                                                                                                    | ON/OFF                                                                                                    |
|-----------------------------------|----------------------------------------------------------------------------------------------------|----------------------------------------------------------------------------------------------------|
| Synchronizing<br>functions ON     | <ul> <li>ON The synchronization functions are enabled, a of this function are displayed.</li> <li>OFF The synchronization functions are disabled, screens of this function are not indicated.</li> </ul>                                                                     | and the following screens and the subsequent                                                                            |
| Parameter 32                      | Max. admissible positive differential frequency                                                                                                    | 0.02 to 0.49 Hz                                                                                                    |
| Synchronization<br>df max 0.00Hz  | The prerequisite for the issuing of a close CB command is<br>quency is lower than the configured positive limit. This va<br>limit frequency (positive value corresponding to positive s<br>variable system is greater than the frequency of the fixed s<br>zation of the CB. | that the differential fre-<br>lue indicates the upper<br>lip $\rightarrow$ frequency) of the<br>ystem during synchroni- |
| Parameter 33                      | Max. admissible negative differential frequency                                                                                                    | 0.00 to -0.49 Hz                                                                                                    |
| Synchronization<br>df min -0.00Hz | The prerequisite for the issuing of a close CB command is<br>quency has fallen below the configured negative limit. Thi<br>lower frequency (a negative value represents negative slip)                                                                                       | that the differential fre-<br>s value indicates the<br>) of the variable system                                         |

lower than the frequency of the fixed system during synchronization of the CB.

| Parameter 34                                                                                                    | Max. admissible differential voltage                                                                                                    | 0.1 to 15.0 %                                            |
|----------------------------------------------------------------------------------------------------|----------------------------------------------------------------------------------------------------|----------------------------------------------------------|
| Synchronization<br>dV max 00.0%                                                                                                    | The set percentage refers to the configured secondary voltage. To connect command will be issued, the actual value must fall below rential voltage percentage.                                               | ensure that a the entered diffe-                         |
| Parameter 35                                                                                                    | Optimum slip +/                                                                                                    | -0.04 to +/-0.50 %                                       |
| Synchronization         s opt       0.00%         This value allows for adjustment of the synchronization frequency in retorn to the system being synchronized with. It is possible to set slip in the p negative directions. The LS 4 transfers this difference as a set point val GCP. The GCP then controls the frequency according to the value set is screen. |                                                                                                    |                                                          |
| Parameter 36                                                                                                    | Pulse duration for switching                                                                                                    | 50 to 250 ms                                             |
| Synchronization<br>Time pulse>000ms                                                                                                    | The duration of the breaker closure command is defined by this pa<br>length of the pulse can be adjusted to the requirements of the indiv<br>The configured value defines the minimum on time of the pulse.  | rameter. The<br>vidual breaker.                          |
| Parameter 37                                                                                                    | Switcher time delay circuit breaker                                                                                                    | 40 to 300 ms                                             |
| Synchronization<br>Closing t. 000ms                                                                                                    | The inherent switching time of the power circuit breaker corresponding time of the close CB order. This set point is the amount of time the command is issued prior to the generator reaching the synchronou | nds to the lead-<br>at the close CB<br>s time, irrespec- |

tive of the differential frequency.

## Phase Angle Deviation (Phase Shift)

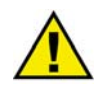

#### WARNING

Ensure the following parameters are configured correctly to prevent erroneous synchronization settings. Incorrect wiring of the system cannot be compensated for with this parameter!

| Parameter 38                        | Phase angle deviation                                                                                                    | -180 to 0 to +180 °                                                                                                    |
|-------------------------------------|----------------------------------------------------------------------------------------------------|----------------------------------------------------------------------------------------------------|
| Synchronization<br>Phase diff.±000° | This parameter compensates for phase angle of<br>transformers (i.e. a delta to wye transformer)<br>Ensure the following parameters are configure<br>chronization settings. Incorrect wiring of the s<br>with this parameter! | deviations, which can be caused by<br>located within the electrical system.<br>ed correctly to prevent erroneous syn-<br>system cannot be compensated for |

Please act as follows: If a transformer is not located between systems [A] and [B] or if the transformer has a vector group without a phase angle deviation, then a phase angle deviation of  $0^{\circ}$  should be configured in this parameter.

#### a) Interconnection of the mains voltage possible

With a phase angle deviation of  $0^{\circ}$  and the generator not running and the mains energized, close the GCB. This will result in system [A] and system [B] being at the same voltage potential. The phase angle deviation will now be displayed on the LS 4 screen (synchronization angle phi). Enter the displayed value into this parameter.

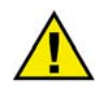

## CAUTION

The correct setting must be validated in every control unit with a differential voltage measurement (see chapter "Commissioning")!

#### b) Interconnection of the mains voltage not possible but the vector group of the transformer is known

The vector group of the transformer is known and states the phase angle deviation in multiplies of 30°. Out of the vector group the phase angle deviation can be calculated as an angle from 0° to 360°. For this value the voltage of the low voltage side is behind the voltage of the high voltage side  $\Rightarrow$  phase angle deviation  $\alpha$ ! When calculating the resulting value, the low voltage side of the transformer always lags behind the high voltage side (phase angle deviation  $\alpha$ ).

The phase difference is to be calculated as follows:

|                        | High voltage side = System [A] | High voltage side = System [B] |
|------------------------|--------------------------------|--------------------------------|
| α < 180 °              | α                              | -α                             |
| $\alpha > 180^{\circ}$ | $-360$ ° + $\alpha$            | 360 ° - α                      |

Table 6-8: Calculation of the phase angle deviation

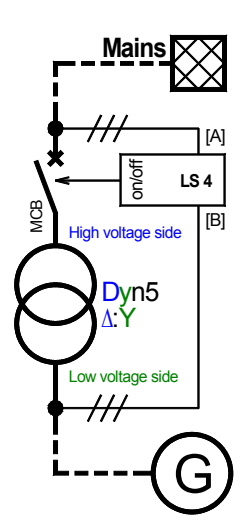

Mains

llo/uc

High voltage side

Yd11 Y:∆

Low voltage side

NOB NOB LS 4

[B]

#### Example 1

System [B] is connected to the generator. The generator voltage is connected to the low voltage side of a transformer with the vector group **Dyn5**. The MCB is connected to the high voltage side, which connects the transformer to the mains. System [A] is connected to the mains. Because of the transformer the phase angles at the breaker differ between the measuring voltages of system [A] and system [B]. A phase angle deviation exists which can be compensated with the LS 4.

Using the vector group 5 (Dyn5) it counts  $\alpha = 5 \times 30^{\circ} = 150^{\circ}$ . Because  $150^{\circ} < 180^{\circ}$  and system [A] is connected to the high voltage side this results into  $\alpha$  to be used as phase difference. Enter **150**° into as parameter for the phase difference.

| Synch | roniza | tion |
|-------|--------|------|
| Phase | diff.  | 150° |

## Example 2

Data identical with example 1, but the vector group is Yd11.

Using the vector group 11 (Yd11) it counts  $\alpha = 11 \times 30^{\circ} = 330^{\circ}$ . Because  $330^{\circ} > 180^{\circ}$  and system [A] is connected to the high voltage side this results into (- $360^{\circ} + \alpha$ ) to be used as phase difference. Enter - $30^{\circ}$  into as parameter for the phase difference.

Synchronization Phase diff.-030°

#### CAUTION

The correct setting must be validated in every control unit with a differential voltage measurement (see chapter "Commissioning")!

## **Blocking of Synchronization at Alarms**

| Parameter 39    | Blocking of synchronization at alarm                               | <b>ON/OFF</b> |
|-----------------|--------------------------------------------------------------------|---------------|
| Synchronization |                                                                    |               |
| block.alarm ON  | <b>ON</b> Synchronization is not permitted if an alarm is present. |               |
|                 | <b>OFF</b> Synchronization is permitted if an alarm is present.    |               |

## Synchronous Networks

| Parameter 40                  | Parallel mains                                                                                                    | blocked / available                    |  |
|-------------------------------|----------------------------------------------------------------------------------------------------|----------------------------------------|--|
| Parallel mains                | <ul> <li>available Closing of the CB onto synchronous networks is enabled. The following screens of this function are visible.</li> <li>blocked Closing of the CB onto synchronous networks is disabled. The following screens of this function are not visible.</li> </ul> |                                        |  |
| Parameter 41                  | Max. admissible angle between both voltage systems                                                                                                    | 0 to 20 $^\circ$                       |  |
| phi max 00°                   | The prerequisite for the issuing of a close CB order is that the differential angle is below the configured limit.                                                                                                    |                                        |  |
| Parameter 42                  | Min. time "Angle phi max" to issue a close CB command                                                                                                    | 0 to 99 s                              |  |
| Parallel mains<br>phi max 00s | For a close CB order to be issued, the differential angle between systems must be lower than the "Synchr. networks phi max" (Pa                                                                                                    | n the both voltage arameter 41) conti- |  |

nuously for the time specified with this parameter.

#### **Dead Bus Start Functions**

#### Function: "Dead bus start"

Closing the circuit breaker may be performed even if synchronization voltage is not present. The close CB command is issued while taking into account that input "Enable CB" (terminal 31) is connected and input "Reply: CB is closed" (terminal 32) signals an open circuit breaker (reference Figure 3-1: Wiring diagram)

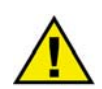

## CAUTION

The measuring voltages are normally protected. A blown fuse may lead to the unit executing a dead bus start. In this case the unit would, among other things, switch to an asynchronous voltage, which can lead to substantial damage to the system. Therefore, the release of the dead bus start function must be locked via external safety measures if a blown fuse is detected (Removal of the "Enable CB" signal).

| Parameter 43                     | Dead bus start of CB                                                                                                    | ON/OFF                                          |
|----------------------------------|----------------------------------------------------------------------------------------------------|-------------------------------------------------|
| Dead bus op. CB<br>ON            | <ul> <li>ONDead bus start function is enabled. The prerequisite for this tection of an operating condition that corresponds to the sp tions. The subsequent screens of this function are displaye</li> <li>OFFNo dead bus start is carried out, and the subsequent screen function are not displayed.</li> </ul> | is is the de-<br>pecifica-<br>ed.<br>is of this |
| Parameter 44                     | Dead bus start function 1: VA = VB = 0                                                                                                    | ON/OFF                                          |
| Dead bus op. CB<br>VA=O/VB=O ON  | Enabling dead bus start function 1: This application requires the voltage systems to fall below an adjustable threshold value in order to enable the a close CB order (dead system A - dead system B).                                                                                                    | in both<br>output of                            |
| Parameter 45                     | Dead bus start function 2: $VA = 0$ , $VB = Vn$                                                                                                    | ON/OFF                                          |
| Dead bus op. CB<br>VA=O/VB=Vn ON | Enabling dead bus start function 2; This application dictates the approxi<br>of the voltage of system VA must be zero and the voltage of system VB<br>applied (dead system A - live system B).                                                                                                    | imate value<br>must be                          |
| Parameter 46                     | Dead bus start function 3: VA = Vn, VB = 0                                                                                                    | ON/OFF                                          |
| Dead bus op. CB<br>VA=Vn/VB=O ON | Enabling dead bus start function 3: This application dictates the approxi<br>of the voltage of system VB must be zero and the voltage of system VA<br>applied (live system A - dead system B).                                                                                                    | imate value<br>must be                          |

| Parameter 47                       | Min. monitoring time of the dead bus start conditions                                                                                                    | 0 to 20 s    |  |
|------------------------------------|----------------------------------------------------------------------------------------------------|--------------|--|
| Dead bus op. CB<br>Tmin > 00s      | Before a dead bus start may be initiated, all conditions for the closing of the circu breaker must be maintained for the preset time.                                              |              |  |
| Parameter 48                       | Max. adm. zero voltage diff. for switching to the dead busbar                                                                                                    | 3 to 50 %    |  |
| Dead bus op. CB<br>dV  V-0  < 00%  | To ensure that the value of a voltage is detected as "approximate zero" the maxi-<br>mum deviation from zero must not exceed the preset value (referring to the rated<br>voltage). |              |  |
| Parameter 49                       | Min. rated voltage diff. for switching to the dead busbar                                                                                                    | 1 to 20 %    |  |
| Dead bus op. CB<br>dV  V-Vn  < 00% | To ensure that a voltage is detected as "applied", the deviation from the tage must not exceed the preset value.                                                                   | rated vol-   |  |
| Parameter 50                       | Max. rated frequency diff. for switching to the dead busbar 0.0                                                                                                    | 5 to 5.00 Hz |  |
| Dead bus op. CB<br>df max 0.00Hz   | To ensure that a circuit breaker may be closed, the deviation of the frequency of voltage-carrying system from the rated frequency must not exceed the different frequency preset. |              |  |
| Parameter 51                       | Blocking of dead bus start at alarm                                                                                                    | ON/OFF       |  |
| Dead bus op. CB<br>block.alarm ON  | <b>ON</b> The dead bus start function is not permitted if an alarm is                                                                                                    | present.     |  |

**OFF**..... The dead bus start function is permitted if an alarm is present.

## Switching Time Monitoring

| Parameter 52                      | Switching time monitoring                                                                                                    | ON/OFF                               |
|-----------------------------------|----------------------------------------------------------------------------------------------------|--------------------------------------|
| CB timeout<br>ON                  | <ul> <li>ON Connection time is monitored. The subsequent screens of the tion is displayed.</li> <li>OFF Unsuccessful connection is not monitored, and a closing of the circuit breaker is carried out until the breaker is closed. sequent screens of this function are not displayed.</li> </ul> | his func-<br>peration of<br>The sub- |
| Parameter 53                      | Timeout of closing time monitoring                                                                                                    | 0 to 999 s                           |
| CB timeout<br>Delay 000s          | As soon as the closing operation of the CB is initiated, a timer is started s neously. If the circuit breaker is not closed after the preset time, an alarm gered. Resetting of this alarm may be done by depressing the "Clear" but the release delay has expired (Parameter 54).                | imulta-<br>is trig-<br>ton after     |
| Parameter 54                      | Release delay                                                                                                    | 0 to 999 s                           |
| CB timeout<br>Release del.000s    | The alarm remains active for the time designated in this screen. During the breaker with a lower priority may be synchronized/closed. Deleting the "CB" (terminal 31) resets this alarm immediately.                                                                                              | iis time a<br>Release                |
| Parameter 55                      | Output of the alarm "Connection time alarm" to relay                                                                                                    | 0 to 7                               |
| CB syn.ti. fault<br>to relay 0000 | This relay outputs that the time to close the breaker has been expired (dessee Parameter 101).                                                                                                    | scription:                           |

## **Monitoring Functions**

#### 

#### CAUTION

NOTE

The function "Command: open CB" must be assigned to one of the freely configurable relays using the relay manager (see Parameter 98).

## Monitoring Type Configuration

# i

Parameter 56 does not appear if a "Phase to phase" measurement (Parameter 6) has been configured in the configuration screen "Volt. measuring".

Parameter 56
Volt.-monitoring

Monitoring for ...

Phase to phase / Phase-neutral

The unit can monitor either the phase-neutral voltages (four-wire wye system) or the phase-to-phase voltages (three-wire delta system). Typically, the phase-neutral voltages are monitored in the low voltage system (400 Vac version; parameter text: (Phase-N)), and the phase-to-phase voltages are monitored in the mid-tap voltage system (100 Vac version; parameter text: (ph-ph)). A monitoring of phase-tophase voltage is primarily utilized if a triggering of the voltage watchdog for a ground fault condition is not desired in an isolated or compensated system. Parameter 6 "Volt. measuring" must be configured "Phase to phase" to obtain this effect. The settings of this parameter have the following effect on the configuration screens:

- **Phase-neutral** The voltage on terminals 1 through 4 is measured as a four-wire wye system and all subsequent screens regarding voltage monitoring are related to the phase-neutral voltage (VA<sub>L-N</sub>). In the configuration screens, this is indicated by the supplement "(Phase-N)".
- Phase to phase If the voltage system connected to terminal 1 through 4 is a threewire delta system, this setting must be chosen. The measurement screen and all subsequent screens regarding voltage monitoring are related to the phase-to-phase voltage (VA<sub>L-L</sub>). In the configuration screens, this is indicated by the supplement "(ph-ph)".

#### **Overvoltage Monitoring**

Function: "Voltage not within permissible limits"

The monitored voltage in at least one phase is not within the configured permissible limits for overvoltage. The alarm message "**Overvolt.1**" or "**Overvolt.2**" will be displayed. This message **cannot** be suppressed with the discrete input "Blocking of protective functions / remote acknowledgement".

| Parameter 57                                                                       | Overvoltage monitoring                                                                                                    | ON/OFF                                                                                                    |  |
|------------------------------------------------------------------------------------|----------------------------------------------------------------------------------------------------|----------------------------------------------------------------------------------------------------|--|
| Overvoltage<br>Monitoring ON                                                       | <ul> <li>ONOvervoltage monitoring is enabled. The subsequent screens of this function are displayed.</li> <li>OFFOvervoltage monitoring is disabled. The subsequent screens of this function are not displayed.</li> </ul>                                                                                      |                                                                                                    |  |
| Parameter 58<br>Parameter "Phase to phase":                                        | Threshold<br>overvoltage level 1                                                                                                    | (Phase-phase) [1] 20 to 150 V; [4] 20 to 520 V<br>(Phase-neutral) [1] 10 to 87 V; [4] 10 to 300 V                                                                                                    |  |
| Overvoltage 1V(ph-ph) > 000VParameter "Phase-neutral":Overvoltage 1(Phase-N) >000V | Overvoltage (level 1) is defined by this parameter. If this limit is reached or exceeded, the unit outputs the message " <b>Overvolt.1</b> ". If a relay was assigned to this function in the relay manager (Parameter 101), that relay will be energized.                                                      |                                                                                                    |  |
| Parameter 59                                                                       | Delay for level 1                                                                                                    | 0.02 to 99.98 s                                                                                                    |  |
| Overvoltage 1<br>Delay 00.00s                                                      | In order to initiate an overvoltage (lev<br>ceed and remain above the configured<br>tion for at least the period of time spe                                                                                                    | vel 1) alarm, the measured voltage must ex-<br>d threshold (Parameter 58) without interrup-<br>ccified in this screen.                                                                                                    |  |
| Parameter 60<br>Parameter "Phase to phase":                                        | Threshold<br>overvoltage level 2                                                                                                    | (Phase-phase) [1] 20 to 150 V; [4] 20 to 520 V<br>(Phase-neutral) [1] 10 to 87 V; [4] 10 to 300 V                                                                                                    |  |
| Overvoltage 2V(ph-ph)>000VParameter "Phase-neutral":Overvoltage 2(Phase-N)>000V    | Overvoltage (level 2) is defined by th<br>ceeded, the unit outputs the message<br>this function in the relay manager (Pa                                                                                                    | is parameter. If this limit is reached or ex-<br>"Overvolt.2". If a relay was assigned to<br>arameter 101), that relay will be energized.                                                                                                    |  |
| Parameter 61                                                                       | Delay for level 2                                                                                                    | 0.02 to 99.98 s                                                                                                    |  |
| Overvoltage 2<br>Delay 00.00s                                                      | In order to initiate an overvoltage (lev<br>ceed and remain above the configured<br>tion for at least the period of time spe                                                                                                    | vel 1) alarm, the measured voltage must ex-<br>d threshold (Parameter 60) without interrup-<br>ccified in this screen.                                                                                                    |  |
| Parameter 62                                                                       | Hysteresis for overvoltage monitoring                                                                                                    | 0 to 99 V                                                                                                    |  |
| Overvoltage<br>Hysteresis 00V                                                      | In order to prevent system fluctuation<br>alarms (both levels; Parameter 58 and<br>fined here. If the control monitors the<br>tage must drop below that threshold a<br>condition to be recognized as no long<br>Example: If a 480 V system has an ov<br>10 V, the monitored voltage for an ov<br>set the alarm. | as from continually initiating overvoltage<br>l Parameter 60), a lower release point is de-<br>e voltage above the permissible limit, the vol-<br>and the voltage level defined here for the fault<br>ger existing.<br>vervoltage limit of 510 V and a hysteresis of<br>vervoltage alarm must drop below 500 V to re- |  |

## **Undervoltage Monitoring**

Function: "Voltage not within permissible limits"

The monitored voltage in at least one phase is not within the configured permissible limits for undervoltage. The alarm message "Und.volt.1" or "Und.volt.2" will be displayed. This message can be suppressed with the discrete input "Blocking of protective functions / remote acknowledgement".

| Parameter 63                                                                                        | Undervoltage monitoring                                                                                                    | ON/OFF                                                                                                    |  |
|----------------------------------------------------------------------------------------------------|----------------------------------------------------------------------------------------------------|----------------------------------------------------------------------------------------------------|--|
| Undervoltage<br>Monitoring ON                                                                       | <ul> <li>ONUndervoltage monitoring is enabled. The subsequent screens of this function are displayed.</li> <li>OFFUndervoltage monitoring is disabled. The subsequent screens of this function are not displayed.</li> </ul>                                                                                     |                                                                                                    |  |
| Parameter 64<br>Parameter "Phase to phase":                                                         | Threshold<br>undervoltage level 1                                                                                                    | (Phase-phase) [1] 20 to 150 V; [4] 20 to 520 V<br>(Phase-neutral) [1] 10 to 87 V; [4] 10 to 300 V                                                                                                    |  |
| Undervoltage 1<br>V(ph-ph) <000V<br>Parameter "Phase-neutral":<br>Undervoltage 1<br>(Phase-N) <000V | Undervoltage (level 1) is defined by this parameter. If this limit is reached or exceeded, the unit outputs the message " <b>Und.volt.1</b> ". If a relay was assigned to this function in the relay manager (Parameter 101), that relay will be energized.                                                      |                                                                                                    |  |
| Parameter 65                                                                                        | Delay for level 1                                                                                                    | 0.02 to 99.98 s                                                                                                    |  |
| Undervoltage 1<br>Delay 00.00s                                                                      | In order to initiate an undervoltage (le<br>below and remain below the configur<br>tion for at least the period of time spe                                                                                                    | evel 1) alarm, the measured voltage must fall<br>ed threshold (Parameter 64) without interrup-<br>cified in this screen.                                                                                                    |  |
| Parameter 66 Parameter "Phase to phase":                                                            | Threshold<br>undervoltage level 2                                                                                                    | (Phase-phase) [1] 20 to 150 V; [4] 20 to 520 V<br>(Phase-neutral) [1] 10 to 87 V; [4] 10 to 300 V                                                                                                    |  |
| Undervoltage 2<br>V(ph-ph) <000V<br>Parameter "Phase-neutral":<br>Undervoltage 2<br>(Phase-N) <000V | Undervoltage (level 2) is defined by t<br>ceeded, the unit outputs the message '<br>this function in the relay manager (Pa                                                                                                    | his parameter. If this limit is reached or ex-<br>' <b>Und.volt.2</b> ". If a relay was assigned to<br>rameter 101), that relay will be energized.                                                                                                    |  |
| Parameter 67                                                                                        | Delay for level 2                                                                                                    | 0.02 to 99.98 s                                                                                                    |  |
| Delay 00.00s                                                                                        | In order to initiate an undervoltage (le<br>below and remain below the configur<br>tion for at least the period of time spe                                                                                                    | evel 1) alarm, the measured voltage must fall<br>ed threshold (Parameter 66) without interrup-<br>cified in this screen.                                                                                                    |  |
| Parameter 68                                                                                        | Hysteresis for undervoltage monitoring                                                                                                    | 0 to 99 V                                                                                                    |  |
| Undervoltage<br>Hysteresis 00V                                                                      | In order to prevent system fluctuation<br>alarms (both levels; Parameter 64 and<br>fined here. If the control monitors the<br>tage must rise above that threshold an<br>condition to be recognized as no long<br>Example: If a 480 V system has an ur<br>10 V, the monitored voltage for an un<br>set the alarm. | s from continually initiating undervoltage<br>Parameter 66), a higher release point is de-<br>voltage below the permissible limit, the vol-<br>d the voltage level defined here for the fault<br>er existing.<br>indervoltage limit of 440 V and a hysteresis of<br>dervoltage alarm must rise above 450 V to re- |  |

## Voltage Asymmetry Monitoring

The phase-phase voltages are monitored.

#### Function "Voltage asymmetry not within permissible limits"

The monitored phase-phase voltage differential in the three phases is not within the configured permissible limits for asymmetry (asymmetric voltage vectors; the threshold corresponding to the differential value). The alarm message "**Asymmetry**" will be displayed. This message can be suppressed with the discrete input "Blocking of protective functions / remote acknowledgement".

| Parameter 69                 | Asymmetry monitoring                                                                                                    | <b>ON/OFF</b>                                                                                        |
|------------------------------|----------------------------------------------------------------------------------------------------|----------------------------------------------------------------------------------------------------|
| Asymmetry<br>Monitoring ON   | ONVoltage asymmetry monitoring is enabled. The this function are displayed.         OFFVoltage asymmetry monitoring is disabled. The of this function are not displayed.                                                                                                   | subsequent screens of<br>e subsequent screens                                                        |
| Parameter 70                 | Maximum permissible voltage asymmetry                                                                                                    | 0 to 99 V                                                                                            |
| Asymmetry<br>Response v. 00V | The maximum voltage asymmetry is defined by this parameter<br>reached or exceeded, the unit outputs the message " <b>Asymmet</b><br>assigned to this function in the relay manager (Parameter 101<br>energized.                                                            | er. If this limit is<br><b>ry</b> ". If a relay was<br>), that relay will be                         |
| Parameter 71                 | Pickup delay                                                                                                    | 0.02 to 99.98 s                                                                                      |
| Asymmetry<br>Delay 00.00s    | In order to initiate a voltage asymmetry alarm, the measured voltage differential must rise above and remain above the configured threshold (Parameter 70) without interruption for at least the period of time specified in this screen.                                  |                                                                                                    |
| Parameter 72                 | Hysteresis for voltage asymmetry monitoring                                                                                                    | 0 to 99 V                                                                                            |
| Asymmetry<br>Hysteresis 00V  | In order to prevent system fluctuations from continually initia<br>metry fault, a lower release point is defined here. If the contro<br>asymmetry beyond the permissible limit, the voltage different<br>that threshold (Parameter 70) plus the voltage level defined here | tting a voltage asym-<br>ol monitors the voltage<br>tial must fall below<br>ere for the fault condi- |

tion to be recognized as no longer existing.

## **Overfrequency Monitoring**

The frequency monitoring is performed on two levels. The frequency measuring is monitored three-phase if all voltages are greater than 15 % of the rated value (100 V or 400 V). This ensures quick and precise measurement of the frequency. The frequency is still monitored correctly even if voltage is only applied to one phase.

#### Function "Frequency not within permissible limits"

The monitored frequency is not within the configured permissible limits for overfrequency. The alarm message "**Overfreq.1**" or "**Overfreq.2**" will be displayed. This message **cannot** be suppressed with the discrete input "Blocking of protective functions / remote acknowledgement".

| Parameter 73                      | Overfrequency monitoring                                                                                                    | ON/OFF                                                                                                 |
|-----------------------------------|----------------------------------------------------------------------------------------------------|----------------------------------------------------------------------------------------------------|
| Overfrequency<br>Monitoring ON    | ONOverfrequency monitoring is enabled. The subseque function are indicated.<br>OFFOverfrequency monitoring is disabled. The subseque this function are not displayed.                                                                                                    | ent screens of this<br>uent screens of                                                                 |
| Parameter 74                      | Threshold overfrequency, level 1                                                                                                    | 40.00 to 80.00 Hz                                                                                      |
| f > 00.00Hz                       | Overfrequency (level 1) is defined by this parameter. If this limit ceeded, the unit outputs the message " <b>Overfreq.1</b> ". If a relay this function in the relay manager (Parameter 101), that relay will                                                                                                    | is reached or ex-<br>was assigned to<br>l be energized.                                                |
| Parameter 75                      | Pickup delay, level 1                                                                                                    | 0.02 to 99.98 s                                                                                        |
| Overfrequency 1<br>Delay 00.00s   | In order to initiate an overfrequency (level 1) alarm, the measured<br>exceed and remain above the configured threshold (Parameter 74<br>tion for at least the period of time specified in this screen.                                                                                                    | d frequency must<br>) without interrup-                                                                |
| Parameter 76                      | Threshold overfrequency, level 2                                                                                                    | 40.00 to 80.00 Hz                                                                                      |
| Overfrequency 2<br>f > 00.00Hz    | Overfrequency (level 2) is defined by this parameter. If this limit is reached or exceeded, the unit outputs the message " <b>Overfreq.2</b> ". If a relay was assigned to this function in the relay manager (Parameter 101), that relay will be energized.                                                                                                    |                                                                                                    |
| Parameter 77                      | Pickup delay, level 2                                                                                                    | 0.02 to 99.98 s                                                                                        |
| Overfrequency 2<br>Delay 00.00s   | In order to initiate an overfrequency (level 1) alarm, the measured<br>exceed and remain above the configured threshold (Parameter 76<br>tion for at least the period of time specified in this screen.                                                                                                    | d frequency must<br>) without interrup-                                                                |
| Parameter 78                      | Hysteresis for overfrequency monitoring, levels 1+2                                                                                                    | 0.01 to 9.99 Hz                                                                                        |
| Overfrequency<br>Hysteres. 0.00Hz | In order to prevent system fluctuations from continually initiating<br>alarms (both levels; Parameter 74 and Parameter 76), a lower rele<br>fined here. If the control monitors the frequency above the permi<br>frequency must drop below that threshold and the frequency leve<br>the fault condition to be recognized as no longer existing.<br>Example: If a 60 Hz system has an overfrequency limit of 70 Hz | g overfrequency<br>ease point is de-<br>ssible limit, the<br>l defined here for<br>and a hysteresis of |

Example: If a 60 Hz system has an overfrequency limit of 70 Hz and a hysteresis of 5 Hz, the monitored frequency for an overfrequency alarm must fall below 65 Hz to reset the alarm.

#### **Underfrequency Monitoring**

The frequency monitoring is performed on two levels. The frequency measuring is monitored three-phase if all voltages are greater than 15 % of the rated value (100 V or 400 V). This ensures quick and precise measurement of the frequency. The frequency is still monitored correctly even if voltage is only applied to one phase.

#### Function "Frequency not within permissible limits"

The monitored frequency is not within the configured permissible limits for underfrequency. The alarm message "Und.freq.1" or "Und.freq.2" will be displayed. This message can be suppressed with the discrete input "Blocking of protective functions / remote acknowledgement".

| Parameter 79                       | Underfrequency monitoring                                                                                                    | <b>ON/OFF</b>                                                                                                    |
|------------------------------------|----------------------------------------------------------------------------------------------------|----------------------------------------------------------------------------------------------------|
| Underfrequency<br>Monitoring ON    | <ul> <li>ON</li></ul>                                                                                                    | quent screens of                                                                                                    |
| Parameter 80                       | Threshold underfrequency, level 1                                                                                                    | 40.00 to 80.00 Hz                                                                                                    |
| Underfrequency 1<br>f < 00.00Hz    | Underfrequency (level 1) is defined by this parameter. If this lim ceeded, the unit outputs the message " <b>Und.freq.1</b> ". If a relay this function in the relay manager (Parameter 101), that relay will                                                                                                    | it is reached or ex-<br>was assigned to<br>Il be energized.                                                              |
| Parameter 81                       | Pickup delay, level 1                                                                                                    | 0.02 to 99.98 s                                                                                                    |
| Underfrequency 1<br>Delay 00.00s   | In order to initiate an underfrequency (level 1) alarm, the measur<br>fall below and remain below the configured threshold (Paramete<br>ruption for at least the period of time specified in this screen.                                                                                                    | red frequency must<br>r 80) without inter-                                                                               |
| Parameter 82                       | Threshold underfrequency, level 2                                                                                                    | 40.00 to 80.00 Hz                                                                                                    |
| Underfrequency 2<br>f < 00.00Hz    | Underfrequency (level 2) is defined by this parameter. If this lim ceeded, the unit outputs the message " <b>Und.freq.2</b> ". If a relay this function in the relay manager (Parameter 101), that relay will                                                                                                    | it is reached or ex-<br>was assigned to<br>Il be energized.                                                              |
| Parameter 83                       | Pickup delay, level 2                                                                                                    | 0.02 to 99.98 s                                                                                                    |
| Underfrequency 2<br>Delay 00.00s   | In order to initiate an underfrequency (level 1) alarm, the measur<br>fall below and remain below the configured threshold (Paramete<br>ruption for at least the period of time specified in this screen.                                                                                                    | red frequency must<br>r 82) without inter-                                                                               |
| Parameter 84                       | Hysteresis for underfrequency monitoring                                                                                                    | 0.01 to 9.99 Hz                                                                                                    |
| Underfrequency<br>Hysteres. 0.00Hz | In order to prevent system fluctuations from continually initiatin<br>alarms (both levels; Parameter 80and Parameter 82), a higher rel<br>fined here. If the control monitors the frequency below the perm<br>frequency must rise above that threshold and the frequency level<br>the fault condition to be recognized as no longer existing.<br>Example: If a 60 Hz system has an underfrequency limit of 50 H<br>of 5 Hz, the monitored frequency for an underfrequency alarm m<br>55 Hz to reset the alarm | g underfrequency<br>ease point is de-<br>issible limit, the<br>defined here for<br>z and a hysteresis<br>nust rise above |

#### **Phase/Vector Shift Monitoring**

A vector/phase shift is defined as the sudden variation of the voltage curve which may be caused by a major generator load change. The control unit measuring circuit detects the change in the cycle duration. This change in the cycle duration is compared with a mean value calculated from previous measurements. The monitoring may be carried out three-phased or one/three-phased. The threshold in degrees indicates the time difference between the mean value and the instantaneous value, referring to the duration of a full cycle. The monitoring can be configured in different ways. The vector/phase shift monitor can also be used as an additional method to decouple from the mains. Vector/phase shift monitoring is only enabled after the monitored voltage exceeds 70% of the PT secondary rated voltage.

Function: "Cycle duration of the voltage not within permissible limits"

The voltage cycle duration is not within the configured vector/phase shift limits. The alarm message "**Ph. shift**" appears. This message can be suppressed with the discrete input "Blocking of protective functions / remote acknowledgement".

| Parameter 85                 | Phase/vector shift monitoring                                                                                                    | ON/OFF                                                                                                    |
|------------------------------|----------------------------------------------------------------------------------------------------|----------------------------------------------------------------------------------------------------|
| Phase shift<br>Monitoring ON | <ul> <li>ONVector/phase shift monitoring is enabled. The voltage/frequency cycle duration is being monitored to ensure it does not exceed the of fined limits. The subsequent screens of this function are displayed.</li> <li>OFFVector/phase shift monitoring is disabled, and the subsequent screen of this function are not displayed.</li> </ul> |                                                                                                    |
| Parameter 86                 | Phase/vector shift monitoring                                                                                                    | one/three phase-3 phase only                                                                                                    |
| Phase shift mon.             | <ul> <li>one/three phase An alarm will be issued if the p ceeds the configured phase shift ph single-phase voltage is exceptional ance tripping if the configured pha and Parameter 88).</li> <li>3 phase only. An alarm will be issued if the phase the configured phase shift phase ar (Parameter 87).</li> </ul>                                   | hase angle in any one phase ex-<br>nase angle limit. Monitoring of<br>Ily sensitive and may lead to nuis-<br>se angle is to low (Parameter 87<br>e angle in all three phases exceeds<br>ngle limit within two waveforms |

## NOTE

If the monitoring is configured as "3 phase only", only Parameter 88 will be displayed. If the monitoring is configured as "one/three-phase", both configuration screens (Parameter 87 and Parameter 88) will be displayed.

| Parameter 87                                                                                                    | Phase angle of phase/vector shift monitoring, single phase                                                                                                    | 2 to 30 °                         |
|----------------------------------------------------------------------------------------------------|----------------------------------------------------------------------------------------------------|-----------------------------------|
| Phase shift<br>(One phase) 00°<br>This screen is visible only if<br>Parameter 86 is configured to<br>one/three phase. | An alarm will be issued if the phase angle in any one phase exceeds the configured phase shift phase angle limit. If the monitored voltage/frequency reaches or exceeds the phase shift limit, the unit outputs the message " <b>Ph. shift</b> ". If a relay was assigned to this function in the relay manager (Parameter 101), that relay will be energized. |                                   |
| Parameter 88                                                                                                    | Phase angle of phase/vector shift monitoring, three phase                                                                                                    | 2 to 30 °                         |
| Phase shift<br>(3-phase) 00°                                                                                          | An alarm will be issued if the phase angle in any all three phases ex-<br>figured phase shift phase angle limit. If the monitored voltage/frequ-<br>exceeds the phase shift limit, the unit outputs the message " <b>Ph.</b> sh                                                                                                    | ceeds the con-<br>ency reaches or |

lay was assigned to this function in the relay manager, that relay will be energized.

Page 62/92

## df/dt (ROCOF) Monitoring

Function: "Rate Of Change Of Frequency (ROCOF) is not within permissible limits"

Rate of Change Of Frequency (ROCOF) monitoring measures the stability of the frequency. The frequency of a generator will vary due to changing loads and compensation of the fuel system. The rate of these frequency changes due to the load variances is relatively high compared to those of a large network. The control unit calculates the unit of measure per unit of time. The df/dt is measured over 4 sine waves to ensure that it is differentiated from a phase shift. This results in a response time of approximately 100ms. This message can be suppressed with the discrete input "Blocking of protective functions / remote acknowledgement".

| Parameter 89              | df/dt (ROCOF) monitoring                                                                                                    | <b>ON/OFF</b>                          |
|---------------------------|----------------------------------------------------------------------------------------------------|----------------------------------------|
| df/dt-<br>Monitoring ON   | <ul> <li>ON</li></ul>                                                                                                    |                                        |
| Parameter 90              | Threshold for df/dt                                                                                                    | 1.0 to 9.9 Hz/s                        |
| df/dt<br>Response>0.0Hz/s | The Rate Of Change Of Frequency threshold is defined by this parameter. If this limit is reached or exceeded, the unit outputs the message " <b>Fault df</b> ". If a relay was assigned to this function in the relay manager (Parameter 101), that relay will be energized. |                                        |
| Parameter 91              | Pickup delay for df/dt                                                                                                    | 0.1 to 9.9 s                           |
| df/dt<br>Delay T= 0.0s    | In order to initiate a Rate Of Change Of Frequency alarm, the mea<br>exceed and remain above the configured threshold (Parameter 90)<br>tion for at least the period of time specified in this screen                                                                        | usured df/dt must<br>without interrup- |

## **Relay Configuration**

#### 

**i** 

## NOTE

Clearing of faults and fault messages from the control unit will depend on the parameters "External clearing", "Auto-clearing Relays", and "Auto-clearing Display". These three parameters will influence the other depending on how each is configured. This is explained in the following text.

| Parameter 92                                                    |                                                                                                    | Acknowledgement via the discrete input                                                                                                    | ON/OFF                                                                   |
|-----------------------------------------------------------------|----------------------------------------------------------------------------------------------------|----------------------------------------------------------------------------------------------------|--------------------------------------------------------------------------|
| External<br>Clearing                                            | ON                                                                                                    | "Auto-clearing Relays" configured "OFF" (refer to "Auto A                                                                                                    | Acknowledge-                                                             |
| External acknowled<br>relays via the                            | lgement <u>of the</u>                                                                                                    | ment of the Relays" on page 64):                                                                                                    |                                                                          |
| "Blocking of protective functions<br>/ remote acknowledgement". | <b>OFF</b> Alarms that cannot be blocked with discrete input "Bl tective functions / remote acknowledgement" will not the fault condition is no longer present. Pressing the "resets the relays. | ocking of pro-<br>be reset when<br>Clear" button                                                                                                    |                                                                          |
|                                                                 |                                                                                                    | ONAll alarms are reset when the discrete input "Blocking<br>functions / remote acknowledgement" (terminals 5/6)<br>Alarms which cannot be blocked with the discrete inp<br>protective functions / remote acknowledgement" are of<br>the fault condition is no longer present. | g of protective<br>is energized.<br>out "Blocking of<br>only reset after |
|                                                                 |                                                                                                    | "Auto-clearing Relays" configured "ON" (refer to "Auto Action ment of the Relays" on page 64):                                                                                                    | knowledge-                                                               |
|                                                                 |                                                                                                    | OFFPressing the "Clear" button resets the displayed fault<br>ONAll displayed fault messages are reset when the discre<br>"Blocking of protective functions / remote acknowled<br>minals 5/6) is energized. Alarms which cannot be blo                                         | messages.<br>ete input<br>lgement" (ter-<br>cked with the                |

discrete input "Blocking of protective functions / remote acknowledgement" are only reset after the fault condition is no longer present.

#### Auto Acknowledgement of the Relays

| Parameter 93               | Auto-clearing relays                                                                                                    | <b>ON/OFF</b>                                                                      |
|----------------------------|----------------------------------------------------------------------------------------------------|------------------------------------------------------------------------------------|
| Auto-clearing<br>Relays ON | ONAutomatic clearing of the relays is enabled.<br>cally reset when the fault condition is no lon<br>message in the display is cleared according t<br>"Auto-clearing Display" is configur | The relays are automati-<br>ger detected. The alarm<br>o how the parameter<br>red. |
|                            | <b>OFF</b> Automatic clearing of the relays is disabled. ton resets the relays.                                                                                                    | Pressing the "Clear" but-                                                          |
|                            | The alarm message in the display is cleared according to he<br>to-clearing Display" is configured. The subsequer<br>tion are not indicated.                                              | ow the parameter "Au-<br>nt screens of this func-                                  |

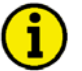

## NOTE

The subsequent screens are only visible if the parameter "Auto-clearing Relays" and the corresponding protective function are enabled and the control unit is equipped with the protective functionality.

| Pa | rameter 94 |        |
|----|------------|--------|
| F  | Release de | elay   |
| -  |            | 00.00s |

Reset delay for relays

0.02 to 99.98 s

The individual relays will reset if "Auto-clearing relays" has been enabled and the monitored values have returned to the permissible limits plus / minus the hysteresis (depending on monitoring) without interruption for the time specified in this parameter. If the monitored value exceeds / falls below the threshold limit, the delay timer re-initiates its countdown. The following protective functions may have reset delays configured.

| Monitoring for    | Display instead<br>of | Note          |
|-------------------|-----------------------|---------------|
| Overvoltage       | Overvolt.             | Level 1 and 2 |
| Undervoltage      | Und.volt.             | Level 1 and 2 |
| Asymmetry         | Asymmetry             |               |
| Overfrequency     | Overfreq.             | Level 1 and 2 |
| Underfrequency    | Underfrq.             | Level 1 and 2 |
| Phase/vector jump | Ph. shift             |               |
| df/dt             | df/dt                 |               |

Table 6-9: Auto-acknowledgment of the relay messages

#### Auto Acknowledgement of Messages

| Parameter 95                | Auto-clearing display                                                                                                    | ON/OFF   |
|-----------------------------|----------------------------------------------------------------------------------------------------|----------|
| Auto-clearing<br>Display ON | <ul><li>ONAfter the alarm condition is no longer detected, the message display is deleted.</li><li>OFFThe alarm message remains in the display after the fault cortication of the display after the fault cortication.</li></ul> | in the   |
|                             | no longer detected until manually cleared. The subsequent s this function is not displayed.                                                                                                    | creen of |

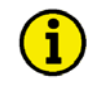

#### NOTE

The subsequent parameter "Clearing display after " is not visible if "Auto-clearing Relays" is configured to "OFF".

| Parameter 96     | Clear displayed message delay                                    | 1 to 99              |
|------------------|------------------------------------------------------------------|----------------------|
| Clearing display | Alarm messages, which have been enabled, will be acknowled       | ged after this confi |
|                  | gured delay time expires. This delay will initiate once the meas | sure value ex-       |

ceeds/falls below the threshold limit +/- the hysteresis

## Changing the Relay Assignment

| Parameter 97                        | Change relay allocation?                                                                                                    | YES/NO                             |
|-------------------------------------|----------------------------------------------------------------------------------------------------|------------------------------------|
| Change relay-<br>allocation? YES    | This parameter permits the user to change how the relay outputs are config<br>Refer to the list of parameters.<br>YESThe relay assignments can be configured and the user may of<br>relay functionality and assignments. The subsequent screens<br>played. | gured.<br>lefine the<br>s are dis- |
|                                     | NOThe relays are configured with the factory default settings. The sequent screens are not displayed.                                                                                                    | The sub-                           |
| Parameter 98                        | Function of the relays                                                                                                    | E/R                                |
| Funct. relay 123<br>(R=release) RRR | The individual relays may be configured as either E=Energized (Normally contacts) or R=Releases (Normally Closed contacts).                                                                                                    | / Open                             |
| Parameter 99                        |                                                                                                    |                                    |
| Funct. relay 45<br>(R=release) RR   | EThe relay is configured as normally open (N.O.) contacts. T will energize only if the assigned monitoring function has tr                                                                                                    | he relay<br>ipped.                 |
| Parameter 100                       | <b>R</b> The relay is configured as normally closed (N.C.) contacts.<br>is always energized and will only de-energize (release) if th                                                                                                    | The relay e as-                    |
| Funct. relay 67<br>(R=release) RR   | signed monitoring function has tripped.                                                                                                    |                                    |
|                                     | NOTERelay 1 is configured as R (release/N.C.) and cannot be more                                                                                                    | dified.                            |

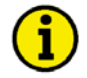

## NOTE

Parat

The following screen(s) will only be displayed if the unit is equipped with the corresponding protective function(s), the protective function is enabled, and the parameter "Change relay allocation" is enabled.

| Parameter 101 | Assign protective function output to relays 0 to 7                                                                                                    |
|---------------|----------------------------------------------------------------------------------------------------|
| to relay 0000 | <ul> <li>Each digit in this parameter is used to assign one relay to a protective function. Up to four relay outputs may be assigned to a protective function. The control may be configured as follows:</li> <li>0 If the protective function is not assigned to a relay, a "0" must be configured in the display. None of the relay outputs will energize/de-energize when the corresponding protective function trips if all four relay assignments are configured with a "0". A message for the protective function will still be visible in the unit display.</li> <li>1-7</li></ul> |
|               |                                                                                                    |

A relay output may be assigned to more than one protective function. This will cause to relay to issue a signal when any of the configured protective functions trip. If a relay should only issue a signal when a specific protective function trips, then the relay must not be assigned to any other protective function.

| Monitoring of                          | Displayed text   |
|----------------------------------------|------------------|
|                                        | ""               |
| Overvoltage level 1                    | Overvoltage 1    |
| Overvoltage level 2                    | Overvoltage 2    |
| Undervoltage level 1                   | Undervoltage 1   |
| Undervoltage level 2                   | Undervoltage 2   |
| Asymmetry                              | Asymmetry        |
| Overfrequency level 1                  | Overfrequency 1  |
| Overfrequency level 2                  | Overfrequency 2  |
| Underfrequency level 1                 | Underfrequency 1 |
| Underfrequency level 2                 | Underfrequency 2 |
| Phase/vector jump                      | Phase shift      |
| df/dt                                  | df/dt            |
| Centralized alarm (see following page) | Collect response |
| Command: open CB(see following page)   | Command open CB  |
| Rotary field alarm                     | rot. field fault |
| Interface error                        | Interface fault  |

Table 6-10: Relay manager

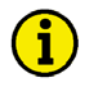

#### NOTE

The "ready for operation" function is always assigned to relay 1. However, other protective functions may also be assigned to relay 1 additionally. Relay 1 is always configured as Normally Closed (break contact) and will de-energize if the unit is not ready for operation.

| Parameter 102                     | Output of the centralized alarm to the relays 0 to                                                                                                    | ) 7 |
|-----------------------------------|----------------------------------------------------------------------------------------------------|-----|
| Collect response<br>to relay 0000 | By setting this relay, a centralized alarm is issued. This parameter permits a horn or buzzer to be triggered from this relay. The operator may reset the relay by pressing the "Clear" button for a short period. The relay will be reset in the event another alarm occurs. |     |
|                                   | Description of the parameters: refer to Table 6-10 on page 67.                                                                                                    |     |
| Parameter 103                     | Output of the "Command: open CB" to the relays 0 to                                                                                                    | )7  |
| Command open CB<br>to relay 0000  | By setting this relay the CB will be opened. Following "Reply: CB is open", the relay output is removed.                                                                                                    | re- |

Description of the parameters: refer to Table 6-10 on page 67.

## Interface

#### 

#### **General Parameters**

| Parameter 104  | Control via interface                                    | ON/OFF                      |
|----------------|----------------------------------------------------------|-----------------------------|
| Serial control | <b>ON</b> Control via the sorial interface is applied at | nd control orders received  |
| ON             | via the interface are processed.                         | ind control orders received |
|                | OFF Control via the serial interface is disabled a       | and control orders received |
|                | via the interface are ignored.                           |                             |

# NOTE

This functionality is not possible via a Gateway GW 4!

| rameter 105 Interface monitoring  |            | <b>ON/OFF</b>                                                                                                    |                                                                             |
|-----------------------------------|------------|----------------------------------------------------------------------------------------------------|-----------------------------------------------------------------------------|
| Serial interface<br>Monitoring ON | e ON       | The interface monitoring is enabled. The control exp                                                                                                    | pects to receive                                                            |
|                                   | _          | bits 2 and 3 to be written to "00" in the control word<br>control within 15 seconds after receiving the last me<br>bits are not read within the prescribed time, and unsu<br>exchange is detected, and the alarm message "Inter- | by the master<br>ssage. If these<br>accessful data<br><b>rface</b> " is is- |
|                                   | <b>OFF</b> | The interface monitoring is disabled.                                                                                                    |                                                                             |

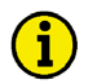

## NOTE

The communication between the LS 4 and the GCP is always monitored and an interruption of the communication is triggered to the relay configured here.

| Parameter 106                    | Blocking via interface                                                                                                    | <b>ON/OFF</b>                                                                      |
|----------------------------------|----------------------------------------------------------------------------------------------------|------------------------------------------------------------------------------------|
| Inhibit via<br>Interface ON      | <ul> <li>ON The protective functions messages (i.e. underfreq press via the interface. This operates in the same 5/6 "Blocking of protective functions / remote ac OFF</li></ul> | Juency) may be sup-<br>manner as terminals<br>knowledgement".<br>Juency) cannot be |
| Parameter 107                    | Message interface alarm to relays                                                                                                    | 0 to 2                                                                             |
| Interface fault<br>to relay 0000 | Relays may be configured to energize when an interface fault is                                                                                                    | s detected. The de-                                                                |

Relays may be configured to energize when an interface fault is detected. The desired relays that to energize are configured here. The relays will only energize if the parameter "Serial interface Monitoring" (Parameter 105) is configured as "ON".

#### CAN Bus Parameter

## NOTE

Ĭ

Please note configure IDs must not be duplicated (every ID must be unique in the system). This applies to all CAN bus coupled units. Base ID's must be assigned consecutive numbers when configuring unit addresses.

#### How to configure transmitting IDs:

here.

All units on the same CAN bus are configured with the same "base ID transmitting" (Parameter 110). With this setting all types of messages are grouped. (Example: All items are configured with "base ID transmitting" = 800. Using the different unit numbers (Parameter 108) on the CAN bus the units are unique; unit number 17: ID = 817; unit number 18: ID = 818, etc.)

| Parameter 108               | Unit number CAN-Bus                                                                                                    | 17 to 24         |
|-----------------------------|----------------------------------------------------------------------------------------------------|------------------|
| Device number<br>CAN-Bus 00 | The unit number must be entered here for CAN bus. The unit number affects the calculation of transmission and control ID's.                                                                              |                  |
| Parameter 109               | Baudrate CAN bus 12                                                                                                    | 25/250/500 kBaud |
| Baudrate<br>000 kBaud       | Configuration of the Baudrate. If the LS 4 is used with a GCP control unit the Baudrate is to be configured to "125 kBaud".                                                                              |                  |
| Parameter 110               | Base ID transmission                                                                                                    | 0 to 2.015       |
| Base-ID (send)<br>0000      | The ID, on which the unit transmits its data is calculated from base ID transmission + unit number CAN bus (Parameter 108). If the LS 4 is used with a GCP control unit, "0800" must be configured here. |                  |
| Parameter 111               | Base ID control                                                                                                    | 0 to 2.015       |
| Base-ID (remote)<br>0000    | The ID, on which the unit receives its data is calculated from base ID control + unit number CAN bus (Parameter 108). If the LS 4 is used with a GCP control unit "0785", must be configured here.       |                  |
| Parameter 112               | ID for remote configuration                                                                                                    | 0 to 2.015       |
| ID (parametriz.)<br>0000    | (parametriz.)<br>0000 The ID, on which the unit receives its configuration data is entered here<br>is configured using a CAN bus card with LeoPC1, "0831" must be conf                                   |                  |

Page 70/92

## **Change Passwords**

#### 

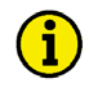

## NOTE

Once the code level is set, it will not be changed even after entering the configuration repeatedly an incorrect code number has been entered, the code level is set to CS0, thus locking the device for external persons.

If for 2 hours uninterruptedly supply voltage is applied, the device automatically switches to code level 0.

| Parameter 113               | Code level 1 (Client)                                                                                                    | 0000 to 9999                                                      |
|-----------------------------|----------------------------------------------------------------------------------------------------|-------------------------------------------------------------------|
| Define level 1<br>code 0000 | This screen appears only when the level 2 password has been ering the digits into this screen, the code level for level 1 (basic scenabled. After entering this code, the user only has the access ricode level. | ntered. After enter-<br>ervice level) is<br>ghts assigned to this |
|                             | This code level (CS) is preset to $CS1 = 0.0$                                                                                                    | 01                                                                |
| Parameter 114               | Code level 2 (Commissioner / Engineer)                                                                                                    | 0000 to 9999                                                      |
| Define level 2<br>code 0000 | This screen appears only when the level 2 password has been er                                                                                                    | ntered. After enter-                                              |
|                             | enabled. After entering the code, the user has the access rights a level.                                                                                                    | ssioning level) is<br>assigned to this code                       |

# Chapter 7. Commissioning

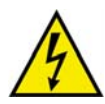

#### **DANGER - HIGH VOLTAGE**

When commissioning the unit, please observe all safety rules applying to the handling of live equipment. Ensure that you know how to provide first aid in the event of an uncontrolled release of energy and that you know where the first-aid kit and the nearest telephone are. Never touch energized components or the back of the system:

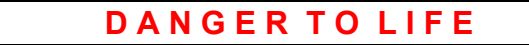

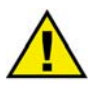

## CAUTION

Only a qualified technician may commission unit. The "EMERGENCY-OFF" function must be operational prior to commissioning of the system, and must not depend on the unit for its operation.

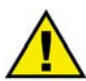

## CAUTION

Prior to commissioning ensure that all measuring devices are connected in correct phase sequence. The connect command for the unit circuit breaker must be disconnected at the unit circuit breaker. The field rotation must be monitored for proper rotation. Any absence of or incorrect connection of voltage measuring devices or other signals may lead to malfunctions and damage the unit, the engine, and/or components connected to the unit!

#### **Commissioning Procedure:**

- 1.) Disable the signal "Command: CB close" (terminal 31).
- 2.) After wiring the unit and checking whether all voltage-measuring devices are phased correct, apply the control system voltage (i.e. 12/24 Vdc). The "Operation" LED will illuminate.
- 3.) After applying the measuring variables, the unit will display the measured values. These values should be confirmed with a calibrated measuring instrument.
- 4.) By simultaneous pressing the two touch pad buttons "Digit<sup>↑</sup>" and "Cursor→" you will enter into the configuration mode. The unit may now be configured according to the application requirements.
- 5.) After the unit has been configured properly, exit the configuration mode by simultaneous pressing the two touch pad buttons "Digit<sup>↑</sup>" and "Cursor→".

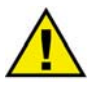

#### CAUTION

Do not proceed to the next step until all previous steps have been accomplished!
- 6.) Communication with the LS 4
  - You may verify whether all LS 4s detect the status of the circuit breaker, which has been installed correctly.
  - Simulate closing of the circuit breaker by the LS 4 to verify proper configuration of the LS 4. The CB on" LED" at the LS 4 will illuminate, as soon as the CB is closed.
  - The GCP will display the number of units participating in the CAN bus on the "Communicators 00" screen. Prerequisite: The circuit breakers of all LS 4, which are used as tiebreaker and/or bus couplers, are closed. If this is not the case, you may only detect the number of users, who are attached to the opened LS 4 circuit breaker on that part of the CAN bus system to which the GCP are attached, If the displayed number does not correspond to the actual number of participants, check in the LS 4 the parameter "Generator at bus bar" and correct this accordingly if necessary.
  - Disable the signal "Command: close CB" (terminal 31).
  - By the "Mains parallel" LED " in the GCP you may detect if the circuit breaker reply to the LS 4 is detected correctly. If one of the two systems in the LS 4 was configured as mains potential, the "Mains parallel" LED in the GCP must illuminate accordingly, as soon as the "Reply: CB is open" in the LS 4 is reset (negative logic; at the same time the "CB on" LED of the LS 4 lights up), and the other voltage system of the LS 4 is connected directly with the GCP.
  - If a tiebreaker and/or bus coupler exists in the system, this may be checked by simulation of the circuit breaker reply. The number of users in the display of the GCP must increase according to the additional added units. (Example: Before closing the LS 4 (used as tie breaker/bus coupler) there were three GCPs in the first system and two GCP in the second system. After closing the tie breaker/bus coupler CB, there are five GCP participating in the CAN bus.
- 7.) Test of the synchronization
  - Disable the signal "Command: CB close" (terminal 31) to the circuit breaker.
  - If the parameter "Synchronization" is configured to 3-phase and if the two voltages of the systems A and B are between 75 % and 112.5 % of the rated voltage (see page 45), the LS 4 outputs a field rotation alarm if it detects that the field rotation is not identical for both systems.
  - The voltage of the system [A] must be within the configured limits.
  - Apply the signal "Enable CB " to initiate synchronization of the system.
  - After applying the signal "Enable CB" the LS 4 transfers the set point values for f and V to the appropriate GCP.
  - At the moment of the issuing of a connecting pulse the differential voltage between the appropriate conductors must amount to "zero". This test is to be executed for all three phases, in order to check the correctness of the rotary field.
  - After a successful test the signal "Command: close CB" can be enabled again.
- 8.) Test of the dead bus start functionality Prior to checking the dead bus start function output of the signal "Command: close CB" must be disabled.

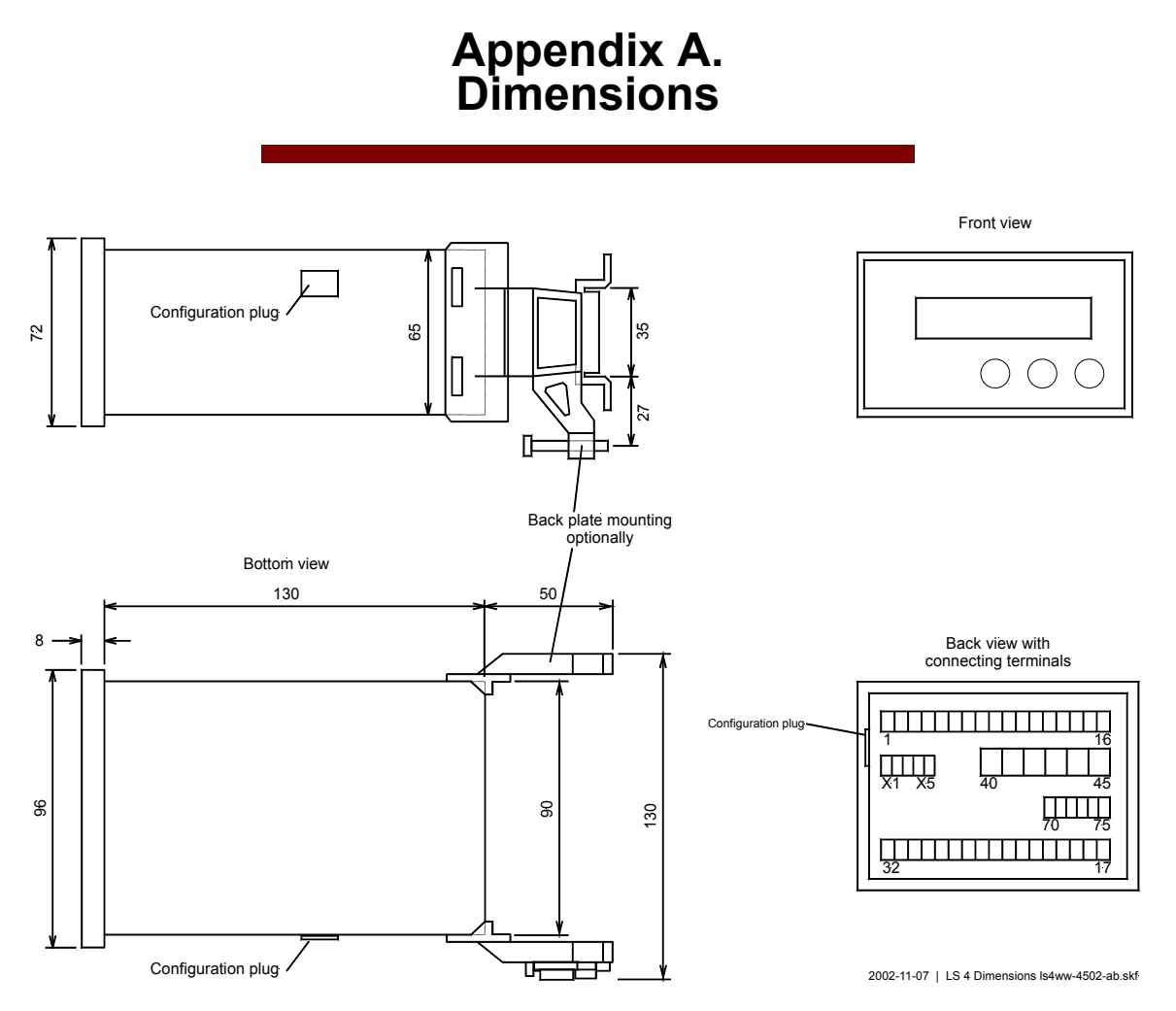

Figure 7-1: Dimensions

# Appendix B. Technical Data

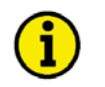

### NOTE

Values which does not fit are have to be added to the standard values regarding the UL listing are marked with the amendment "(UL)".

| Measuring voltage (U <sub>meas</sub> )              |                                                    |                                                       |
|-----------------------------------------------------|----------------------------------------------------|-------------------------------------------------------|
| - Measuring voltage                                 | Rated value (V <sub>rated</sub> ) $\lambda/\Delta$ | [1] 66/115 Vac<br>[4] 230/400 Vac                     |
|                                                     | Maximum value V <sub>Ph-Ph</sub> (UL/cU            | [1] max. 150 Vac<br>[4] max. 300 Vac                  |
|                                                     | Rated voltage V <sub>Ph-ground</sub>               | [1] 150 Vac<br>[4] 300 Vac                            |
|                                                     | Rated surge voltage                                | [1] 2.5 kV<br>[4] 4.0 kV                              |
| - Accuracy                                          |                                                    |                                                       |
| - Linear measuring range up to                      |                                                    | $1.3 \times V_{rated}$                                |
| - Input resistance                                  | [1]                                                | ] 0.21 M $\Omega$ , or [4] 0.7 M $\Omega$             |
| - Maximum power consumption p                       |                                                    |                                                       |
| Measuring current $(I_{1/gen})$                     |                                                    | isolated                                              |
| - Rated measuring current (I <sub>rated</sub> )     |                                                    | [1]/1 A, 0r [5]/5 A                                   |
| - Linear measuring range up to                      |                                                    |                                                       |
| - Power consumption (per path)                      |                                                    | < 0 15 VA                                             |
| - Rated short-time current (1 s)                    | [1] 50.0                                           | $1 \times I_{rated}$ , or [5] $10.0 \times I_{rated}$ |
| Measuring frequency                                 |                                                    |                                                       |
| - Rated measuring frequency (f <sub>rate</sub>      | d)5                                                | 0/60 Hz (40.0 to 70.0 Hz)                             |
| Ambient variables                                   |                                                    |                                                       |
| - Power supply (U <sub>aux</sub> )                  |                                                    | 24 Vdc (18 to 30 Vdc)                                 |
| - Intrinsic consumption                             |                                                    | max. 12 W                                             |
| - Ambient temperature                               |                                                    | -20 to 70 °C                                          |
| - Ambient humidity                                  |                                                    | 95 %, not condensing                                  |
| Discrete inputs (U <sub>Cont, digital input</sub> ) |                                                    | isolated                                              |
| - Voltage range                                     |                                                    |                                                       |
| - Input resistance                                  |                                                    | $\dots approx. 68 \text{ k}\Omega$                    |
| Relay outputs (V <sub>Cont, relay output</sub> )    |                                                    | potential free                                        |
| - Contact material                                  | - 1 4)                                             |                                                       |
| - Switching voltage/current (onm)                   | ic load) (III CP)                                  | max. 250 Vac, 2.00 Aac                                |
| - Switching voltage/current (onin                   | ic load) (UL, GP)                                  | 125 Vdc, 2.00 Adc                                     |
|                                                     |                                                    | 250 Vdc, 0.18 Adc                                     |
| - Switching voltage/current (indu                   | ctive load) (UL, PD)                               |                                                       |
|                                                     |                                                    | 24 Vdc, 1.00 Adc                                      |
|                                                     |                                                    | 125 Vdc, 0.22 Adc                                     |
|                                                     |                                                    | 250 Vdc, 0.10 Adc                                     |

| Interface                            | isolated                                                                                      |
|--------------------------------------|-----------------------------------------------------------------------------------------------|
| - Insulation voltage                 | min. 500 Vdc                                                                                  |
| - Version                            | variable                                                                                      |
| Housing                              |                                                                                               |
| - Type                               | APRANORM DIN 43 700                                                                           |
| - Dimensions $(W \times H \times D)$ |                                                                                               |
| - Front cutout $(W \times H)$        |                                                                                               |
| - Wiring                             |                                                                                               |
| e                                    | depending on plug connector 1.5 mm <sup>2</sup> , 2.5 mm <sup>2</sup> , or 4 mm <sup>2</sup>  |
| - Recomm. tightening torque          | [1.5 mm <sup>2</sup> ] 0.4 Nm / [2.5 mm <sup>2</sup> ] 0.5 Nm / [4.0 mm <sup>2</sup> ] 0.6 Nm |
|                                      | use 60/75 °C copper wire only                                                                 |
| <b></b>                              | use class 1 wire only or equivalent                                                           |
| - Weight                             | approx. 800 g                                                                                 |
| Protection                           |                                                                                               |
| - Protection system                  |                                                                                               |
| with externa                         | l gasket (P/N 8923-1036) and at professional installation IP 54                               |
| - Housing (UL)                       | Туре 1                                                                                        |
| with external ga                     | asket (P/N 8923-1036) and at professional installation Type 12                                |
| - Front panel                        | insulation surface                                                                            |
| - EMC test (CE)                      | tested according to applicable EN guidelines                                                  |
| - Listings                           | UL and cUL Listed, Ordinary Locations, File No.: E231544                                      |

# Appendix C. Measured Quantities and Accuracy

| Measuring value                                                   | Display/range          | Accuracy | Note                         |
|-------------------------------------------------------------------|------------------------|----------|------------------------------|
| Frequency                                                         |                        |          |                              |
| $f_{L1}, f_{L2}, f_{L3}$                                          | 40.0 to 80.0 Hz        | 0.05 Hz  |                              |
| Voltage                                                           |                        |          |                              |
| $V_{L1}, V_{L2}, V_{L3}, V_{L12}, V_{L23}, V_{L31}$               | 0 to 520 V/0 to 65 kV  | 1 %      | Transformer ratio adjustable |
| Current                                                           |                        |          |                              |
| $I_{L1}, I_{L2}, I_{L3}$                                          | 0 to 9,999 A           | 1 %      | -                            |
| Maximum value I <sub>L1</sub> , I <sub>L2</sub> , I <sub>L3</sub> | 0 to 9,999 A           | 1 %      | Current slave pointer        |
| Real power                                                        |                        |          |                              |
| Total real actual power                                           | -32.0 to 32.0 MW       | 2 %      | -                            |
| Re-active power                                                   |                        |          |                              |
| Actual value in L1, L2, L3                                        | -32.0 to 32.0 Mvar     | 2 %      | -                            |
| Apparent power                                                    |                        |          |                              |
| Actual value in L1, L2, L3                                        | 0 to 45.0 Mvar         | 2 %      | -                            |
| Power factor cos φ                                                |                        |          |                              |
| Actual value $\cos \varphi_{L1}$                                  | i0.00 to 1.00 to c0.00 | 1.5 °    | -                            |

Reference conditions: The data apply to the following reference conditions:

- Input voltage = sinusoidal rated voltage
- Input current = sinusoidal rated current
- Frequency = rated frequency  $\pm 2\%$
- Power supply = rated voltage  $\pm 2 \%$
- Power factor  $\cos \varphi = 1$
- Ambient temperature 23 °C  $\pm$  2 K
- Warm-up period = 20 minutes.

# Appendix D. Interface

### **Transmission Telegram**

The data of the following table can be handled by a Gateway GW 4 or a PLC and can be transferred to other busses. An LS 4 is sending the data via circular CAN messages.

The transmitting rate of this communication is 125 kBaud.

The CAN ID, on which the LS 4 is sending, is calculated as follows:

#### CAN ID = Base ID Transmit + Unit Number

(The unit number is a parameter adjustable on the LS 4, which influences directly the CAN ID on which the unit sends the visualization message).

A visualization message which is send out of an LS 4 has 8 Bytes and is constructed as follows:

| Byte 0 | Byte 1   | Byte 2      | Byte 3      | Byte 4      | Byte 5      | Byte 6      | Byte 7      |
|--------|----------|-------------|-------------|-------------|-------------|-------------|-------------|
| H'DD   | MUX num- | Data word 1 | Data word 1 | Data word 2 | Data word 2 | Data word 3 | Data word 3 |
|        | ber      | High Byte   | Low Byte    | High Byte   | Low Byte    | High Byte   | Low Byte    |

In a visualization message the byte 0 is always used to show the hexadecimal value DD. This one defines the message as a visualization message. As the complete transmission telegram of the LS 4 includes more than three words, byte 1 sends additionally a MUX number starting with 0. Therefore it is theoretically possible to send  $(256 \times 3 = 768)$  words via the CAN ID. The whole telegram is built up as follows:

| Row 1:     | MUX number 0, data word 1          |
|------------|------------------------------------|
| Row 2:     | MUX number 0, data word 2          |
| Row 3:     | MUX number 0, data word 3          |
| Row 4:     | MUX number 1, data word 1          |
| Row 5:     | MUX number 1, data word 2          |
| Row 6:     | MUX number 1, data word 3          |
|            |                                    |
|            |                                    |
| Row(s):    | MUX number $(n-1/3)$ , data word 1 |
| Row (n+1): | MUX number (n-1/2), data word 2    |
| Row (n+2): | MUX number (n-1/1), data word 3    |

n depends on the total length of the item special telegram and cannot be larger than H'FF.

| MUX | No. | Content (words)                                                                    | Unit                           | Note                                                                                                    |
|-----|-----|------------------------------------------------------------------------------------|--------------------------------|----------------------------------------------------------------------------------------------------|
| L   |     | I                                                                                  | 1                              |                                                                                                    |
| 0/1 | 1   | Protocol number                                                                    |                                | "1600"                                                                                                    |
| 0/2 | 2   | Voltage L <sub>12</sub> , system [A]                                               | $V \times 10^{UGNEXPO}$        |                                                                                                    |
| 0/3 | 3   | Voltage L <sub>23</sub> , system [A]                                               | $V \times 10^{UGNEXPO}$        |                                                                                                    |
| 1/1 | 4   | Voltage L <sub>31</sub> , system [A]                                               | $V \times 10^{UGNEXPO}$        |                                                                                                    |
| 1/2 | 5   | Voltage L <sub>1N</sub> , system [A]                                               | $V \times 10^{UGNEXPO}$        |                                                                                                    |
| 1/3 | 6   | Voltage L <sub>2N</sub> , system [A]                                               | $V \times 10^{UGNEXPO}$        |                                                                                                    |
| 2/1 | 7   | Voltage L <sub>3N</sub> , system [A]                                               | $V \times 10^{UGNEXPO}$        |                                                                                                    |
| 2/2 | 8   | Frequency, system [A]                                                              | $Hz \times 100$                |                                                                                                    |
| 2/3 | 9   | Current in L1, system [A]                                                          | $A \times 10^{IGNEXPO}$        |                                                                                                    |
| 3/1 | 10  | Current in L2, system [A]                                                          | $A \times 10^{IGNEXPO}$        |                                                                                                    |
| 3/2 | 11  | Current in L3, system [A]                                                          | $A \times 10^{IGNEXPO}$        |                                                                                                    |
| 3/3 | 12  | Power factor cos φ                                                                 | dimensionless                  | Example: <b>0064H</b> $\cos \phi = 1.00$<br><b>0063H</b> $\cos \phi = i 0.99$ (inductive)<br><b>FF9EH</b> $\cos \phi = c0.98$ (capacitive)                                                                                                    |
| 4/1 | 13  | Real power P, system [A]                                                           | $W \times 10^{PGNEXPO}$        |                                                                                                    |
| 4/2 | 14  | Re-active power Q, system [A]                                                      | $var \times 10^{PGNEXPO}$      | positive = inductive; negative = capacitive                                                                                                    |
| 4/3 | 15  | Voltage L <sub>12</sub> , system [B]                                               | $V \times 10^{UNTEXPO}$        |                                                                                                    |
| 5/1 | 16  | Voltage L <sub>23</sub> , system [B]                                               | $V \times 10^{\text{UNTEXPO}}$ |                                                                                                    |
| 5/2 | 17  | Voltage L <sub>31</sub> , system [B]                                               | $V \times 10^{\text{UNTEXPO}}$ |                                                                                                    |
| 5/3 | 18  | Frequency, system [B                                                               | $Hz \times 100$                |                                                                                                    |
| 6/1 | 19  | Exponent                                                                           |                                | HighByte: UGNEXPO Voltage system [A]<br>LowByte: IGNEXPO Current system [A]                                                                                                    |
| 6/2 | 20  | Exponent                                                                           |                                | HighByte:         PGNEXPO         Power system [A]           LowByte:         UNTEXPO         Voltage system [B]                                                                                                    |
| 7/1 | 22  | Note:<br>0/1 = Watchdog tripped not<br>1/0 = Watchdog tripped<br>Internal alarms 2 |                                | Bit 14 = 0 /Overfrequency level 2Bit 13 = 1 \<br>Bit 12 = 0 /Underfrequency level 2Bit 12 = 0 /Overvoltage level 2Bit 11 = 1 \<br>Bit 10 = 0 /Overvoltage level 2Bit 9 = 1 \<br>Bit 8 = 0 /Undervoltage level 2Bit 7 = 1 \<br>Bit 6 = 0 /InternalBit 5 = 1 \<br>Bit 4 = 0 /InternalBit 2 = 0 /InternalBit 1 = 1 \<br>Bit 0 = 0 /InternalBit 1 = 1 \<br>Bit 14 = 0 /Overfrequency level 1 |
|     |     | Note:<br>0/1 = Watchdog tripped not<br>1/0 = Watchdog tripped                      |                                | $\begin{array}{c ccccccccccccccccccccccccccccccccccc$                                                                                                    |

| Xſ  |    | Content (words)             | Unit | Note                                             |
|-----|----|-----------------------------|------|--------------------------------------------------|
| IM  | ž  |                             |      |                                                  |
|     |    |                             |      |                                                  |
| 7/2 | 23 | Internal alarms 3           |      | Bit 15 = 1 $\setminus$ Internal                  |
|     |    |                             |      | Bit 14 = 0 / Internet                            |
|     |    |                             |      | Bit $13 = 1$ (Internal<br>Bit $12 = 0$ /         |
|     |    |                             |      | Bit $11 = 1$ \ Internal                          |
|     |    |                             |      | Bit 10 = 0 / Internet                            |
|     |    |                             |      | Bit $9 = 1$ (Internal<br>Bit $8 = 0$ /           |
|     |    |                             |      | Bit 7 = $1 \setminus$ Internal                   |
|     |    |                             |      | Bit 6 = 0 / models                               |
|     |    |                             |      | Bit $4 = 0$ / Internal                           |
|     |    | Note:                       |      | Bit 3 = $1 \setminus$ Internal                   |
|     |    | 0/1 = Watahdag tripped not  |      | Bit 2 = 0 / Internet                             |
|     |    | 1/0 = Watchdog tripped      |      | Bit $1 = 1$ (Internal<br>Bit $0 = 0$ /           |
| 7/3 | 24 | Internal alarms 4           |      | Bit 15 = 1 \ Internal                            |
|     |    |                             |      | Bit $14 = 0 /$<br>Bit $13 = 1 \setminus$         |
|     |    |                             |      | Bit $12 = 0$ / Internal                          |
|     |    |                             |      | Bit $11 = 1$ \<br>Dit 10 = 0 \ Internal          |
|     |    |                             |      | $Bit 10 - 0 7$ $Bit 9 = 1 \setminus T$           |
|     |    |                             |      | Bit 8 = 0 / Internal                             |
|     |    |                             |      | Bit 7 = 1 $\setminus$<br>Bit 6 = 0 / Internal    |
|     |    |                             |      | $Bit 5 = 1 \setminus Leternal$                   |
|     |    |                             |      | Bit 4 = 0 / Internal                             |
|     |    | Note:                       |      | Bit $3 = 1$ \ Internal<br>Bit $2 = 0$ / Internal |
|     |    | 0/1 = Watchdog tripped not  |      | Bit $1 = 1$ \ Internal                           |
| 0/1 | 25 | 1/0 = Watchdog tripped      |      | Bit 0 = 0 / memar                                |
| 0/1 | 23 | Internal alarms 5           |      | Bit $13 = 1$ (Internal<br>Bit $14 = 0$ /         |
|     |    |                             |      | Bit 13 = 1 \ Internal                            |
|     |    |                             |      | $Bit 12 = 0 /$ $Bit 11 = 1 \setminus$            |
|     |    |                             |      | Bit $10 = 0$ / Internal                          |
|     |    |                             |      | Bit 9 = 1 $\setminus$<br>Bit 8 = 0 / Internal    |
|     |    |                             |      | Bit 8 = 0 7<br>Bit 7 = 1 \                       |
|     |    |                             |      | Bit 6 = 0 / Internal                             |
|     |    |                             |      | Bit 5 = 1 \<br>Bit 4 = 0 / Internal              |
|     |    | Note:                       |      | Bit 3 = 1 \ Internal                             |
|     |    | 0/1 = Watah dag tripped pat |      | Bit 2 = 0 / Internal                             |
|     |    | 1/0 = Watchdog tripped      |      | Bit $1 = 1$ (Internal<br>Bit $0 = 0$ /           |
| 8/2 | 26 | Internal alarms 6           |      | Bit 15 = 1 $\setminus$ Internal                  |
|     |    |                             |      | Bit 14 = 0 / Bit 13 = 1                          |
|     |    |                             |      | Bit 12 = 0 / Internal                            |
|     |    |                             |      | Bit $11 = 1$ \<br>Div 10 = 0 (Internal           |
|     |    |                             |      | $Bit 10 = 0 /$ $Bit 9 = 1 \setminus z$           |
|     |    |                             |      | Bit 8 = $0$ / Internal                           |
|     |    |                             |      | Bit 7 = 1 \<br>Bit 6 = 0 / Internal              |
|     |    |                             |      | $Bit 5 = 1 \setminus Internel$                   |
|     |    |                             |      | Bit $4 = 0$ / internal                           |
|     |    | Note:                       |      | Bit $3 = 1$ / Internal<br>Bit $2 = 0$ /          |
|     |    | 0/1 = Watchdog tripped not  |      | Bit $1 = 1$ \ Internal                           |
|     |    | 1/0 = Watchdog tripped      |      | Bit $0 = 0 / 110011a1$                           |

| Xſ  | ·. | Content (words)            | Unit | Note                                                                                |
|-----|----|----------------------------|------|-------------------------------------------------------------------------------------|
| IW  | Ž  |                            |      |                                                                                     |
|     |    |                            |      | ·                                                                                   |
| 8/3 | 27 | Internal alarms 7          |      | Bit $15 = 1$ \<br>Dit 14 = 0 \ Internal                                             |
|     |    |                            |      | $\begin{array}{c} \text{Bit } 14 = 0 \end{array}$                                   |
|     |    |                            |      | Bit 12 = 0 / Wrong rotary field                                                     |
|     |    |                            |      | Bit $11 = 1$ / Internal<br>Bit $10 = 0$ / Internal                                  |
|     |    |                            |      | Bit 9 = 1 \ Internal                                                                |
|     |    |                            |      | Bit 8 = 0 / Bit 7 = 1                                                               |
|     |    |                            |      | Bit $6 = 0$ / Internal                                                              |
|     |    |                            |      | Bit 5 = 1 \<br>Bit 4 = 0 / Internal                                                 |
|     |    | Note                       |      | Bit 3 = 1 $\setminus$ Internal                                                      |
|     |    |                            |      | Bit $2 = 0$ / Internal                                                              |
|     |    | 1/0 = Watchdog tripped not |      | Bit $1 = 1$ (Internal<br>Bit $0 = 0$ /                                              |
| 9/1 | 28 | Internal Diagnosis         |      | Bit 15 = 1 \                                                                        |
|     |    |                            |      | Bit $14 = 1$<br>1111 = terminal 32 is set                                           |
|     |    |                            |      | Bit $13 = 1$ 0000 = terminal 32 is not set                                          |
|     |    |                            |      | Bit $12 = 1 / $                                                                     |
|     |    |                            |      | Bit 11 = 1 $\setminus$                                                              |
|     |    |                            |      | Bit $10 = 1$                                                                        |
|     |    |                            |      | Bit $7 = 1$ 0000 = terminal 31 is not set                                           |
|     |    |                            |      |                                                                                     |
|     |    |                            |      | Bit 6 = 1 /<br>Bit 7 = 1 \                                                          |
|     |    |                            |      | Bit $6 = 1$                                                                         |
|     |    |                            |      | Bit 5 = 1 $0000 = \text{terminal 74 is set}$                                        |
|     |    |                            |      |                                                                                     |
|     |    |                            |      | Bit 4 = 1 /                                                                         |
|     |    |                            |      | $\begin{array}{c c} Bit S &= 1 \\ Bit 2 &= 1 \\ \end{array}$                        |
|     |    |                            |      | Bit 1 = 1 $\frac{1111}{0000}$ = terminal 75 is set<br>0000 = terminal 75 is not set |
|     |    |                            |      | $\begin{vmatrix} 1 \\ Bit 0 \\ = 1 \end{vmatrix}$                                   |

| UGNEXPO | Exponent voltage system [A] |
|---------|-----------------------------|
| IGNEXPO | Exponent current system [A] |
| PGNEXPO | Exponent power system [A]   |
| UNTEXPO | Exponent voltage system [B] |

# **Receiving Telegram**

#### 

| IUX | Vo. | Content (words)    | Unit | Note                                |
|-----|-----|--------------------|------|-------------------------------------|
| Σ   | r.  |                    |      |                                     |
|     |     |                    |      |                                     |
| 1/1 | 1   | Control word "503" |      | Bit 15 = 1 Internal                 |
|     |     |                    |      | Bit 14 = 1 Internal                 |
|     |     |                    |      | Bit $13 = 1$ Internal               |
|     |     |                    |      | Bit 12 = 1 Internal                 |
|     |     |                    |      | Bit $11 = 1$ Internal               |
|     |     |                    |      | Bit $10 = 1$ Internal               |
|     |     |                    |      | Bit 9 = 1 Internal                  |
|     |     |                    |      | Bit 8 = 1 Internal                  |
|     |     |                    |      | Bit $7 = 1$ Internal                |
|     |     |                    |      | Bit $6 = 1$ Internal                |
|     |     |                    |      | Bit $5 = 1$ Internal                |
|     |     |                    |      | Bit 4 = 1 Acknowledgment            |
|     |     |                    |      | Bit $3 = 1$ always "0"              |
|     |     |                    |      | Bit $2 = 1$ always "0"              |
|     |     |                    |      | Bit $1 = 1$ Close CB                |
|     |     |                    |      | Bit $0 = 1$ Open CB (high priority) |

### Format

| CAN ID | Byte 1 | Byte 2        | Byte 3          | Byte 4     | Byte 5          | Byte 6 | Byte 7     | Byte 8     |
|--------|--------|---------------|-----------------|------------|-----------------|--------|------------|------------|
| 0x33F  | 0xEE   | Number of     | Set point value | identifier | Value to be ser | nt     | Byte 1 XOR | Byte 2 XOR |
|        |        | the addressed | (leading HI By  | rte)       | (leading HI By  | te)    | Byte 3 XOR | Byte 4 XOR |
|        |        | generator     |                 |            |                 |        | Byte 5     | Byte 6     |
|        |        | [1 bis 8]     |                 |            |                 |        |            |            |

## Example

| CAN ID | Command                 | Control word            |
|--------|-------------------------|-------------------------|
| 33F    | LS 4-17 close command   | EE 11 01 F7 00 02 EF E4 |
| 33F    | LS 4-17 open breaker    | EE 11 01 F7 00 01 EF E7 |
| 33F    | LS 4-17 acknowledgement | EE 11 01 F7 00 10 EF F6 |

### CAN lds on the Bus

#### 

The data flow takes place at the guidance bus (X1/X5). The GCP distribution messages are used originally. (Definition: The device number of the GCP is the node number).

|                                                                                                    | CAN-ID in<br>[hex]                | [decimal]                         |
|----------------------------------------------------------------------------------------------------|-----------------------------------|-----------------------------------|
| GCP sends                                                                                                    |                                   |                                   |
| Distribution message to other GCPs<br>Control message to LS 4 (the GCP with the lowest ID)<br>Visualization         | 180 + GENNO<br>311<br>320 + GENNO | 384 + GENNO<br>785<br>800 + GENNO |
| GCP receives                                                                                                    |                                   |                                   |
| Distribution message from other GCP<br>Control message from an LS 4<br>Configuration messages from a higher control | 180 + GENNO<br>300 + GENNO<br>33F | 384 + GENNO<br>768 + GENNO<br>831 |
| LS 4 sends                                                                                                    |                                   |                                   |
| Logic message to other LS 4s<br>Control message to GCP (the LS 4 with the lowest ID)                                | 180 + LS4NO<br>300 + GENNO        | 384 + LS4NO<br>768 + GENNO        |
| LS 4 receives                                                                                                    |                                   |                                   |
| Logic message from other LS4<br>Control message from a GCP<br>Configuration messages and                            | 180 + LS4NO<br>311                | 384 + LS4NO<br>785                |
| configuration messages from a nighter control                                                                       | 33F                               | 001                               |

|       |   | [hex]    | [decimal] |
|-------|---|----------|-----------|
| GENNO | = | 1 to E   | 1 to 14   |
| LS4NO | = | 11 to 1E | 17 to 30  |

# Appendix E. List of Parameters

Version

Project

Serial Number

Date

| Option | Parame           | ter          | Setting range                  | Standard<br>setting | Custome               | r settings           |
|--------|------------------|--------------|--------------------------------|---------------------|-----------------------|----------------------|
|        |                  |              |                                |                     |                       |                      |
| BASIC  | C DATA           |              |                                |                     |                       |                      |
|        | Software version |              | -                              | -                   |                       |                      |
|        | Enter code       | number       | 0000 to 9999                   |                     |                       |                      |
|        | SPRACHE/LANGUAGE |              | German/English                 | English             | $\Box G \Box E$       | □ G □ E              |
|        | Password         | protection   | ON/OFF                         | OFF                 | $\Box$ on $\Box$ off  | □ on □ off           |
| BASI   | C SETTINGS       |              |                                |                     |                       |                      |
|        | Direct parametr. |              | YES/NO                         | YES                 | <b>Δ</b> Υ <b>Δ</b> Ν | $\Box$ Y $\Box$ N    |
|        | Volt. measuring  |              | Phase to phase / Phase-neutral | P-N                 |                       |                      |
|        | Volt.transformer | sec.[A]      | 50 to 120/50 to 480 V          | 120/400 V           |                       |                      |
|        | Volt.transformer | prim[A]      | 0.100 to 65.000 kV             | 0.400 V             |                       |                      |
|        | Volt.transformer | sec.[B]      | 50 to 120/50 to 480 V          | 120/400 V           |                       |                      |
|        | Volt.transformer | prim[B]      | 0.100 to 65.000 kV             | 0.400 V             |                       |                      |
|        | Current transf.  |              | 1 to 9 999/x A                 | 1.000/x A           |                       |                      |
|        | Rated voltage    |              | 50 to 120/50 to 480 V          | 120/400 V           |                       |                      |
|        | Rated frequency  |              | 40.0 to 70.0 Hz                | 50.0 Hz             |                       |                      |
|        | Rated power      |              | 5 to 16 000 kW                 | 500 kW              |                       |                      |
| 1541   |                  |              | 0 10 10,000 111                | 000 111             |                       |                      |
| L5 4 I | Segment number   | Sugtom [1]   | 1 to 29                        | 1                   |                       |                      |
|        | Segment number   | System [R]   | 1 to 28                        | 1                   |                       |                      |
|        | Segment number   | Diggonpogtor | 0 to 28                        | 2                   |                       |                      |
|        | Diggonpostor at  | Disconnector | Voltago A / Voltago P          | Voltago A           |                       |                      |
|        | Maing power meag |              | voltage A / voltage B          | involid             |                       |                      |
|        | Mains power meas |              | Valtaga A / Valtaga P          | IIIvallu            |                       |                      |
|        | Mains connection |              | Disconnector / none            | none                |                       |                      |
|        | Variable system  |              | Voltage A / Voltage B          | Voltage A           | ΠΔΠΒ                  | ΠΑΠΒ                 |
|        | Bush 1 12345678  | Gen          | Voltage A / Voltage D          | NNNNNNN             |                       |                      |
|        | Bush 1 9ABCDE    | Gen.         | V/N                            | NNNNNN              |                       |                      |
|        | Busb. 2 12345678 | Gen.         | V/N                            | NNNNNNN             |                       |                      |
|        | Busb, 2 9ABCDE   | Gen.         | Y/N                            | NNNNN               |                       |                      |
|        | Busb, 3 12345678 | Gen.         | Y/N                            | NNNNNNN             |                       |                      |
|        | Busb. 3 9ABCDE   | Gen.         | Y/N                            | NNNNN               |                       |                      |
|        | Measuring CB ON  |              | one-/three-phase               | one-phase           |                       |                      |
|        | Command open CB  | not delayed  | YES/NO                         | NO                  |                       |                      |
|        | Command open CB  | Pow.reduct.  | YES/NO                         | NO                  |                       |                      |
|        | Command open CB  | Open at      | 0 to 100 %                     | 10 %                |                       |                      |
| SVNC   | HRONIZATION      | -            |                                |                     |                       |                      |
| SILIC  | Synchronizing    | functions    | ON/OFF                         | ON                  | $\Box$ on $\Box$ off  | $\Box$ on $\Box$ off |
|        | Synchronization  | df max       | 0.02 to 0.49 Hz                | 0.18 Hz             |                       |                      |
|        | Synchronization  | df min       | 0.00 to -0.49 Hz               | -0.10 Hz            |                       |                      |
|        | Synchronization  | dV max       | 0.1 to 15.0 %                  | 60%                 |                       |                      |
|        | Synchronization  | s opt        | +/-0.04 to +/-0.50 %           | -0.04 %             |                       |                      |
|        | Synchronization  | Time pulse>  | 50 to 250 ms                   | 200 ms              |                       |                      |
|        | Synchronization  | Closing t.   | 40 to 300 ms                   | 80 ms               |                       |                      |
|        | Synchronization  | Phase diff.  | -180 to 0 to +180 °            | 0 °                 |                       |                      |
|        | Synchronization  | block.alarm  | ON/OFF                         | OFF                 | □ on □ off            | □ on □ off           |

| Option | Parame           | ter                  | Setting range                  | Standard<br>setting | Custome              | r settings           |
|--------|------------------|----------------------|--------------------------------|---------------------|----------------------|----------------------|
| anne   |                  | opua                 |                                |                     |                      |                      |
| SYNC   | HRONOUS NETW     | ORKS                 |                                |                     |                      |                      |
|        | Parallel mains   |                      | blocked / available            | blocked             | ⊔e⊔d                 | ∐e∐d                 |
|        | Parallel mains   | phi max              | 0 to 20 °                      | 20 °                |                      |                      |
|        | Parallel mains   | phi max              | 0 to 99 s                      | 1 s                 |                      |                      |
| DEAD   | BUS START        |                      |                                |                     |                      |                      |
|        | Dead bus op. CB  |                      | ON/OFF                         | OFF                 | $\Box$ on $\Box$ off | 🗆 on 🗖 off           |
|        | Dead bus op. CB  | VA=0/VB=0            | ON/OFF                         | OFF                 | $\Box$ on $\Box$ off | 🗆 on 🗖 off           |
|        | Dead bus op. CB  | VA=0/VB=Vn           | ON/OFF                         | OFF                 | $\Box$ on $\Box$ off | $\Box$ on $\Box$ off |
|        | Dead bus op. CB  | VA=Vn/VB=0           | ON/OFF                         | OFF                 | $\Box$ on $\Box$ off | 🗆 on 🗖 off           |
|        | Dead bus op. CB  | Tmin>                | 0 to 20 s                      | 5 s                 |                      |                      |
|        | Dead bus op. CB  | dv v-0  <            | 3 to 50 %                      | 10 %                |                      |                      |
|        | Dead bus op. CB  | dV V-Vn  <           | 1 to 20 %                      | 5 %                 |                      |                      |
|        | Dead bus op. CB  | df max               | 0.05 to 5.00 Hz                | 0.25 Hz             |                      |                      |
|        | Dead bus op. CB  | block.alarm          | ON/OFF                         | OFF                 | $\Box$ on $\Box$ off | 🗆 on 🗖 off           |
| TIME   | MONITORING       |                      |                                |                     |                      |                      |
|        | CB timeout       |                      | ON/OFF                         | OFF                 | $\Box$ on $\Box$ off | $\Box$ on $\Box$ off |
|        | CB timeout       | Delay                | 0 to 999 s                     | 120 s               |                      |                      |
|        | CB timeout       | Release del.         | 0 to 999 s                     | 120 s               |                      |                      |
|        | CB syn.ti. fault | to relay             | 0 to 7                         | 0002                |                      |                      |
| MON    | TORING FUNCTION  | ONS                  |                                | 4 4                 |                      |                      |
| 101010 | Voltmonitoring   | 0110                 | Phase to phase / Phase-neutral | P_P                 |                      |                      |
|        | Overvoltage      | Monitoring           | ON/OFF                         | OFF                 |                      |                      |
|        | Overvoltage 1    | V(ph-ph)             | 20 to 130/20 to 520 V          | 110/440 V           |                      |                      |
|        | overvorcage i    | (Phage-N) >          | 10 to 75/10 to 300 V           | 64/254 V            |                      |                      |
|        | Overvoltage 1    | (Indse-N) ><br>Delay | 0.02 to 99.98 s                | 04/254 V            |                      |                      |
|        | Overvoltage 2    | V(ph-ph) >           | 20 to 130/20 to 520 V          | 120/480 V           |                      |                      |
|        | overvoreage 1    | (Phase-N) >          | 10 to 75/10 to 300 V           | 69/277 V            |                      |                      |
|        | Overvoltage 2    | Delay                | 0.02 to 99.98 s                | 0.04 s              |                      |                      |
|        | Overvoltage      | Hysteresis           | 0 to 99 V                      | 8 V                 |                      |                      |
|        | Indervoltage     | Monitoring           | ON/OFF                         | OFF                 | $\Box$ on $\Box$ off | $\Box$ on $\Box$ off |
|        | Undervoltage 1   | V(ph-ph) <           | 20 to 130/20 to 520 V          | 90/360 V            |                      |                      |
|        | undervoreuge r   | (Phase-N) <          | 10 to 75/10 to 300 V           | 51/207 V            |                      |                      |
|        | Undervoltage 1   | Delay                | 0.02 to 99.98 s                | 0.10 s              |                      |                      |
|        | Undervoltage 2   | V(ph-ph) <           | 20 to 130/20 to 520 V          | 80/320 V            |                      |                      |
|        | ondol folodgo l  | (Phase-N) <          | 10 to 75/10 to 300 V           | 46/184 V            |                      |                      |
|        | Undervoltage 2   | Delay                | 0.02 to 99.98 s                | 0.04 s              |                      |                      |
|        | Undervoltage     | Hysteresis           | 0 to 99 V                      | 8 V                 |                      |                      |
|        | Asymmetry        | Monitoring           | ON/OFF                         | OFF                 | $\Box$ on $\Box$ off | $\Box$ on $\Box$ off |
|        | Asymmetry        | Response v.          | 0 to 99 V                      | 10/40 V             |                      |                      |
|        | Asymmetry        | Delav                | 0.02 to 99.98 s                | 2.00 s              |                      |                      |
|        | Asymmetry        | Hysteresis           | 0 to 99 V                      | 4 V                 |                      |                      |
|        | Overfrequency    | Monitoring           | 0 10 99 V                      | OFF                 | □ on □ off           | $\Box$ on $\Box$ off |
|        | Overfrequency 1  | f >                  | 40.00 to 80.00 Hz              | 50.20 Hz            |                      |                      |
|        | Overfrequency 1  | Delav                | 0.02 to 99.98 s                | 0.10 s              |                      |                      |
|        | Overfrequency 2  | f >                  | 40.00 to 80.00 Hz              | 51.00 Hz            |                      |                      |
|        | Overfrequency 2  | Delay                | 0.02 to 99.98 s                | 0.04 s              |                      |                      |
|        | Overfrequency    | Hysteres.            | 0.01 to 9.99 Hz                | 0.05 Hz             |                      |                      |
|        | Inderfrequency   | Monitoring           | 0.01 10 9.59 Hz                | OFF                 | □ on □ off           | $\Box$ on $\Box$ off |
|        | Underfrequency 1 | f <                  | 40.00 to 80.00 Hz              | 49.80 Hz            |                      |                      |
|        | Underfrequency 1 | Delav                | 0.02 to 99.98 s                | 0.10 s              |                      |                      |
|        | Underfrequency 2 | f                    | 40.00 to 80.00 Hz              | 49.00 Hz            |                      |                      |
|        | Underfrequency 2 | Delav                | 0.02 to 90.08 s                | 49.00 HZ            |                      |                      |
|        | Underfrequency 1 | Hysteres             | 0.02 to 99.98 S                | 0.04 S              |                      |                      |
|        | Dhace shift      | Monitoring           | 0.01 10 9.99 112               | 0.05 HZ             |                      |                      |
|        | Phage Shift mer  | monitoring           | UN/UFF                         | OFF                 |                      |                      |
|        | Phage shift mon. | (One share)          | 2 to 20 °                      | 3-phase only        |                      |                      |
| I      | Phage shift      | (one priase)         | $2 10 30^{-1}$                 | <u> </u>            |                      |                      |
|        | Inase SHILL      | (S-phase)            |                                | 0                   |                      |                      |
| I      | ai/at-           | Monitoring           | ON/OFF                         | OFF                 | ⊔ on ⊔ off           | ⊔ on ⊔ off           |
| I      |                  | kesponse>            | 1.0 to 9.9 Hz/s                | 2.5 Hz/s            |                      |                      |
|        | ai/dt            | Delay T=             | 0.1 to 9.9 s                   | 0.1 s               |                      |                      |

| Option | Paramete           | er          | Setting range     | Standard<br>setting | Custome              | r settings           |
|--------|--------------------|-------------|-------------------|---------------------|----------------------|----------------------|
|        |                    |             |                   |                     |                      |                      |
| RELA   | <b>Y OUTPUTS</b>   | 1           |                   |                     |                      |                      |
|        | External           | Clearing    | ON/OFF            | ON                  | $\Box$ on $\Box$ off | $\Box$ on $\Box$ off |
|        | Auto-clearing      | Relays      | ON/OFF            | ON                  | $\Box$ on $\Box$ off | 🗆 on 🗆 off           |
|        | Release delay      | Overvolt.   | 0.02 to 99.98 s   | 0.10 s              |                      |                      |
|        | Release delay      | Und.volt.   | 0.02 to 99.98 s   | 0.10 s              |                      |                      |
|        | Release delay      | Asymmetry   | 0.02 to 99.98 s   | 0.10 s              |                      |                      |
|        | Release delay      | Overfreq.   | 0.02 to 99.98 s   | 0.10 s              |                      |                      |
|        | Release delay      | Underfrq.   | 0.02 to 99.98 s   | 0.10 s              |                      |                      |
|        | Release delay      | Ph. shift   | 0.02 to 99.98 s   | 0.10 s              |                      |                      |
|        | Release delay      | df/dt       | 0.02 to 99.98 s   | 0.10 s              |                      |                      |
|        | Auto-clearing      | Display     | ON/OFF            | ON                  | $\Box$ on $\Box$ off | 🗆 on 🗖 off           |
|        | Clearing display   | after       | 1 to 99 s         | 1 s                 |                      |                      |
|        | Change relay-      | allocation? | YES/NO            | YES                 | $\Box$ Y $\Box$ N    | <b>ΠΥΠΝ</b>          |
|        | Funct. relay 123   | (R=release) | R/E               | RRR                 |                      |                      |
|        | Funct. relay 45    | (R=release) | R/E               | RR                  |                      |                      |
|        | Funct. relay 67    | (R=release) | R/E               | RR                  |                      |                      |
|        | Overvoltage 1      | to relay    | 0 to 7            | 0002                |                      |                      |
|        | Overvoltage 2      | to relay    | 0 to 7            | 0002                |                      |                      |
|        | Undervoltage 1     | to relay    | 0 to 7            | 0002                |                      |                      |
|        | Undervoltage 2     | to relay    | 0 to 7            | 0002                |                      |                      |
|        | Asymmetry          | to relay    | 0 to 7            | 0002                |                      |                      |
|        | Overfrequency 1    | to relay    | 0 to 7            | 0003                |                      |                      |
|        | Overfrequency 2    | to relay    | 0 to 7            | 0003                |                      |                      |
|        | Underfrequency 1   | to relay    | 0 to 7            | 0003                |                      |                      |
|        | Underfrequency 2   | to relay    | 0 to 7            | 0003                |                      |                      |
|        | Phase shift        | to relay    | 0 to 7            | 0003                |                      |                      |
|        | df/dt              | to relay    | 0 to 7            | 0003                |                      |                      |
|        | Collect response   | to relay    | 0 to 7            | 0000                |                      |                      |
|        | Command open CB    | to relay    | 0 to 7            | 0000                |                      |                      |
|        | rot. field fault   | to relay    | 0 to 7            | 0000                |                      |                      |
| INTE   | RFACE              |             |                   |                     |                      |                      |
|        | Serial control     |             | ON/OFF            | ON                  | $\Box$ on $\Box$ off | □ on □ off           |
|        | Serial interface   | Monitoring  | ON/OFF            | ON                  | $\Box$ on $\Box$ off | □ on □ off           |
|        | Inhibit via        | Interface   | ON/OFF            | ON                  | $\Box$ on $\Box$ off | □ on □ off           |
|        | Interface fault    | to relay    | 0 to 7            | 0003                |                      |                      |
|        | Device number      | CAN-Bus     | 17 to 24          | 17                  |                      |                      |
|        | Baudrate           |             | 125/250/500 kBaud | 125 kBaud           |                      |                      |
|        | Base-ID (send)     |             | 0 to 2,015        | 0800                |                      |                      |
|        | Base-ID (remote)   |             | 0 to 2.015        | 0785                |                      |                      |
|        | ID (parameterize.) |             | 0 to 2,015        | 0831                |                      |                      |
| PASS   | WORDS              |             |                   |                     |                      |                      |
| 1 100  | Define level 1     | code        | 9999 to 9999      | 0001                |                      |                      |
|        | Define level 2     | code        | 0000 to 9999      | 0001                |                      |                      |
|        | Derine rever 2     | COde        | 0000 10 2222      | 0002                |                      |                      |

Manual 37105C

# Appendix F. Service Options

## **Product Service Options**

#### 

The following factory options are available for servicing Woodward equipment, based on the standard Woodward Product and Service Warranty (5-01-1205) that is in effect at the time the product is purchased from Woodward or the service is performed. If you are experiencing problems with installation or unsatisfactory performance of an installed system, the following options are available:

- Consult the troubleshooting guide in the manual.
- Contact Woodward technical assistance (see "How to Contact Woodward" later in this chapter) and discuss your problem. In most cases, your problem can be resolved over the phone. If not, you can select which course of action you wish to pursue based on the available services listed in this section.

## **Returning Equipment For Repair**

#### 

If a control (or any part of an electronic control) is to be returned to Woodward for repair, please contact Woodward in advance to obtain a Return Authorization Number. When shipping the unit(s), attach a tag with the following information:

- Name and location where the control is installed
- Name and phone number of contact person
- Complete Woodward part numbers (P/N) and serial number (S/N)
- Description of the problem
- Instructions describing the desired repair

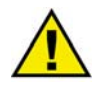

### CAUTION

To prevent damage to electronic components caused by improper handling, read and observe the precautions in Woodward manual 82715, *Guide for Handling and Protection of Electronic Controls, Printed Circuit Boards, and Modules.*  Use the following materials when returning a complete control:

- Protective caps on any connectors
- Antistatic protective bags on all electronic modules
- Packing materials that will not damage the surface of the unit
- At least 100 mm (4 inches) of tightly packed, industry-approved packing material
- A shipping carton with double walls
- A strong tape around the outside of the carton for increased strength

### **Return Authorization Number RAN**

When returning equipment to Woodward, please telephone and ask for the Customer Service Department in Stuttgart [+49 (711) 789 54-0]. They will help expedite the processing of your order through our distributors or local service facility. To expedite the repair process, contact Woodward in advance to obtain a Return Authorization Number, and arrange for issue of a purchase order for the unit(s) to be repaired. No work can be started until a purchase order is received.

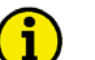

## NOTE

We highly recommend that you make arrangement in advance for return shipments. Contact a Woodward customer service representative at +49 (711) 789 54-0 for instructions and for a Return Authorization Number.

## **Replacement Parts**

#### 

When ordering replacement parts for controls, include the following information:

- The part numbers P/N (XXXX-XXX) that is on the enclosure nameplate
- The unit serial number S/N, which is also on the nameplate

## **How To Contact Woodward**

#### 

Please contact following address if you have questions or if you want to send a product for repair:

Woodward GmbH Handwerkstrasse 29 70565 Stuttgart - Germany

| Phone:  | +49 (711) 789 54-0     | (8.00 - 16.30 o'clock) |
|---------|------------------------|------------------------|
| Fax:    | +49 (711) 789 54-100   |                        |
| E-mail: | stgt-info@woodward.com |                        |

For assistance outside Germany, call one of the following international Woodward facilities to obtain the address and phone number of the facility nearest your location where you will be able to get information and service.

| Phone number       |
|--------------------|
| +1 (970) 482 5811  |
| +91 (129) 409 7100 |
| +55 (19) 3708 4800 |
| +81 (476) 93 4661  |
| +31 (23) 566 1111  |
|                    |

You can also contact the Woodward Customer Service Department or consult our worldwide directory on Woodward's website (**www.woodward.com**) for the name of your nearest Woodward distributor or service facility. [For worldwide directory information, go to **www.woodward.com/ic/locations**.]

## **Engineering Services**

#### 

Woodward Industrial Controls Engineering Services offers the following after-sales support for Woodward products. For these services, you can contact us by telephone, by e-mail, or through the Woodward website.

- Technical support
- Product training
- Field service during commissioning

**Technical Support** is available through our many worldwide locations, through our authorized distributors, or through GE Global Controls Services, depending on the product. This service can assist you with technical questions or problem solving during normal business hours. Emergency assistance is also available during non-business hours by phoning our toll-free number and stating the urgency of your problem. For technical engineering support, please contact us via our toll-free or local phone numbers, e-mail us, or use our website and reference technical support.

**Product Training** is available on-site from several of our worldwide facilities, at your location, or from GE Global Controls Services, depending on the product. This training, conducted by experienced personnel, will assure that you will be able to maintain system reliability and availability. For information concerning training, please contact us via our toll-free or local phone numbers, e-mail us, or use our website and reference *customer training*.

**Field Service** engineering on-site support is available, depending on the product and location, from our facility in Colorado, or from one of many worldwide Woodward offices or authorized distributors. Field engineers are experienced on both Woodward products as well as on much of the non-Woodward equipment with which our products interface. For field service engineering assistance, please contact us via our toll-free or local phone numbers, e-mail us, or use our website and reference *field service*.

## **Technical Assistance**

#### 

If you need to telephone for technical assistance, you will need to provide the following information. Please write it down here before phoning:

### Contact

| Your company                                            |             |      |  |
|---------------------------------------------------------|-------------|------|--|
| Your name                                               |             |      |  |
| Phone number                                            |             |      |  |
| Fax number                                              |             |      |  |
| <b>Control (see name plat</b><br>Unit no. and revision: | te)<br>P/N: | REV: |  |
| Unit type                                               | LS4         |      |  |
| Serial number                                           | S/N         |      |  |
| Description of your pr                                  | oblem       |      |  |
|                                                         |             |      |  |
|                                                         |             |      |  |
|                                                         |             |      |  |
|                                                         |             |      |  |
|                                                         |             |      |  |
|                                                         |             |      |  |

Please be sure you have a list of all parameters available. You can print this using LeoPC1. Additionally you can save the complete set of parameters (standard values) and send them to our Service department via e-mail.

We appreciate your comments about the content of our publications. Please send comments to: <u>stgt-documentation@woodward.com</u> Please include the manual number from the front cover of this publication.

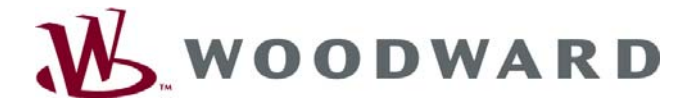

Woodward GmbH Handwerkstrasse 29 - 70565 Stuttgart - Germany Phone +49 (711) 789 54-0 • Fax +49 (711) 789 54-100 stgt-info@woodward.com

Homepage

http://www.woodward.com/power

Woodward has company-owned plants, subsidiaries, and branches, as well as authorized distributors and other authorized service and sales facilities throughout the world.

Complete address/phone/fax/e-mail information for all locations is available on our website (www.woodward.com).

2008/11/Stuttgart